HRX-OM-M005-E 1<sup>st</sup> Edition: July 2008 Rev.F: November 2016

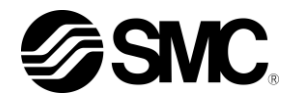

# **Operation Manual**

**Original Instructions** 

Thermo Chiller HRZD020-WS-WS, HRZD020-W1S-W1S HRZD020-W1S-WS, HRZD020-WS-W1S

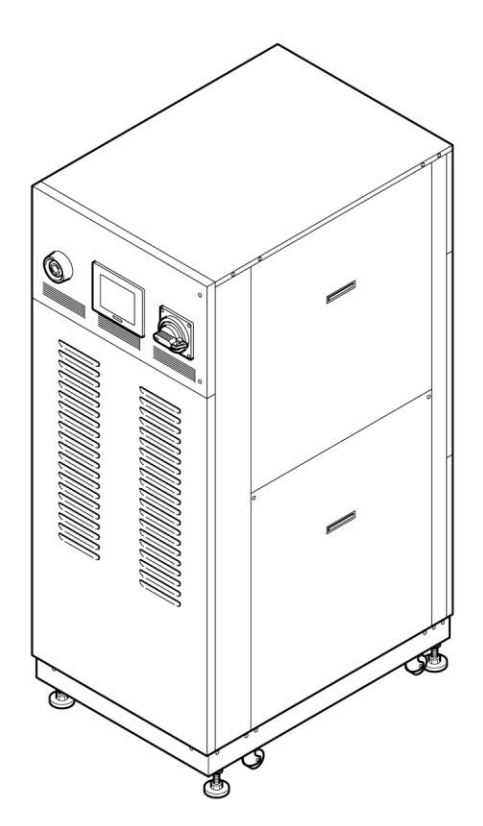

(6

Keep this manual available whenever necessary

© 2016 SMC CORPORATION All Rights Reserved

## To the users

Thank you for purchasing SMC's HRZ Thermo Chiller (hereinafter referred to as the "Product").

For safety and long life of the product, be sure to read this operation manual (hereinafter referred to as the "manual") and clearly understand the contents.

- Be sure to read and follow all instructions noted with "Warning" or "Caution" in this manual.
- This manual is intended to explain the installation and operation of the product. Only people who understands the basic operation of the product through this manual or who performs installation and operation of or has basic knowledge about industrial machines are allowed to work on the product.
- This manual and other documents attached to the product do not constitute a contract, and will not affect any existing agreements or commitments.
- It is strictly prohibited to copy this manual entirely or partially for the use by the third party without prior permission from SMC.
- A Service Manual is supplied in addition to this manual and provides explanations of inspection, troubleshooting, and in-depth repair of the product. The Service Manual is intended for service personnel that have completed service training provided by SMC. Only those who fall under the above condition are allowed to perform maintenance and repair of the product with the use of the Service Manual.

Note: The contents of this manual are subject to change without notice.

# SMC Corporation

4-14-1, Sotokanda, Chiyoda-ku, Tokyo 101-0021, JAPAN Phone: +81 3 5207 8249 Fax: +81 3 5298 5362 URL http://www.smcworld.com

# **Table of Contents**

| Chapte | r 1 Safety Instructions                                     | 1-1  |
|--------|-------------------------------------------------------------|------|
| 1.1 E  | Before Using this Product                                   |      |
| 1.2 H  | Hazards                                                     |      |
| 1.2.1  | Hazard Levels                                               |      |
| 1.2.2  | Definitions of "Serious injury" and "Minor injury"          |      |
| 1.2.3  | Symbols                                                     |      |
| 1.3 H  | Hazard Warning Label                                        |      |
| 1.3.1  | Type of hazard warning label                                |      |
| 1.3.2  | Location of hazard warning label                            |      |
| 1.4 L  | _ocation of Model Label                                     | 1-7  |
| 1.5 \$ | Safety Measures                                             | 1-8  |
| 1.5.1  | Safety Precautions                                          |      |
| 1.5.2  | Safety Interlock system                                     |      |
| 1.5.3  | Lockout/Tagout                                              | 1-10 |
| 1.5.4  | Protective equipment                                        | 1-12 |
| 1.6 E  | Emergency Measures                                          | 1-13 |
| 1.6.1  | Emergency off [EMO] switch                                  | 1-13 |
| 1.7 V  | Naste Disposal                                              | 1-15 |
| 1.7.1  | Disposal of refrigerant and compressor oil                  | 1-15 |
| 1.7.2  | Disposal of circulating fluid                               |      |
| 1.7.3  | Disposal of product                                         |      |
| 1.8 N  | Material Safety Data Sheet (MSDS)                           | 1-16 |
| Chapte | r 2 Name of Each Section                                    |      |
| 2.1 N  | Name of Each Section                                        |      |
| Chapte | r 3 Transporting and Installation                           |      |
| 3.1 1  | Fransporting                                                |      |
| 3.1.1  | Transporting with forklift                                  |      |
| 3.1.2  | Transporting with caster                                    |      |
| 3.2 I  | nstallation                                                 |      |
| 3.2.1  | Installation conditions                                     |      |
| 3.2.2  | Installation location and maintenance work area             |      |
| 3.3 F  | Procedure for Installation                                  |      |
| 3.3.1  | Installation                                                |      |
| 3.3.2  | Procedure for product securing                              |      |
| 3.3.3  | Wiring installation                                         |      |
| 3.3.4  | Procedures for wiring installation                          |      |
| 3.3.5  | Installation of circulating fluid and facility water piping |      |

| Chapter | 4 Product Startup and Shutdown                              | 4-1  |
|---------|-------------------------------------------------------------|------|
| 4.1 P   | re-check                                                    | 4-1  |
| 4.1.1   | Installation condition                                      | 4-1  |
| 4.1.2   | Cable connection                                            | 4-1  |
| 4.1.3   | Installation of circulating fluid and facility water piping | 4-1  |
| 4.1.4   | Operating signal from your system                           | 4-1  |
| 4.1.5   | Check of emergency off [EMO] switch                         | 4-1  |
| 4.2 O   | pening of Facility Water Valve                              | 4-1  |
| 4.3 F   | illing of Circulating Fluid                                 | 4-2  |
| 4.3.1   | Preparation of circulating fluid                            |      |
| 4.3.2   | Supply of circulating fluid                                 | 4-3  |
| 4.4 R   | equirement for Product Startup                              | 4-4  |
| 4.4.1   | Turning ON power                                            | 4-4  |
| 4.4.2   | Circulating fluid temperature setting                       | 4-5  |
| 4.5 P   | roduct Startup and Shutdown                                 | 4-5  |
| 4.5.1   | Product startup                                             | 4-5  |
| 4.5.2   | Product shutdown                                            | 4-5  |
| Chapter | 5 Product Operation                                         |      |
| 5.1 O   | peration Touch Panel                                        | 5-1  |
| 5.2 F   | low Chart of Operation Screen                               | 5-2  |
| 5.2.1   | Flow Chart of Operation Screen (1)                          | 5-2  |
| 5.2.2   | Flow Chart of Operation Screen (2)                          | 5-3  |
| 5.3 O   | peration Screen                                             | 5-4  |
| 5.3.1   | Initial screen                                              | 5-4  |
| 5.3.2   | Main screen                                                 | 5-5  |
| 5.3.3   | Special mode                                                | 5-6  |
| 5.3.4   | CH1(2) setting data screen 1, 2                             | 5-7  |
| 5.3.5   | CH1(2) setting data screen 3                                | 5-8  |
| 5.3.6   | Mode selection screen                                       |      |
| 5.3.7   | Status screen 1                                             | 5-14 |
| 5.3.8   | Status screen 2                                             | 5-15 |
| 5.3.9   | Status screen 3, 4                                          | 5-16 |
| 5.3.10  | Status screen 5                                             | 5-18 |
| 5.3.11  | Alarm list screen                                           | 5-19 |
| 5.3.12  | Alarm history screen                                        | 5-20 |
| 5.3.13  | Detail setting screen 1                                     | 5-22 |
| 5.3.14  | Detail setting screen 2                                     | 5-23 |
| 5.3.15  | Display setting screen 1                                    | 5-24 |
| 5.3.16  | Display setting screen 2                                    | 5-25 |
| 5.3.17  | Time setting screen                                         | 5-25 |

| 5.3.18                                                                                                    | Communication setting screen                                                                                                    | 5-27                                                                                                    |
|----------------------------------------------------------------------------------------------------|----------------------------------------------------------------------------------------------------|----------------------------------------------------------------------------------------------------|
| 5.3.19                                                                                                    | Serial communication setting screen 1                                                                                                    | 5-28                                                                                                    |
| 5.3.20                                                                                                    | Serial communication setting screen 2                                                                                                    | 5-29                                                                                                    |
| 5.3.21                                                                                                    | CH1(2)DIO communication setting screen 1                                                                                                    | 5-32                                                                                                    |
| 5.3.22                                                                                                    | CH1(2)DIO communication setting screen 2                                                                                                    | 5-33                                                                                                    |
| 5.3.23                                                                                                    | CH1(2) analog input setting screen                                                                                                    | 5-36                                                                                                    |
| 5.3.24                                                                                                    | CH1(2) analog output setting screen 1, 2                                                                                                    | 5-40                                                                                                    |
| 5.3.25                                                                                                    | Control setting screen                                                                                                    | 5-44                                                                                                    |
| 5.3.26                                                                                                    | CH1(2) control setting screen                                                                                                    | 5-44                                                                                                    |
| 5.3.27                                                                                                    | CH1(2) Compressor ECO Limit setting screen                                                                                                    | 5-45                                                                                                    |
| 5.3.28                                                                                                    | CH1(2) Pump ECO Limit setting screen                                                                                                    | 5-46                                                                                                    |
| 5.3.29                                                                                                    | CH1(2) offset setting screen                                                                                                    | 5-47                                                                                                    |
| 5.3.30                                                                                                    | CH1(2) circulating fluid discharge pressure limit setting screen                                                                                                    | 5-48                                                                                                    |
| 5.3.31                                                                                                    | Maintenance screen                                                                                                    | 5-49                                                                                                    |
| 5.3.32                                                                                                    | Auto tuning screen                                                                                                    | 5-50                                                                                                    |
| 5.3.33                                                                                                    | EV opening adjustment screen                                                                                                    | 5-51                                                                                                    |
| 5.3.34                                                                                                    | Purge mode screen                                                                                                    | 5-52                                                                                                    |
| Chapter                                                                                                    | 6 Error Message and Troubleshooting                                                                                                    | 6-1                                                                                                    |
| 6.1 EI                                                                                                    | ror Message                                                                                                    | 6-1                                                                                                    |
| 6.2 Tr                                                                                                    | oubleshooting                                                                                                    | 6-2                                                                                                    |
|                                                                                                    |                                                                                                    |                                                                                                    |
| Chapter                                                                                                    | 7 Product Maintenance                                                                                                    | 7-1                                                                                                    |
| Chapter<br>7.1 W                                                                                                    | 7 Product Maintenanceater Quality Management                                                                                                    | <b>7-1</b><br>7-1                                                                                                    |
| Chapter<br>7.1 W<br>7.2 In                                                                                                    | 7 Product Maintenance<br>ater Quality Management<br>spection and Cleaning                                                                                                    | <b>7-1</b><br>7-1<br>7-2                                                                                                    |
| Chapter<br>7.1 W<br>7.2 In<br>7.2.1                                                                                                    | 7 Product Maintenance<br>ater Quality Management<br>spection and Cleaning<br>Daily inspection                                                                                                    | <b>7-1</b><br><b>7-1</b><br><b>7-2</b><br><b>7</b> -2                                                                                                    |
| Chapter<br>7.1 W<br>7.2 In<br>7.2.1<br>7.2.2                                                                                                    | 7 Product Maintenance<br>ater Quality Management<br>spection and Cleaning<br>Daily inspection<br>Quarterly inspection                                                                                                    | <b>7-1</b><br><b>7-1</b><br><b>7-2</b><br>                                                                                                    |
| Chapter<br>7.1 W<br>7.2 In<br>7.2.1<br>7.2.2<br>7.3 St                                                                                                    | 7 Product Maintenance<br>ater Quality Management<br>spection and Cleaning<br>Daily inspection<br>Quarterly inspection<br>orage                                                                                                    | <b>7-1</b><br><b>7-1</b><br><b>7-2</b><br>7-2<br>7-3<br><b>7-3</b>                                                                                                    |
| Chapter<br>7.1 W<br>7.2 In<br>7.2.1<br>7.2.2<br>7.3 St<br>7.3.1                                                                                                    | 7 Product Maintenance                                                                                                    | <b>7-1</b><br><b>7-1</b><br><b>7-2</b><br>7-2<br>7-3<br><b>7-3</b><br><b>7-3</b><br><b>7-4</b>                                                                                                    |
| Chapter<br>7.1 W<br>7.2 In<br>7.2.1<br>7.2.2<br>7.3 St<br>7.3.1<br>7.3.2                                                                                                 | 7 Product Maintenance                                                                                                    | <b>7-1</b><br><b>7-1</b><br><b>7-2</b><br>7-2<br>7-3<br><b>7-3</b><br><b>7-4</b><br>7-6                                                                                                    |
| Chapter<br>7.1 W<br>7.2 In<br>7.2.1<br>7.2.2<br>7.3 St<br>7.3.1<br>7.3.2<br>7.4 Pe                                                                                       | 7 Product Maintenance<br>ater Quality Management<br>spection and Cleaning<br>Daily inspection<br>Quarterly inspection<br>orage<br>Draining of circulating fluid out of tank<br>Draining of facility water<br>priodic Replacement Parts.                                                                                                    | <b>7-1</b><br><b>7-1</b><br><b>7-2</b><br>7-2<br>7-3<br><b>7-3</b><br><b>7-4</b><br>7-6<br><b>7-6</b>                                                                                                    |
| Chapter<br>7.1 W<br>7.2 In<br>7.2.1<br>7.2.2<br>7.3 St<br>7.3.1<br>7.3.2<br>7.4 Pe<br>Chapter                                                                            | 7 Product Maintenance<br>ater Quality Management<br>spection and Cleaning.<br>Daily inspection<br>Quarterly inspection<br>orage<br>Draining of circulating fluid out of tank<br>Draining of facility water<br>Priodic Replacement Parts.<br>8 Appendix                                                                                                    | 7-1<br>7-1<br>7-2<br>7-2<br>7-3<br>7-3<br>7-4<br>7-6<br>7-6<br>7-6<br>7-6                                                                                                    |
| Chapter<br>7.1 W<br>7.2 In<br>7.2.1<br>7.2.2<br>7.3 St<br>7.3.1<br>7.3.2<br>7.4 Pe<br>Chapter<br>8.1 Sp                                                                  | 7 Product Maintenance<br>ater Quality Management<br>spection and Cleaning.<br>Daily inspection<br>Quarterly inspection<br>orage<br>Draining of circulating fluid out of tank<br>Draining of facility water<br>Priodic Replacement Parts<br>8 Appendix                                                                                                    | 7-1<br>7-1<br>7-2<br>7-2<br>7-3<br>7-3<br>7-3<br>7-3<br>7-4<br>7-6<br>7-6<br>7-6<br>7-6<br>7-6<br>8-1<br>8-1                                                                                                    |
| Chapter<br>7.1 W<br>7.2 In<br>7.2.1<br>7.2.2<br>7.3 St<br>7.3.1<br>7.3.2<br>7.4 Pe<br>Chapter<br>8.1 Sp<br>8.1.1                                                         | 7 Product Maintenance<br>ater Quality Management<br>spection and Cleaning.<br>Daily inspection<br>Quarterly inspection<br>orage<br>Draining of circulating fluid out of tank<br>Draining of facility water<br>eriodic Replacement Parts.<br>8 Appendix<br>Product specification                                                                                                    | 7-1<br>7-1<br>7-2<br>7-2<br>7-3<br>7-3<br>7-4<br>7-6<br>7-6<br>7-6<br>7-6<br>8-1<br>8-1                                                                                                    |
| Chapter<br>7.1 W<br>7.2 In<br>7.2.1<br>7.2.2<br>7.3 St<br>7.3.1<br>7.3.2<br>7.4 Pe<br>Chapter<br>8.1 Sp<br>8.1.1<br>8.1.2                                                | 7 Product Maintenance                                                                                                    | 7-1<br>7-1<br>7-2<br>7-2<br>7-3<br>7-3<br>7-3<br>7-4<br>7-6<br>7-6<br>7-6<br>7-6<br>7-6<br>8-1<br>8-1<br>8-8                                                                                                    |
| Chapter<br>7.1 W<br>7.2 In<br>7.2.1<br>7.2.2<br>7.3 St<br>7.3.1<br>7.3.2<br>7.4 Pe<br>Chapter<br>8.1 Sp<br>8.1.1<br>8.1.2<br>8.1.3                                       | 7 Product Maintenance<br>ater Quality Management<br>spection and Cleaning.<br>Daily inspection<br>Quarterly inspection<br>orage<br>Draining of circulating fluid out of tank<br>Draining of facility water<br>eriodic Replacement Parts.<br>8 Appendix<br>becification<br>Product specification<br>Refrigerant with GWP reference<br>Communication specification                                                                                                    | 7-1<br>7-1<br>7-2<br>7-2<br>7-3<br>7-3<br>7-4<br>7-6<br>7-6<br>7-6<br>7-6<br>7-6<br>8-1<br>8-1<br>8-1<br>8-9                                                                                                    |
| Chapter<br>7.1 W<br>7.2 In<br>7.2.1<br>7.2.2<br>7.3 St<br>7.3.1<br>7.3.2<br>7.4 Pe<br>Chapter<br>8.1 Sp<br>8.1.1<br>8.1.2<br>8.1.3<br>8.1.4                              | 7 Product Maintenance<br>ater Quality Management<br>spection and Cleaning.<br>Daily inspection<br>Quarterly inspection<br>orage<br>Draining of circulating fluid out of tank<br>Draining of facility water<br>Priodic Replacement Parts.<br>8 Appendix<br>Decification<br>Product specification<br>Refrigerant with GWP reference<br>Communication specification.<br>Alarm signal selection                                                                                              | 7-1<br>7-1<br>7-1<br>7-2<br>7-3<br>7-3<br>7-3<br>7-4<br>7-6<br>7-6<br>7-6<br>7-6<br>7-6<br>8-1<br>8-1<br>8-1<br>8-1<br>8-1                                                                                                    |
| Chapter<br>7.1 W<br>7.2 In<br>7.2.1<br>7.2.2<br>7.3 St<br>7.3.1<br>7.3.2<br>7.4 Pe<br>Chapter<br>8.1 Sp<br>8.1.1<br>8.1.2<br>8.1.3<br>8.1.4<br>8.2 O                     | 7 Product Maintenance                                                                                                    | 7-1<br>7-1<br>7-1<br>7-2<br>7-2<br>7-3<br>7-3<br>7-4<br>7-6<br>7-6<br>7-6<br>7-6<br>7-6<br>8-1<br>8-1<br>8-1<br>8-1<br>8-1<br>8-1<br>8-1<br>8-1                                                                                                    |
| Chapter<br>7.1 W<br>7.2 In<br>7.2.1<br>7.2.2<br>7.3 St<br>7.3.1<br>7.3.2<br>7.4 Pe<br>Chapter<br>8.1 Sp<br>8.1.1<br>8.1.2<br>8.1.3<br>8.1.4<br>8.2 Or<br>8.3 Fi          | 7 Product Maintenance                                                                                                    | 7-1<br>7-1<br>7-2<br>7-2<br>7-3<br>7-3<br>7-4<br>7-6<br>7-6<br>7-6<br>7-6<br>7-6<br>7-6<br>7-6<br>7-6<br>7-6<br>7-6<br>7-1<br>7-3<br>7-3<br>7-3<br>7-3<br>7-3<br>7-4<br>7-3<br>7-4<br>7-6<br>7-6<br>7-6<br>7-6<br>7-6<br>7-1<br>7-1<br>7-2<br>7-3<br>7-3<br>7-4<br>7-6<br>7-6<br>7-6<br>7-6<br>7-6<br>7-6<br>7-6<br>7-6<br>7-6<br>7-6<br>7-6<br>7-6<br>7-1<br>7-6<br>7-1<br>7-1<br>7-1<br>7-1<br>7-1<br>7-2<br>7-3<br>7-4<br>7-6<br>7-6<br>7-6<br>7-6<br>7-6<br>7-6<br>7-1<br>7-1<br>                                                                      |
| Chapter<br>7.1 W<br>7.2 In<br>7.2.1<br>7.2.2<br>7.3 St<br>7.3.1<br>7.3.2<br>7.4 Pe<br>Chapter<br>8.1 Sp<br>8.1.1<br>8.1.2<br>8.1.3<br>8.1.4<br>8.2 Or<br>8.3 Fl<br>8.3.1 | 7 Product Maintenance<br>ater Quality Management<br>spection and Cleaning.<br>Daily inspection<br>Quarterly inspection<br>orage<br>Draining of circulating fluid out of tank<br>Draining of facility water<br>eriodic Replacement Parts<br>8 Appendix<br>Dredification<br>Product specification<br>Refrigerant with GWP reference<br>Communication specification<br>Alarm signal selection<br>uter Dimensions<br>ow Chart<br>HRZD020-WS-WS, HRZD020-W1S-W1S, HRZD020-W1S-WS, HRZD020-WS- | 7-1<br>7-1<br>7-1<br>7-2<br>7-3<br>7-3<br>7-4<br>7-6<br>7-6<br>7-6<br>7-6<br>7-6<br>7-6<br>7-6<br>7-6<br>7-6<br>7-6<br>7-6<br>7-6<br>7-6<br>7-6<br>7-6<br>7-6<br>7-6<br>7-6<br>7-6<br>7-6<br>7-6<br>7-6<br>7-6<br>7-6<br>7-6<br>7-6<br>7-6<br>7-1<br>7-1<br>7-3<br>7-4<br>7-6<br>7-6<br>7-6<br>7-6<br>7-6<br>7-6<br>7-6<br>7-6<br>7-6<br>7-6<br>7-6<br>7-6<br>7-6<br>7-6<br>7-7<br>7-7<br>7-7<br>7-6<br>7-6<br>7-6<br>7-6<br>7-6<br>7-6<br>7-7<br>7-7<br>7-7<br>7-7<br>7-6<br>7-6<br>7-7<br>7-7<br>7-7<br>7-7<br>7-7<br>7-6<br>7-6<br>7-7<br>7-7<br>7-7<br>7-7<br>7-7<br>7-7<br>7-6<br>7-7<br>7-7<br>77-7<br>7-7<br>7-7<br>7-7<br>77-7<br>77-7<br>77-7<br>77-7<br>77-7<br> |
| Chapter<br>7.1 W<br>7.2 In<br>7.2.1<br>7.2.2<br>7.3 St<br>7.3.1<br>7.3.2<br>7.4 Pe<br>Chapter<br>8.1.1<br>8.1.2<br>8.1.3<br>8.1.4<br>8.2 Or<br>8.3 Fl<br>8.3.1<br>8.4 Or | 7 Product Maintenance                                                                                                    | 7-1<br>7-1<br>7-1<br>7-2<br>7-3<br>7-3<br>7-4<br>7-6<br>7-6<br>7-6<br>7-6<br>7-6<br>7-6<br>7-6<br>7-6<br>7-6<br>7-6<br>7-6<br>7-6<br>7-6<br>7-6<br>7-6<br>7-6<br>7-6<br>7-6<br>7-6<br>7-1<br>7-3<br>7-4<br>7-4<br>7-4<br>7-1<br>7-3<br>7-4<br>7-4<br>7-6<br>7-6<br>7-6<br>7-6<br>8-11<br>8-13<br>8-13<br>8-13<br>8-14                                                                                                    |

| 8.5 | BAND/READY Function                   | 8-17 |
|-----|---------------------------------------|------|
| 8.6 | Anchor Bolt Mounting Position         | 8-18 |
| 8.7 | Compliance                            | 8-19 |
| 8.8 | Thermo Chiller Daily Inspection Sheet | 8-20 |

# **Chapter 1 Safety Instructions**

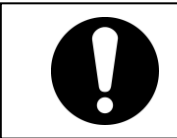

Before using the product, be sure to read and understand all the important actions highlighted in this manual.

# **1.1 Before Using this Product**

- This chapter is intended to specifically describe the safety related issues for handling the unit. Read this before handling the unit.
- The unit is a cooling device using circulating fluid. SMC does not take any responsibility for any problems that may arise from using the unit for other purposes.
- This product is for the indoor use only and not to be used outdoor.
- The unit is operated at high voltage and contains components which can become hot. If a component needs to be replaced or repaired, contact SMC or a maitenance vendor of the SMC appointment for service.
- All personnel who work with or around the unit should read and understand the safety related information in this manual carefully before starting work.
- The safety manager is responsible for strictly observing the safety standards, but responsibility in respect to safety standard during daily work resides with each individual operator and personnel for maintainance.
- This manual is not intended to be used as a manual for comprehensive safety and hygiene education. Such a manual should be provided by a safety training manager.
- The relevant personnel must receive proper safety education prior to work training on the product. Otherwise, personnel may be exposed to hazards. Never conduct work training without giving proper consideration to safety.
- This manual must be kept available to operator's whenever necessary.

# 1.2 Hazards

## 1.2.1 Hazard Levels

The instructions given in this manual aim to assure the safe and correct operation of the product, and to prevent injury of operators or damage to the product. These instructions are grouped into three categories, Danger, Warning and Caution, which indicate the level of hazard, damage and also the degree of emergency. All safety critical information should be carefully observed at all times.

DANGER, WARNING and CAUTION signs are in order according to hazard severity (DANGER > WARNING > CAUTION).

#### 

"DANGER": A hazard that WILL cause serious personal injury or death during operation.

## **WARNING**

"WARNING": A hazard that MAY cause serious personal injury or death during operation.

## 

"CAUTION": A hazard that MAY cause minor personal injury.

## CAUTION

"CAUTION without exclamation symbol": A hazard that MAY cause damage or failure of the product, facility, devices, ect.

#### [Tips]

Tips are provided when there is information personnel are required to be aware of for product operation and maintenance. If the task carries useful information, the relevant tips are given as well.

## 1.2.2 Definitions of "Serious injury" and "Minor injury"

"Serious injury"

This term describes injuries that result in after effects including loss of eyesight, burns, electrical shock, fracture, poisoning, etc. and requires long-term treatment or hospitalisation.

#### "Minor injury"

This term describes injuries that do not need long-term treatment or hospitalisation. (Others excluded from serious injury.)

## 1.2.3 Symbols

This manual provides the following symbols in addition to "Danger", "Warning", and "Caution" to highlight particular types of hazards.

#### Symbol of electrical hazard

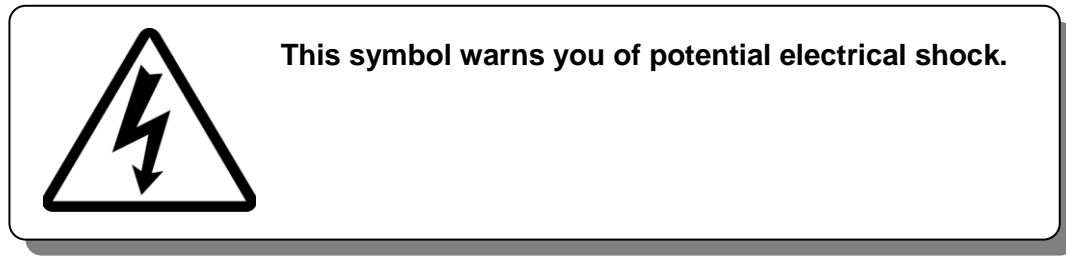

Symbol of heat hazard

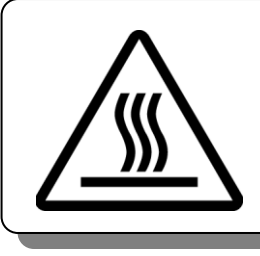

This symbol warns you of a potential hot surface or burn.

Symbol of low temperature hazard

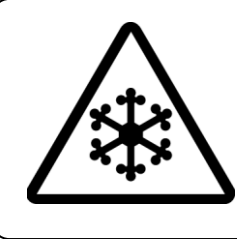

This symbol warns you of potential frostbite.

Symbol of "Don't"

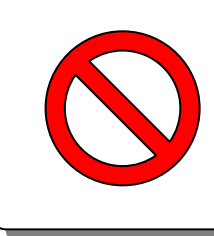

This sign stands for prohibited actions.

Symbol of "Do"

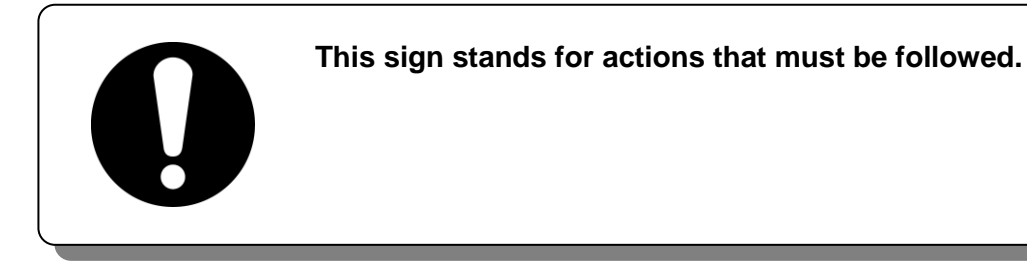

## 1.3 Hazard Warning Label

The hazard warning labels are applied to the sections of the product where potential hazards are present during product operation or maintenance.

The hazard warning labels are in appropriate sizes and colours to get attention of the operator. They contain symbols in addition to the descriptions of the warnings.

### 1.3.1 Type of hazard warning label

The hazard warning labels affixed on the product are listed below.

#### Labels of high voltage hazard

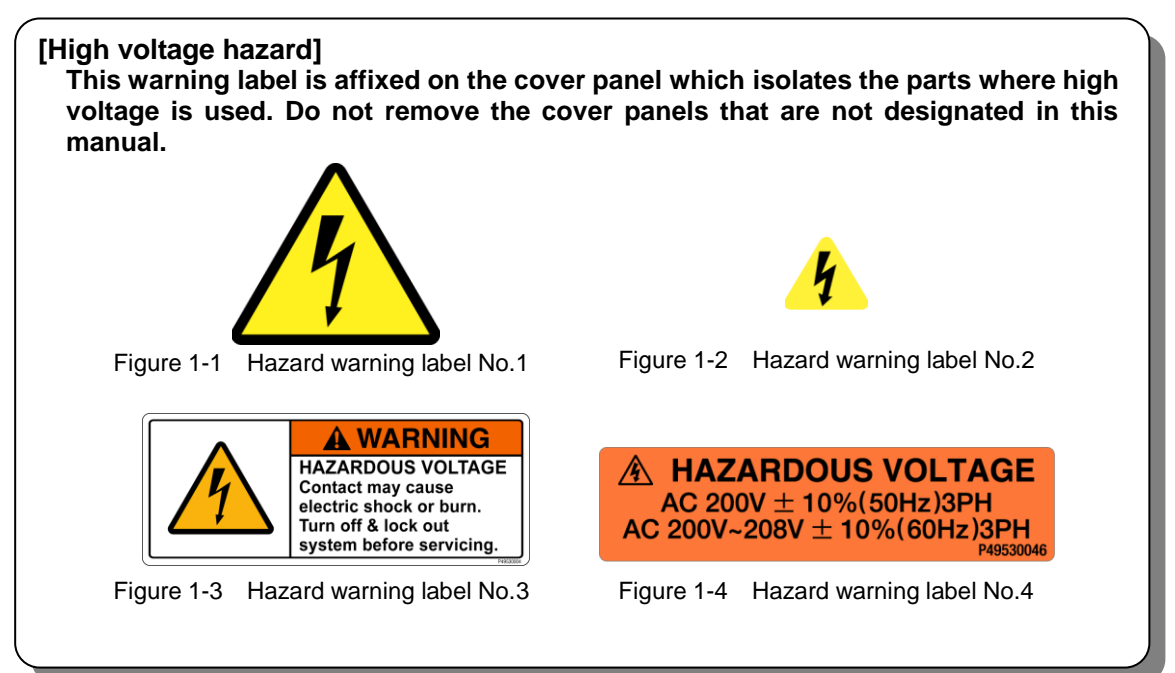

#### Labels of hot/cold surface hazard

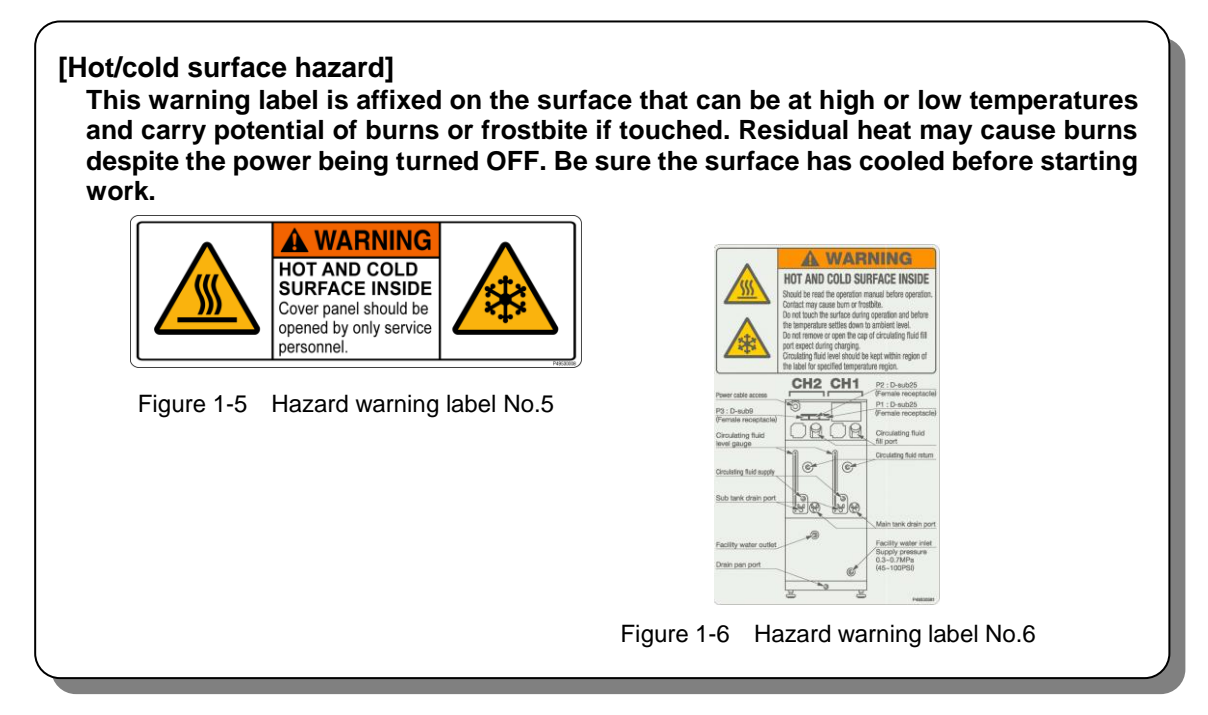

#### **1.3.2** Location of hazard warning label

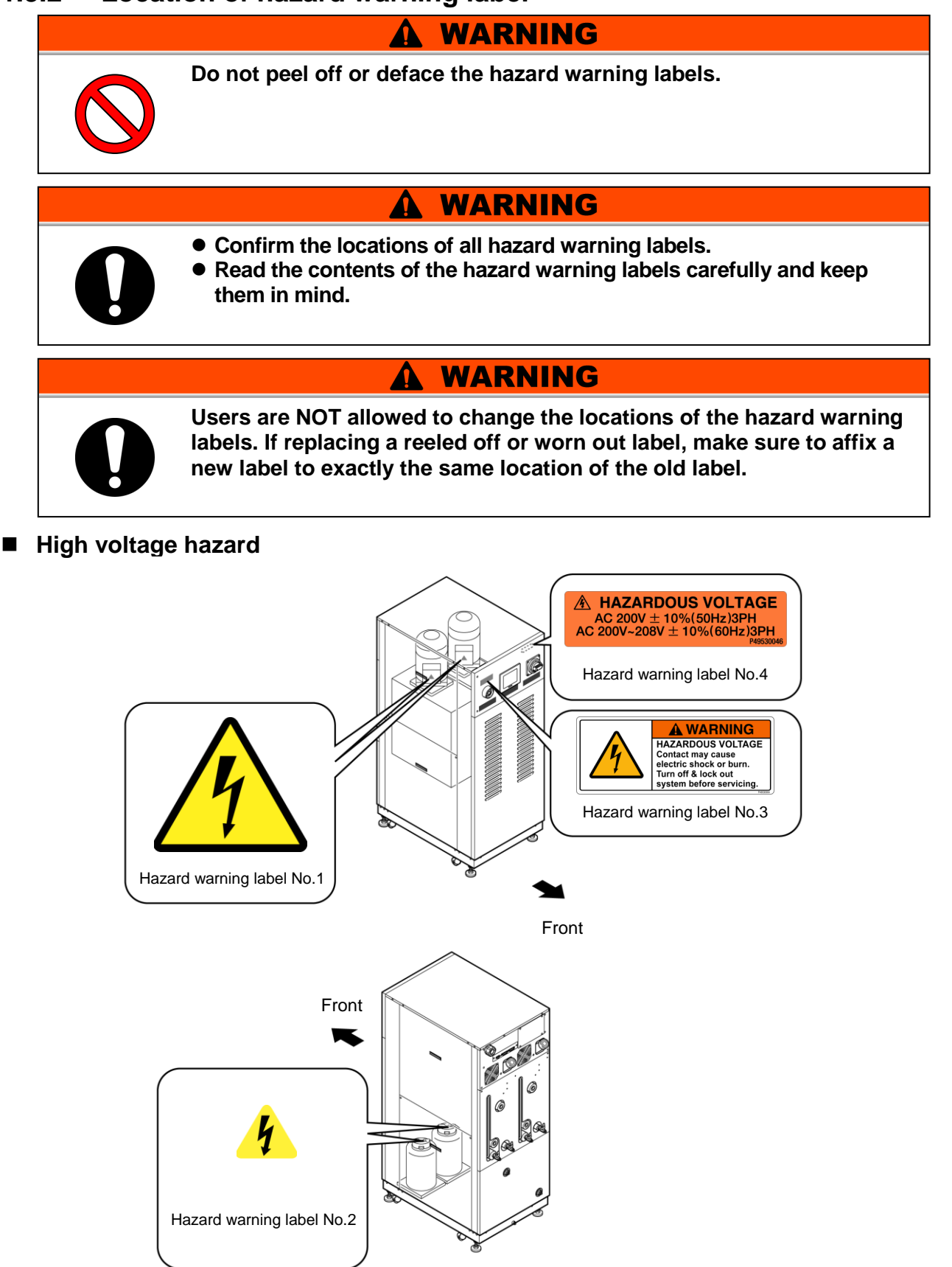

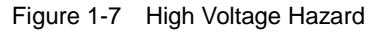

#### ■ Hot/cold surface hazard

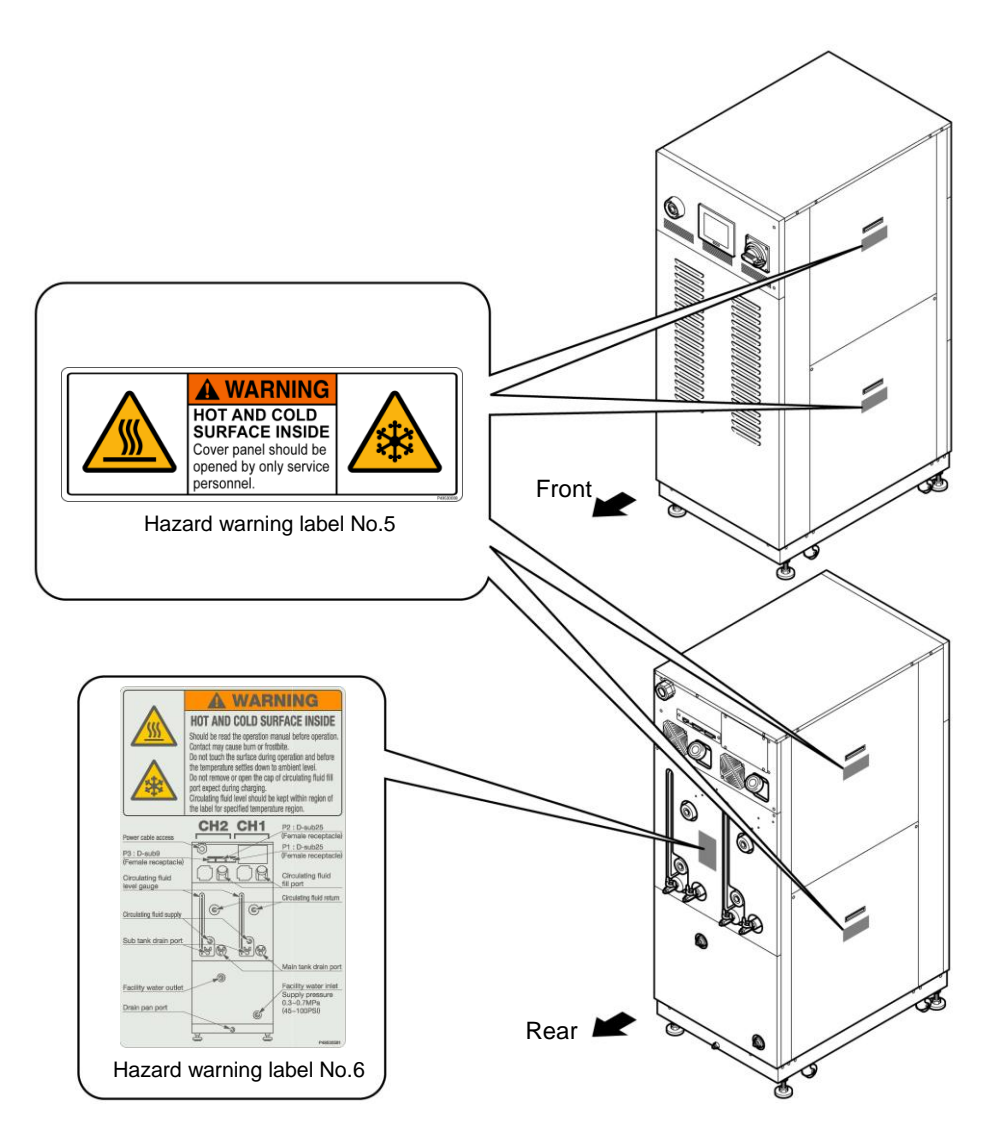

Figure 1-8 Hot/Cold Surface Hazard

## 1.4 Location of Model Label

Information about the product, such as Serial No. and Model No. can be found on the model label. This information is needed when contacting an SMC sales distributor.

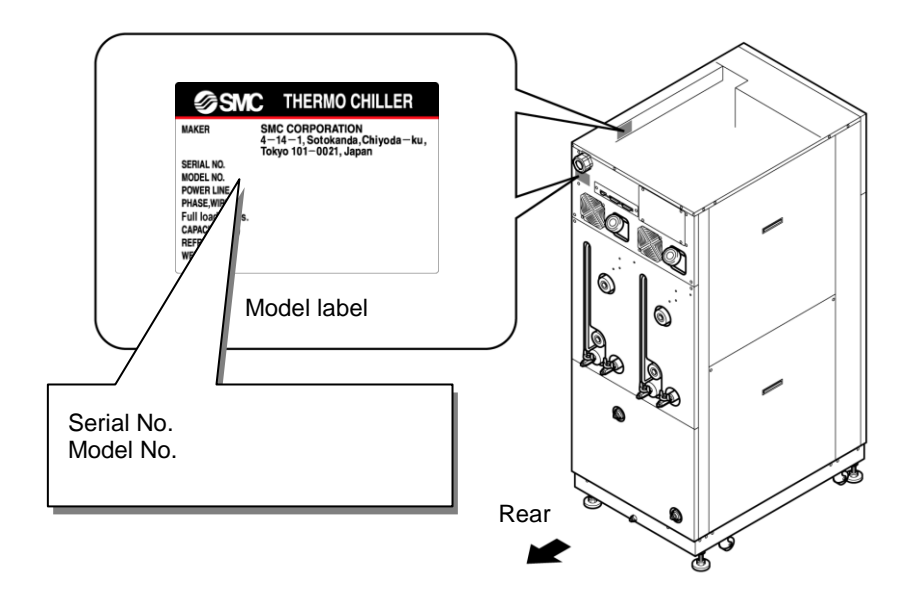

Figure 1-9 Location of Model Label

## 1.5 Safety Measures

## 1.5.1 Safety Precautions

While the product is protected by various safety measures including the safety interlocks, the following basic safety precautions should be observed to assure further safe operations.

### **WARNING**

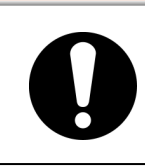

Follow the instructions below when using the product. Failure to follow the instructions may cause an accident or injury.

- Read and undestand this manual carefully before using the product.
- Before starting maintenance of the product, be sure to lock out and tag out the breaker of user's power supply.
- If operating the product during maintenance, be sure to inform all workers nearby.
- Use only the correct tools and procedures when installing or maintaining the product.
- Use personal protective equipment where specified ("1.5.4 Protective equipment").
- Check all parts and screws are fitted correctly and securely after maintenance.
- Avoid working in a drunken or sick condition, which might cause an accident.
- Do not remove the panels except for the cases permitted in this manual.
- Do not remove the panels during operation.
- Use assistance to carry object over 20 kg.
- Refer to your safety manual for emergency evacuation.

## 1.5.2 Safety Interlock system

#### Safety Interlock system

The function of the safety interlock system is not only to protect personnel by restricting operation that may cause damage to the product or the facility around it but also eliminate the danger relating to safety. The product is fitted with several interlock functions that are activated when improper operation or hazardous conditions occur. The product operation must be terminated when a safety interlock is activated.

An alarm message is displayed on the operation touch panel when a safety interlock is activated. See "Chapter 6 Error Message and Troubleshooting" for details on the alarms and troubleshooting or see section "Troubleshooting" in a separate volume of the "Service Manual".

#### Front door

Product repair may require opening the front panel. The breaker handle operation is available only with the front door closed.

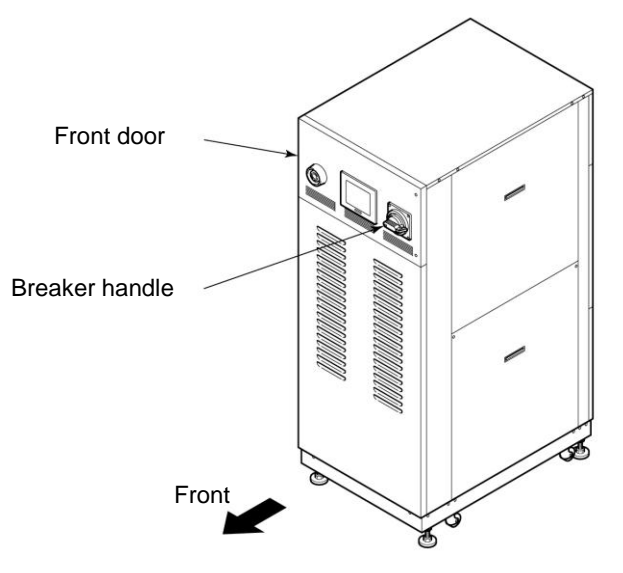

Figure 1-10 Front Door

## 1.5.3 Lockout/Tagout

#### Summary

Lockout of the product disables the main breaker operation to prevent electric shocks.

Tagout, to be placed on the locked out main breaker, prevents improper breaker operation (ON) conducted by other personnel.

See "■ Lockout procedure" in the following pages for a step-by-step guide to lockout/tagout.

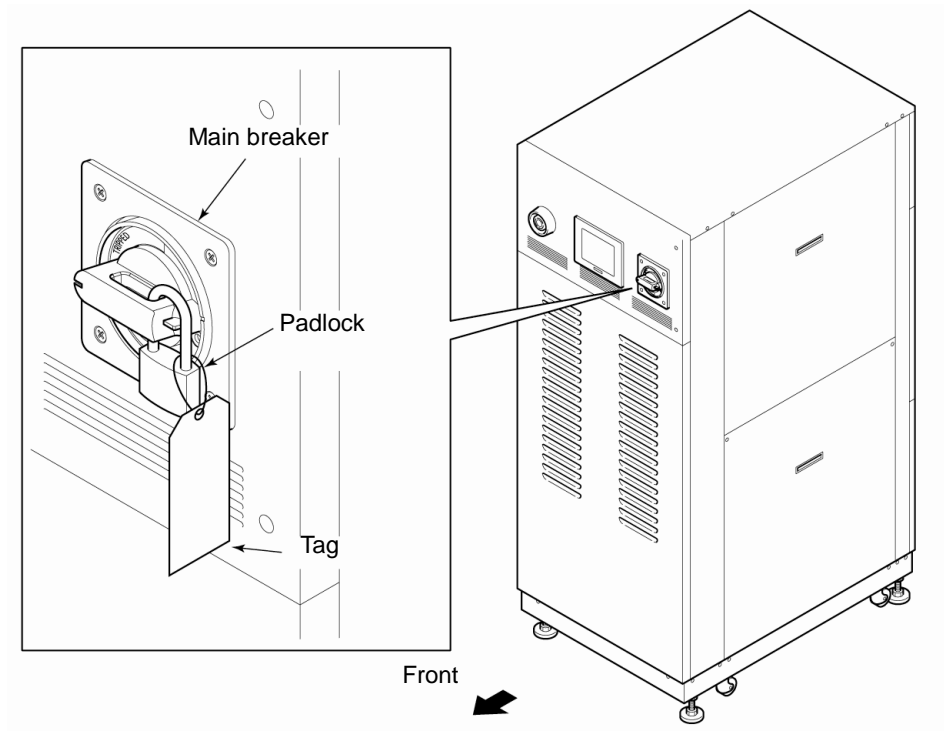

Figure 1-11 Lockout/Tagout

#### WARNING • People performing service of the product should have an awareness of the importance of lockout. Thorough understanding of the procedures defined in this manual are required for product service. Lockout is allowed only when the product come to a full stop. • A supervisor should be appointed to direct all personnel if multiple workers engage in system service. The supervisor is to perform lockout based on a full understanding of overall process conditions. Not only all personnel but new personnel that engage in service of this system should have an awareness of the importance of lockout and obtain thorough understanding of the lockout procedure. Any personnel working in an area with high voltage should be assigned with padlocks and tags. The key for the padlock is kept under the responsibility of the supervisor, and lockout release is performed upon completion of work.

#### Lockout procedure

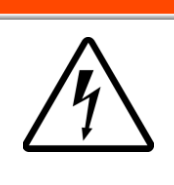

All service personnel must observe the restrictions applied during lockout and are required to perform lockout in accordance with this procedure. No service personnel is allowed to start, energize, or use the locked out product.

WARNING

**1.** Turn the breaker handle to 'OFF O'.

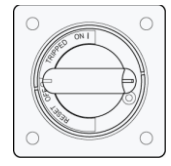

Figure 1-12 Breaker Handle at 'OFF O'

- **2.** Turn the breaker handle to 'RESET'.
  - Hold the breaker handle with hand. The handle turns back to 'OFF O' if released.

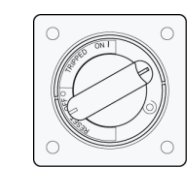

Figure 1-13 Breaker Handle at 'RESET'

- **3.** Push the lock pushing part of the breaker handle, and turn the breaker handle to 'OFF O'.
  - The lock mechanism part is to remain opened.

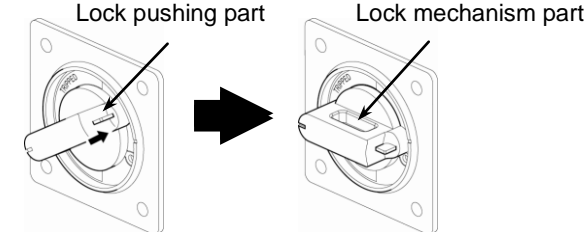

Figure 1-14 Pushing of Lock Mechanism Part

**4.** Lock the lock mechanism part with the padlock.

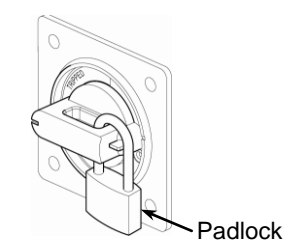

Figure 1-15 Breaker Lock

#### Releasing lockout

- **1.** Remove the padlock from the lock mechanism part.
- **2.** Turn the breaker handle to 'RESET'.

The lock mechanism part is closed.

• The handle turns back to 'OFF O' if released.

#### 1.5.4 Protective equipment

This manual specifies personal protective equipment for each work.

#### Transport, Installing and Uninstalling

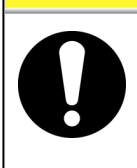

Always use safety shoes, gloves and head protection when transporting, installing or uninstall the product.

#### Handling of circulating fluid

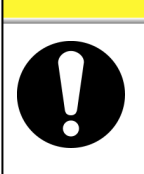

Always use safety shoes, gloves, mask, apron and eye protection when handling the circulating fluid.

**A** CAUTION

#### Operation

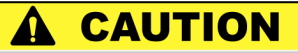

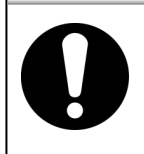

Always use safety shoes and gloves when operating the product.

## 1.6 Emergency Measures

## 1.6.1 Emergency off [EMO] switch

Press the red emergency off [EMO] switch on the front of the product only if the need to shut off the power arises due to emergency such as natural disaster, fire, earthquake or personal injury.

The emergency off [EMO] switch is a large, red mushroom-shaped push button labeled with 'EMO' on it. The product comes to a halt if this button is pressed.

When the emergency off [EMO] switch is pressed, the control power for the product is shut off to bring the product to a stop. The main breaker of the product, however, is designed not to trip, which enables the motor circuit to remain partially energized. Please refer "8.1.3 Communication specification" in Chapter 8 Appendix on page 8-8 and construct a circuit which will cut off the power supply to the customer device when the Emergency Cutoff [EMO] switch is pressed using the EMO signal output from this device.

Restart of the product is enabled only when this button is reset manually.

#### Location of emergency off [EMO] switch

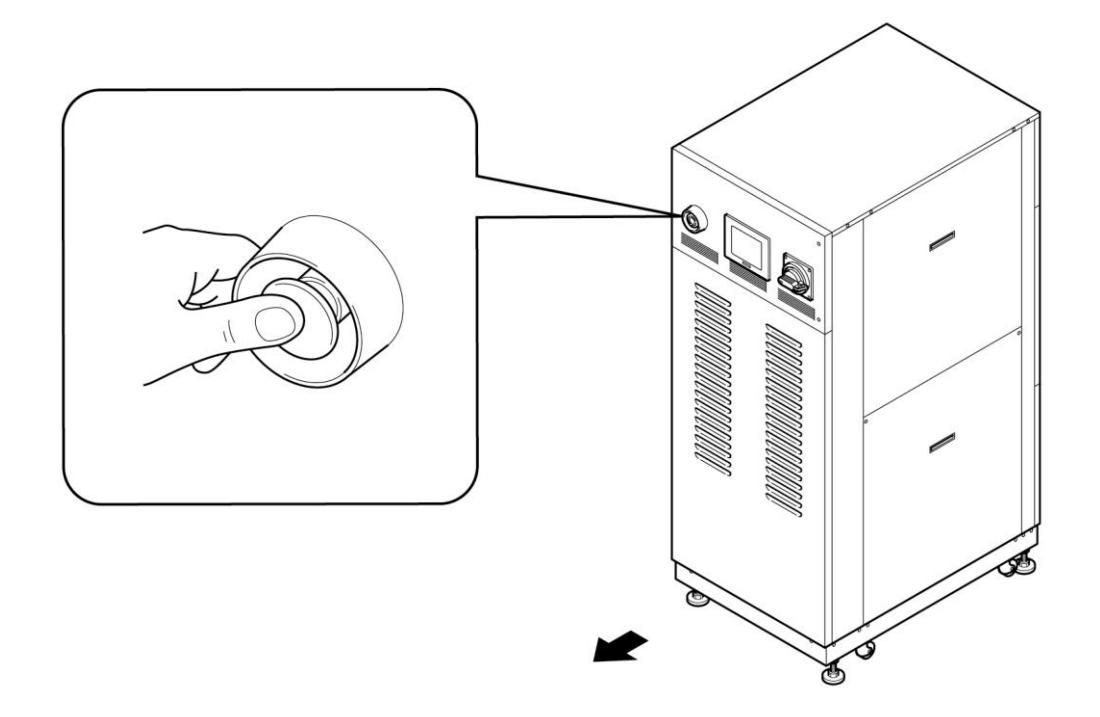

Figure 1-16 Location of Emergency Off [EMO] Switch

Reset of emergency off [EMO] switch

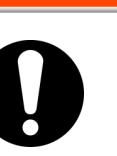

No automatic recovery is applied to the emergency off [EMO] switch. Always eliminate the cause of activating the EMO before resetting. Potential serious accidents may occur if disregarded.

WARNING

- **1.** Before restarting, always make sure that the cause of the emergency off condition (The reason why the EMO switch was activated) has been eliminated from the power supplies, the prodcut or peripheral equipment.
- **2.** With the cause completely eliminated, turn the emergency off [EMO] switch clockwise to reset.

The EMO button returns to its original position.

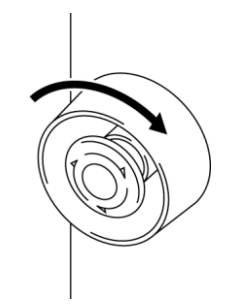

Figure 1-17 Emergency Off [EMO] Switch

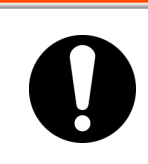

When the product is in remote mode, the remote mode is retained despite the power outage. Thus the system operation is to resume as the start signal is issued from your system.

**WARNING** 

**3.** When the power is restored the product restarts as normal.

## 1.7 Waste Disposal

## A WARNING

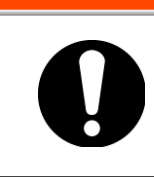

Always follow local regulations when disposing of this product or related waste.

## 1.7.1 Disposal of refrigerant and compressor oil

This product uses hydro-fluorocarbon type refrigerant (HFC) and compressor oil. Comply with the law and regulation in each country for the disposal of refrigerant and compressor oil. The type and quantity of refrigerant is described on the model label. ("1.4 Model Label")

If these fluids need to be recovered, read and understand the instructions below carefully. If there is any unclear point, contact an SMC's sales distributor.

### A WARNING

- Only maintenance personnel or qualified people are allowed to open the cover panels of the unit.
- Do not mix the compressor oil with domestic waste for disposal. Also, the disposal of the waste must only be conducted by specific facilities that are permitted for that purpose.

## **WARNING**

- Comply with the law and regulation in each country for the disposal of refrigerant and compressor oil.
- The release of refrigerant in to the atmosphere is banned by law. Recover it with specific equipment and dispose of it correctly.
- Only people who have sufficient knowledge and experience about the unit and its accessories are allowed to recover the refrigerant and compressor oil.

#### [Tips]

For the type and quantity of the refrigerant, see "Location of Model Label" on page 1-7.

### 1.7.2 Disposal of circulating fluid

The disposal of a circulating fluid must be handled by a specialized industrial waste disposal agency. Ensure all circulating fluid is disposed of by such agency.

#### 1.7.3 Disposal of product

The disposal of the product must be handled by a specialized industrial waste disposal agency in accordance with local laws and regulations.

## 1.8 Material Safety Data Sheet (MSDS)

If the material safety data sheets of chemicals supplied in the product are needed, contact an SMC's sales distributor.

Any chemicals used by the user must be accompanied by an MSDS.

# Chapter 2 Name of Each Section 2.1 Name of Each Section

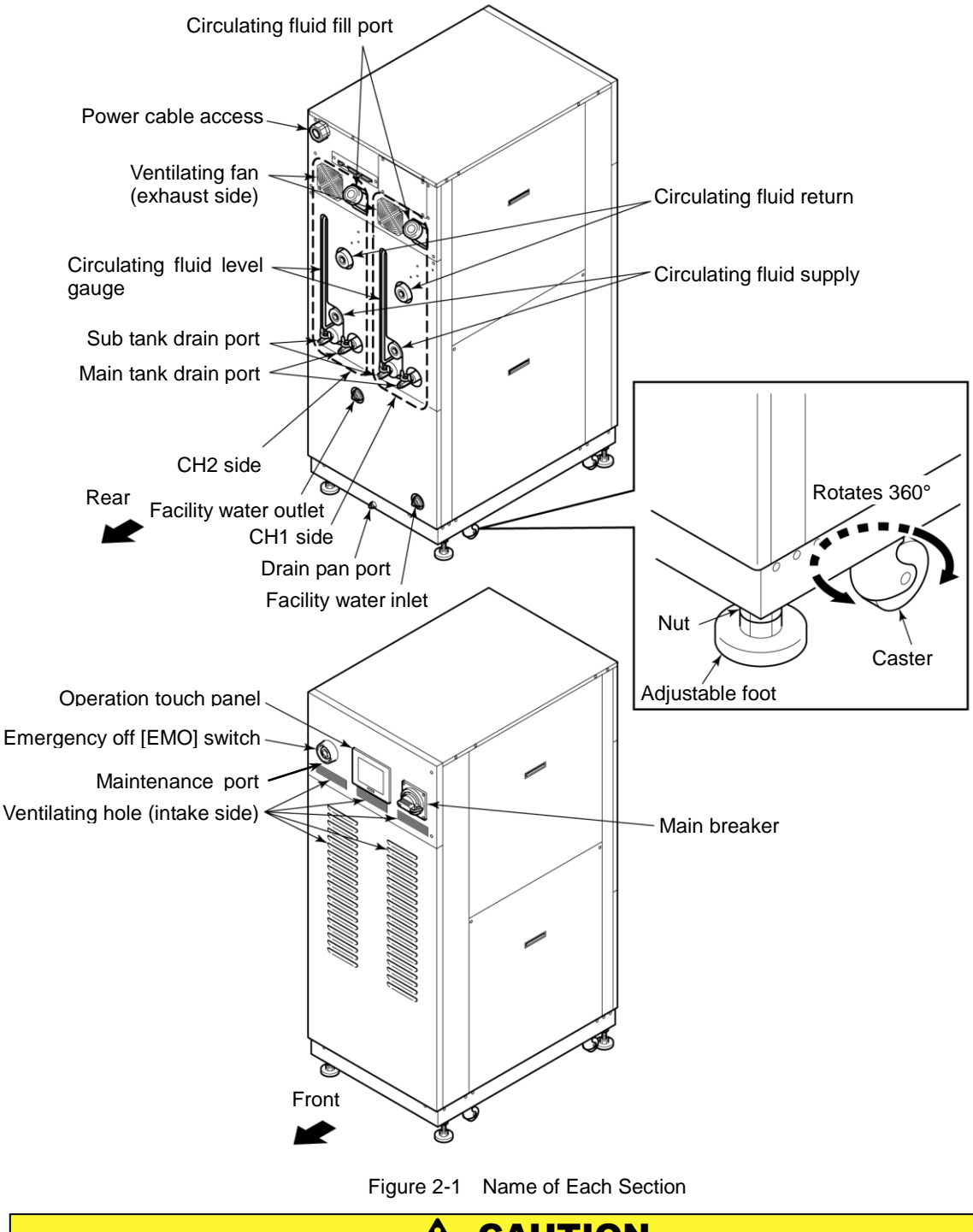

**A** CAUTION

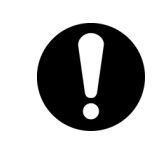

When transporting the product with the casters, raise the adjustable feet (4 pcs.) to the highest position and lock them with the nuts. The adjustable foot at the lower position may cause damage to this system and personal injury through contact with the floor or steps during product transport.

# **Chapter 3 Transporting and Installation**

### **WARNING**

Proper procedure must be followed when using this product. Exercise caution to assure personnel safety during the installation, operation, maintenance and inspection of the product.

## WARNING

Only personnel, who have adequate knowledge and experiences with not only the product but associated equipment are allowed to perform transport, installation, and maintenance involving potential hazardous task.

# 3.1 Transporting

The product is heavy and has potential danger during transport. Also, to prevent damage and failure of the product, be sure to follow these instructions for transport.

#### 

If a fork lift is used for transport, check the forks are inserted in the correct place, refer to section "3.1.1 Transporting with forklift" .

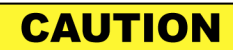

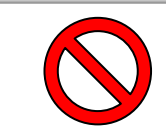

Never lay down the product. Oil in the compressor drains into the refrigerant piping, which causes lubricant shortages leading to damage to the compressor.

## CAUTION

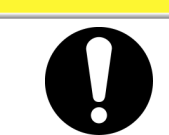

Drain the remaining fluid out of the piping as much as possible. The remaining fluid may spill if disregarded.

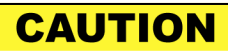

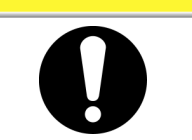

Exercise caution not to damage the panel and piping with the forklift when transporting the product.

### 3.1.1 Transporting with forklift

### WARNING

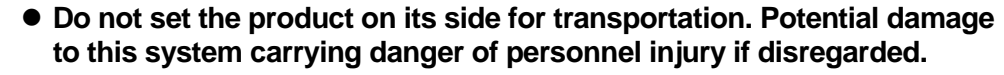

• Do not insert the fork from the back as well as front.

### **WARNING**

- This product is heavy, and requires a forklift to safely move it.
- Forklift insertion positions are on either left or right side of this product. Always insert the forks all the way through. Be careful not to hit the casters and adjustable feet.

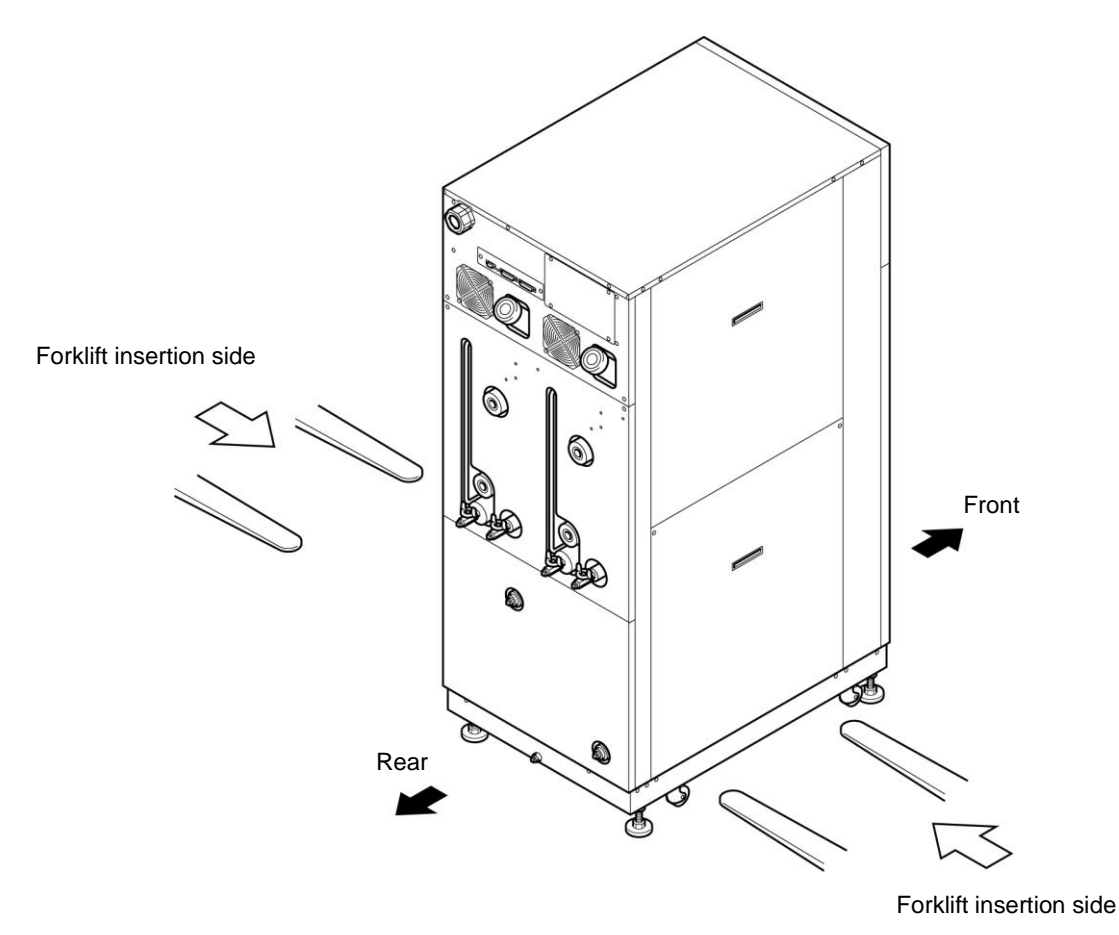

Figure 3-1 Transport with Forklift

#### 3.1.2 Transporting with caster

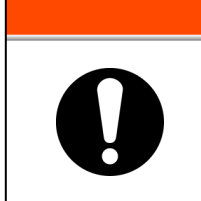

#### 

The product is heavy and requires assistance for this work. Exercise caution and look out for sloped surfaces such as ramps, etc.

## **A** CAUTION

Do not hold piping on the back of the product or panel handles when transporting with the casters.

Potential damage to piping and panels may occur if disregarded.

## 3.2 Installation

| A WARNING        |                                                                                                    |  |  |
|------------------|----------------------------------------------------------------------------------------------------|--|--|
| $\bigcirc$       | Product installation should be kept from areas with the potential of flammable gas leak. Ignition may occur if leaked gas is collected around the product.                                       |  |  |
| <b>WARNING</b>   |                                                                                                    |  |  |
| $\bigcirc$       | This product is NOT designed for outside use.<br>Potential electric shock, fire and damage may occur if exposed to rain,<br>water and dust.                                                      |  |  |
| <b>A</b> CAUTION |                                                                                                    |  |  |
| 0                | The product is to be installed on a level floor that can withstand the weight of the product. Potential water leak and personal injury due to the product tipping over may occur if disregarded. |  |  |

#### 3.2.1 Installation conditions

The product must not be operated, installed, stored or transported in the following conditions. Potential malfunction or damage to the product may occur if disregarded.

The product does not conform to any Clean room specifications. The pump and ventilating fan inside the product generate particles.

- Location that is outside.
- Location that is exposed to water, water vapour, steam, salt water or oil.
- Location that is exposed to dust or powder material.
- Location that is exposed to corrosive gas, organic solvent, chemical solution, or flammable gas (the product is not flame-proof)
- Location where ambient temperature is out of the following range:

| In transportation | -40 to 70°C (with no water or circulating fluid in piping) |
|-------------------|------------------------------------------------------------|
| In storage        | 0 to 50°C (with no water or circulating fluid in piping)   |
| In operation      | 10 to 35°C                                                 |

• Location where relative humidity is out of the following range:

| In transportation and storage | 15 to 85% |
|-------------------------------|-----------|
| In operation                  | 30 to 70% |

- Location that is subjected to abrupt changes in temperature
- Location that is subjected to strong electromagnetic noise (intense electric field, intense magnetic field, or surges)
- Location that is subjected to static electricity, or conditions where static electricity can discharge to the product
- Location that is subjected to strong high frequencies raditation (microwaves)
- Location that is subjected to potential lightning srtike
- Location at altitudes of 1000m or higher (except for product storage and transport)
- Location where the product is affected by strong vibrations or impacts
- Condition that applies external force or weight causing the product to be damaged
- Location without adequate space for maintenance as required

#### 3.2.2 Installation location and maintenance work area

The product does not have any ventilating hole on the right and left sides. Although it can be installed directly contacting walls or other devices, installation with maintenance space is recommended. (See "Figure 3-2)

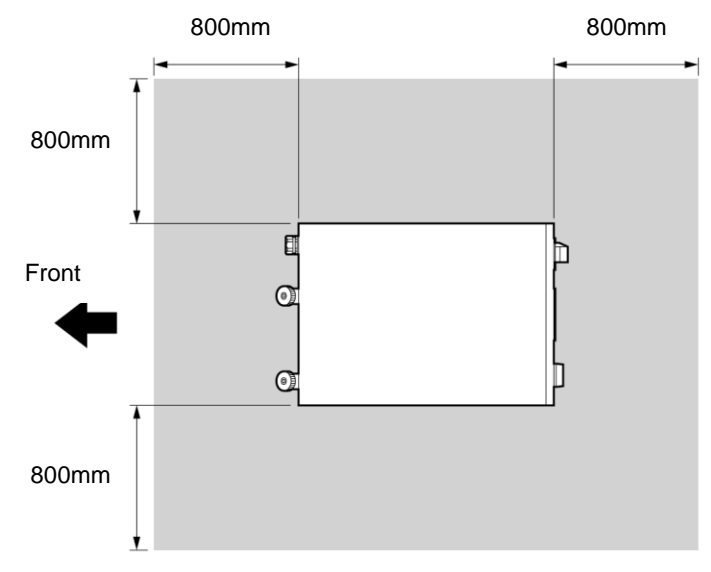

Figure 3-2 Recommended Installation Location

To save space, the product can be installed to allow access only in front and back for daily operation and inspection. For maintenance and repair work, additional access space is required for the left and right side of the product. We recommend a separate repair area, without taking space from installation site, to accommodate the needed extra space.

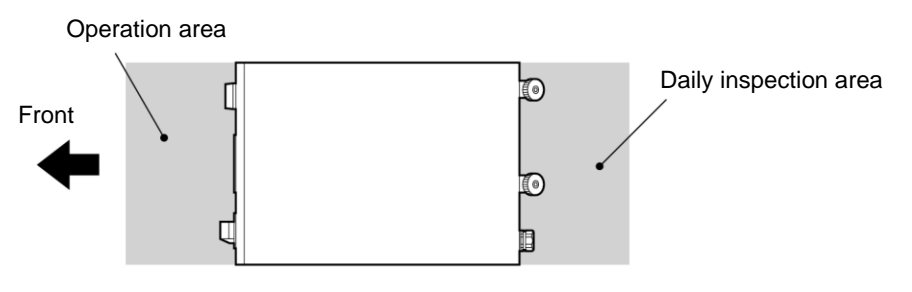

Figure 3-3 Installation Location

# 3.3 Procedure for Installation

### 

- Anti-seismic bracket is recommended for the installation of the product.
- Preparation of anchor bolts suitable for floor material is your responsibility. M12-anchor bolts (8 pcs.) are required. See "Appendix 8.6 Anchor Bolt Mounting Position" in Chapter 8 on page 8-18".

#### 3.3.1 Installation

- Product installation should be on a vibration-free, stable and level surface.
- See "Appendix 8.2 Outer Dimensions" in Chapter 8 on page 8-12 for the dimensions of this product.

### 3.3.2 Procedure for product securing

Adjust and secure the adjustable feet of the product to secure the anti-seismic bracket.

- **1.** Transfer the product to the installation site.
- **2.** Adjust the adjustable foot with a 24-mm open end wrench.
  - Level the product (using a leveler) by adjusting the adjustable feet.
  - All adjustable feet (4 pcs.) must touch the floor completely.
  - Casters need not be touching the floor.
- **3.** Attach the anti-seismic bracket (4pcs.) to the front side and the rear side.
- **4.** Secure the anti-seismic bracket with the anchor bolts. Repeat precedures for additional brackets.

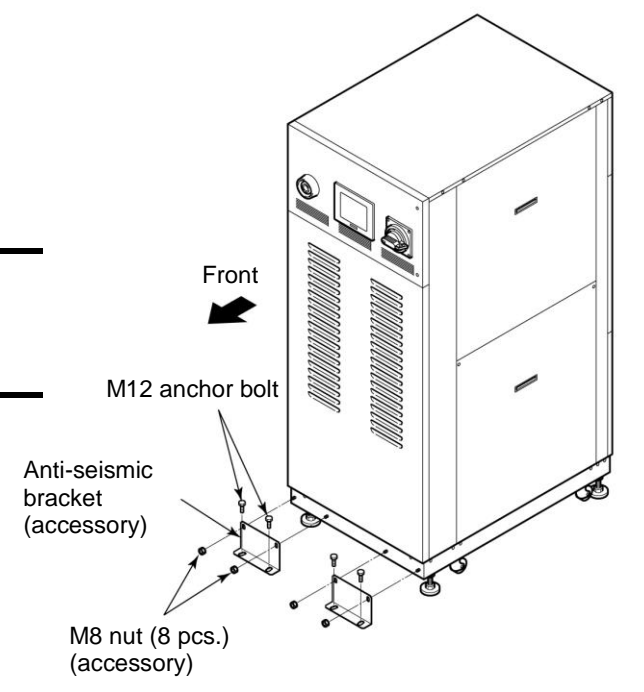

Figure 3-4 Anti-seismic Bracket Attachment

dV

dV

= Voltage rise %

#### 3.3.3 Wiring installation

#### A WARNING

- Only designated personnel are allowed to install wiring.
- Be sure to turn OFF the power prior to wiring the product.
- Do not do any wiring when the system is energized.
  The system wiring requires not only a thorough connection with the designated cable but also securing to prevent loose connection. Poor connection and securing may cause electric shock, heat spots, fire or communication errors.
- Be sure to supply the power to this system according to specifications.
- Supply pure AC power. Potential malfunction may occur if a rectified AC with voltage rise (dv/dt) at zero crossing exceeds 40V /200µ sec.
- Always establish a connection to a ground for safety.
- Be sure that the ground connection is not made to a water pipe, gas pipe and lighting conductors.

Power cable

The power cables are to be prepared under your responsibility, referring to the following table.

| ltem                        |                            |           | HRZD020-WS-WS<br>HRZD020-W1S-W1S<br>HRZD020-W1S-WS<br>HRZD020-WS-W1S |
|-----------------------------|----------------------------|-----------|----------------------------------------------------------------------|
| 6                           | Size (recom                | nmended)  | 6AWG×4-conductor                                                     |
| able                        | Crimp contact              | Breaker   | R22-8                                                                |
| 80                          | (recommended)              | Earth bar | R22-8                                                                |
| ver                         | Torque                     | Breaker   | 6N•m                                                                 |
| 00                          | (recommended)              | Earth bar | 12.5N•m                                                              |
| -                           | Power cable outer diameter |           | 30mm – 32mm                                                          |
| Main breaker (This Product) |                            | roduct)   | 60A                                                                  |

Table 3-1 Power Cable and Main Breaker (The Product)

#### [Tips]

When power cable outer diameter is not reasonable, it cannot insert it in a power cable access and cannot fix it definitely.

#### Communication connector

The communication connectors, including communication cables, are to be prepared under your responsibility, referring to the following table.

| Table 3-2 | Communication | Connector |
|-----------|---------------|-----------|
|-----------|---------------|-----------|

| Connector                                                 | Type (for your system) |
|-----------------------------------------------------------|------------------------|
| Contact signal / Analog (P1, P2 connectors)               | D-Sub 25-pin (male)    |
| Serial RS-485 or RS-232C (P3 connector)                   | D-Sub 9-pin (male)     |
| Connector fitting screw (common to P1, P2, P3 connectors) | M2.6×0.45              |

Selection of the breaker for the customer's equipment (primary side)

#### 

0

This product is equipped with a breaker which has different operating characteristics depending on each model. For the customer's equipment (primary side), use the breaker whose operating time is equal to or longer than the breaker of this product. If the breaker with shorter operating time is connected, the customer's equipment could be cut off due to the inrush current of the motor of this product.

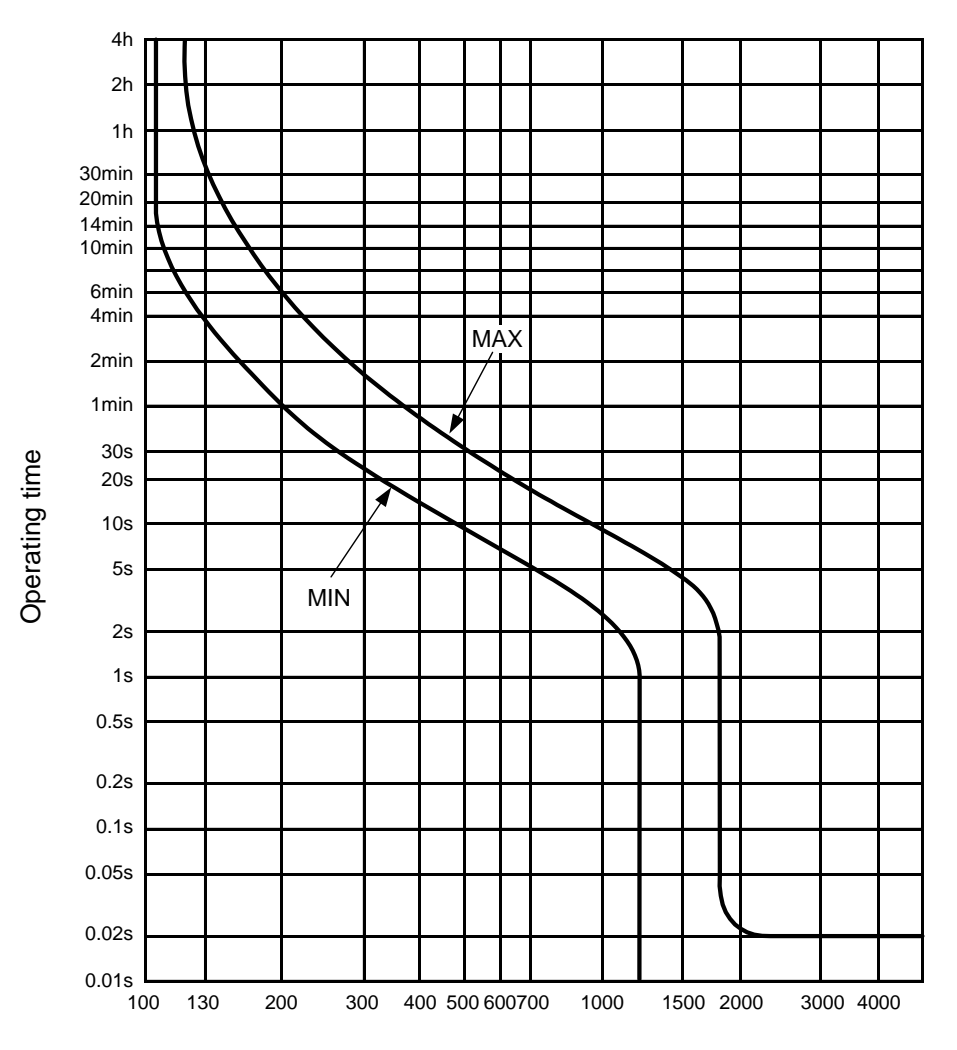

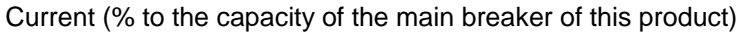

Figure 3-5 Breaker operating characteristics curve

## 3.3.4 **Procedures for wiring installation**

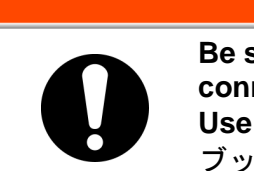

Be sure to turn OFF the factory side (primary side) power before connection to the product. Use the assigned procedure to peform lockout/tagout (Page  $\pm 5-1$ 

WARNING

Use the assigned procedure to perorm lockout/tagout (Page エラ ブックマークが定義されていません。).

**1.** Turn OFF the power breaker on customer side (primary side), and then use the assigned procedures to peform lockout/tagout.

#### [Tips]

Connection of the power cable with the product must be established first. Do not connect the cable with the factory side at this point.

- **2.** Turn OFF the main breaker of the product.
- **3.** Undo the screws (2 pcs.) to open the front door.

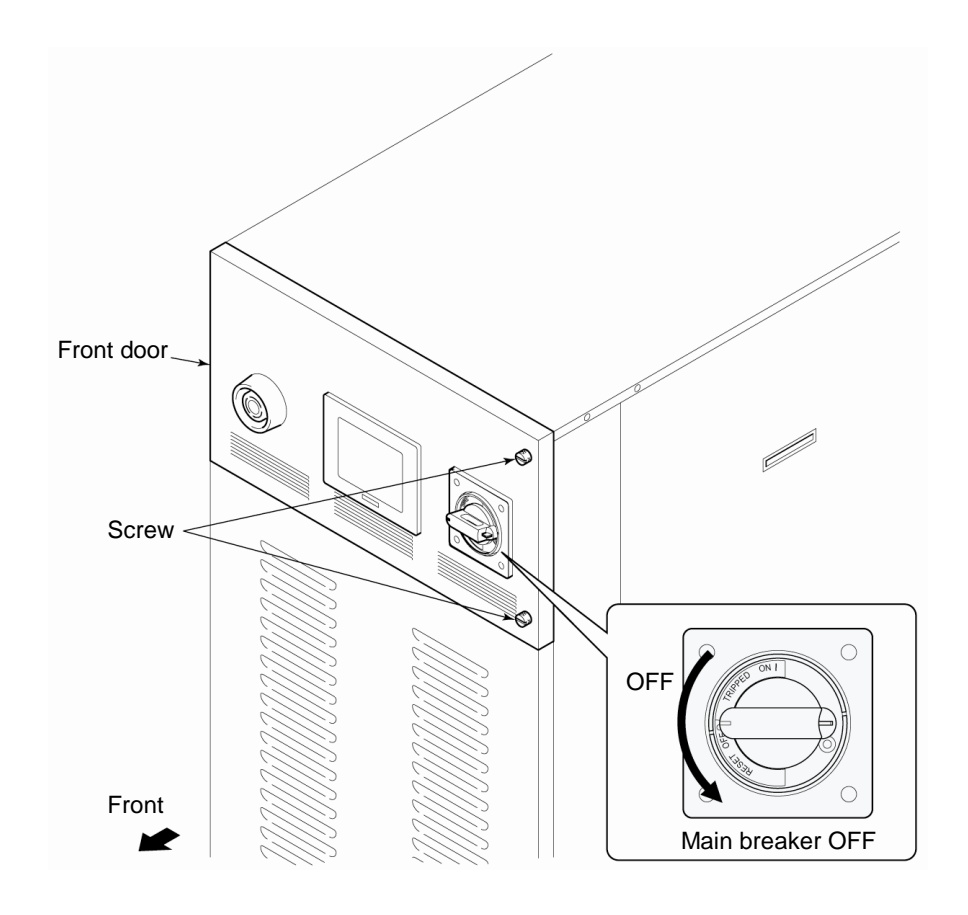

Figure 3-6 Main Breaker OFF

**4.** Undo the screws (2 pcs.) to remove the breaker cover.

Be sure to use a crosshead screwdriver.

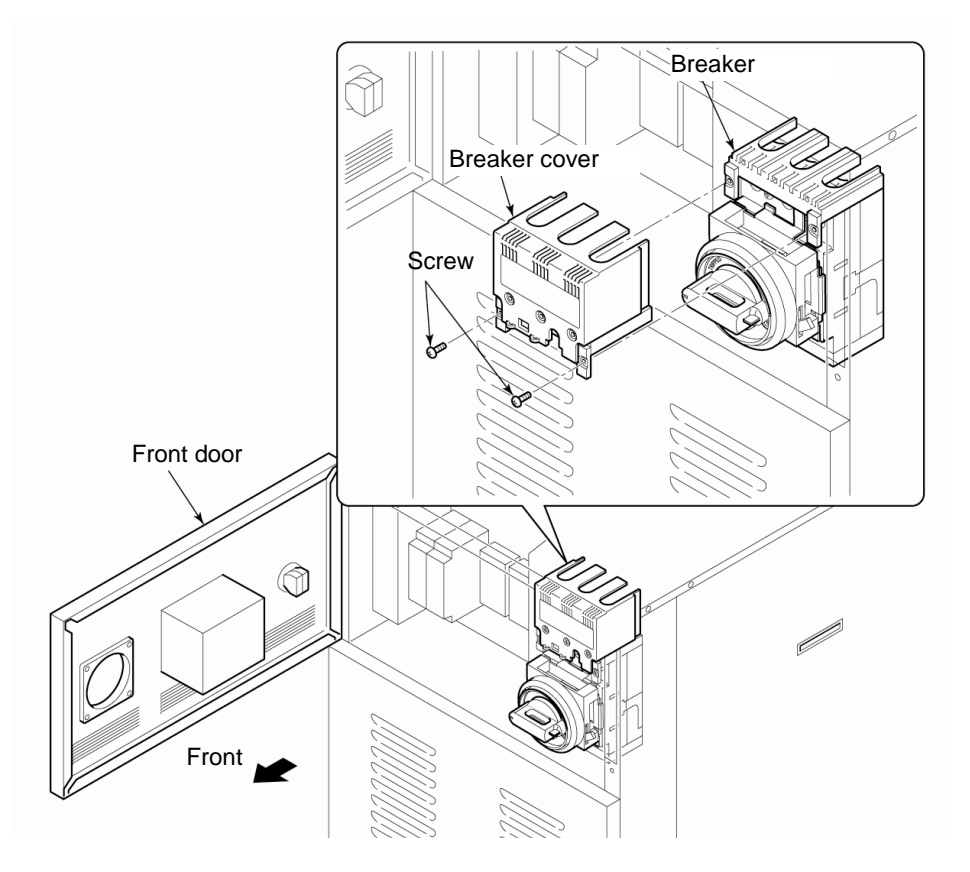

Figure 3-7 Removal of Breaker Cover

[Tips]

Make sure the breaker is at the 'OFF' position. Otherwise, the opening of the front door is not possible.

- **5.** Loosen the cap and insert the power cable from the power cable access. Retighten the cap after inserting the cable, and make sure the cable is secured.
- **6.** In case of using serial communication, mount the ferrite core(accessory) to serial communication cable (1turn).
- 7. Connect the communication cables with P1, P2 and P3 as appropriate. Fitting screw size: M2.6×0.45

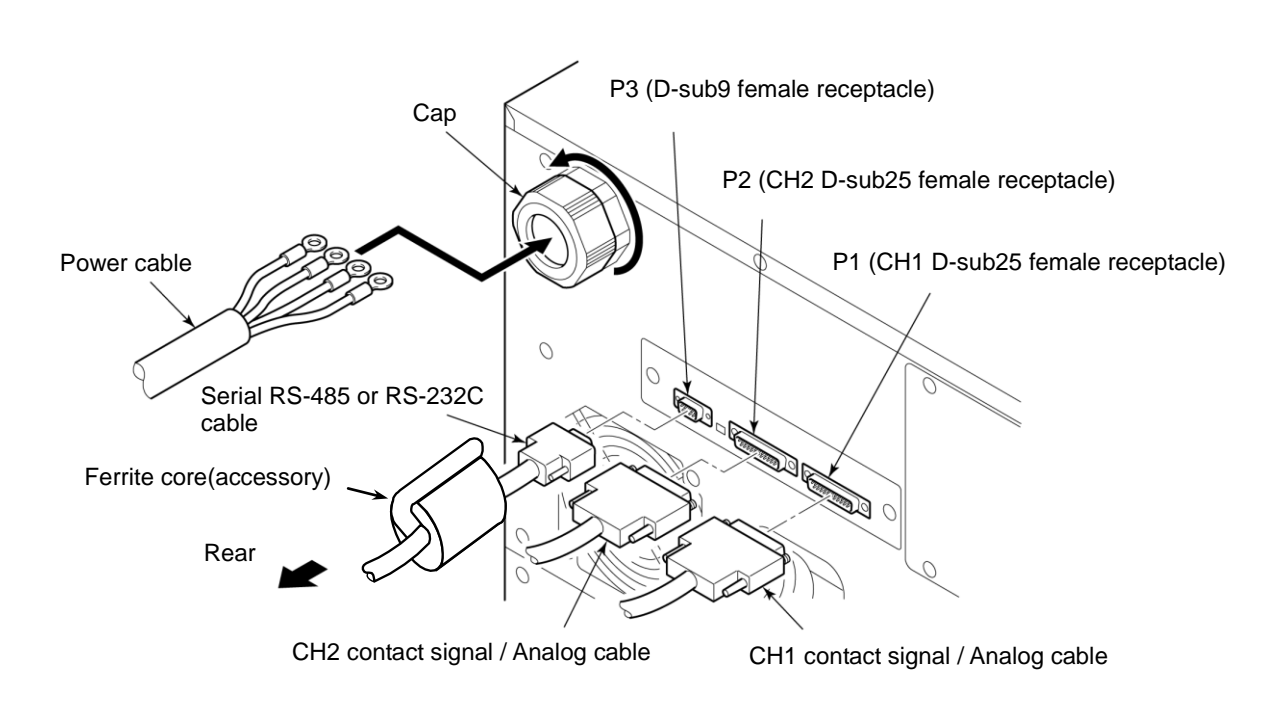

Figure 3-8 Power Cable Insertion and Communication Cable Connection

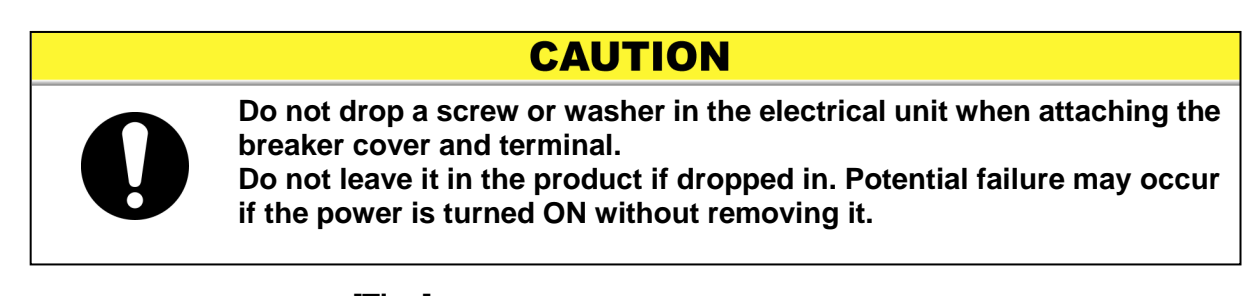

#### [Tips]

See "Table 3-1 Power Cable and Main Breaker (The Product)" on page 3-7 for the recommended cable size and crimp contact.

8. Connect the power cables to the breaker terminal.

Be sure to use a crosshead screwdriver. Recommended torque: 6N•m

**9.** Connect the grounding terminal (M8) of the power cable to the earth bar.

Be sure to use a 13-mm open end wrench. Recommended torque: 12.5 N•m

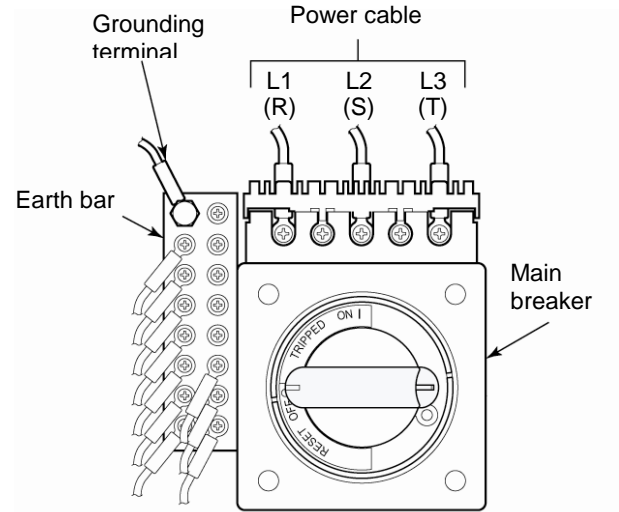

Figure 3-9 Connection of Power Cable and Grounding Terminal

#### [Tips]

See "Table 3-1 Power Cable and Main Breaker (The Product)" on page 3-7 for torque value.

**10.** Attach the breaker cover to the breaker.

**11.**Close the front door.

**12.**Connect the power cable to the power breaker on customer side (primary side).

## CAUTION

Correct phase rotation is required when attaching the power cable to the breaker terminal.
### 3.3.5 Installation of circulating fluid and facility water piping

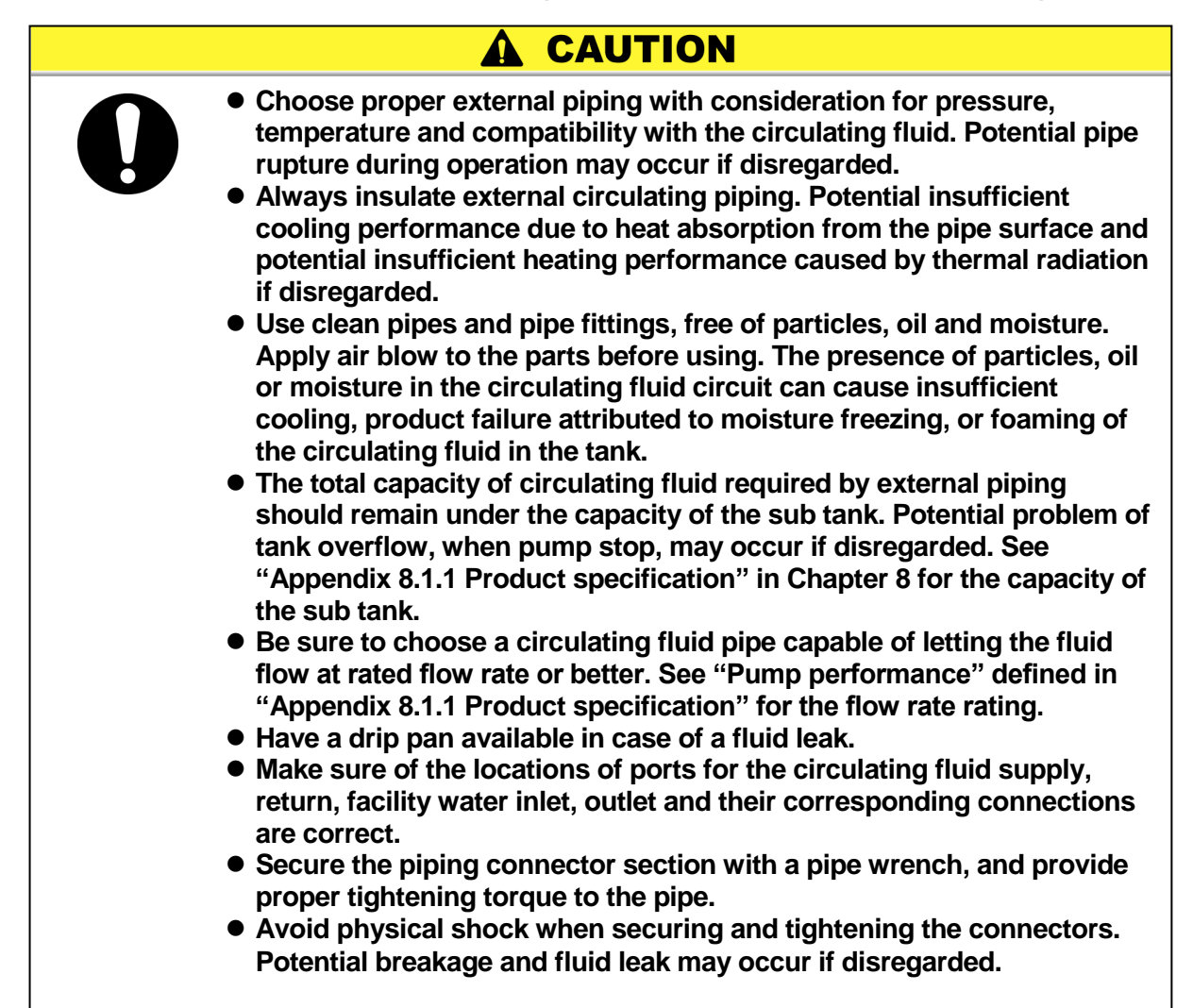

#### Pipe diameter

| Pipe                     | Diameter           | Recommended torque<br>(Material: SS* vs SS) |
|--------------------------|--------------------|---------------------------------------------|
| Facility water inlet     | Rc1/2              | 28 to 30N•m<br>(20.7 to 22.1ft-lbf)         |
| Facility water outlet    | Rc1/2              | 28 to 30N•m<br>(20.7 to 22.1ft-lbf)         |
| Circulating fluid supply | Rc3/4              | 28 to 30N•m<br>(20.7 to 22.1ft-lbf)         |
| Circulating fluid return | Rc3/4              | 28 to 30N•m<br>(20.7 to 22.1ft-lbf)         |
| Main tank drain port     | Rc3/8 (with valve) | Piping not necessary                        |
| Sub tank drain port      | Rc3/8 (with valve) | Piping not necessary                        |
| Drain pan port           | Rc3/8              | Piping not necessary                        |

\* SS: Stainless steel

#### Procedure for piping installation

Secure the pipe coupling section with a pipe wrench, and provide proper tightening to the pipe.

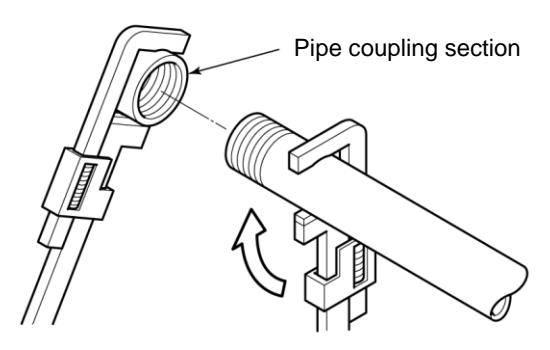

Figure 3-10 Pipe Tightening

#### Recommended piping installation

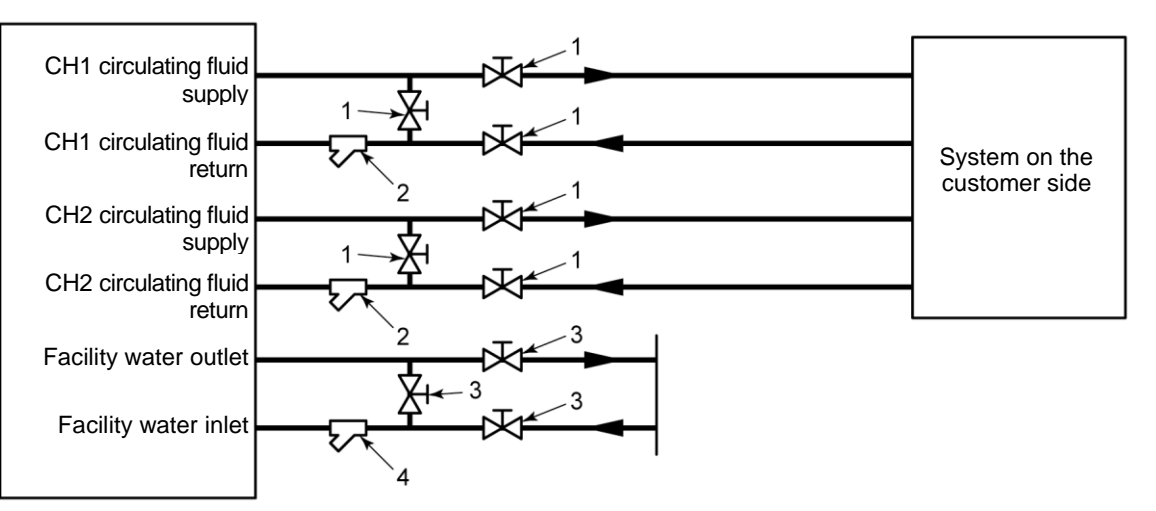

Figure 3-11 Recommended Piping Installation

|     | Table 3-4 Recommended Pipe |       |                 |  |  |
|-----|----------------------------|-------|-----------------|--|--|
| No. | Name                       | Size  | Material        |  |  |
| 1   | Valve                      | Rc3/4 | Stainless steel |  |  |
| 2   | Y-strainer (100μm)         | Rc3/4 | Stainless steel |  |  |
| 3   | Valve                      | Rc1/2 | Stainless steel |  |  |
| 4   | Y-strainer (5µm)           | Rc1/2 | Stainless steel |  |  |

# Chapter 4 Product Startup and Shutdown

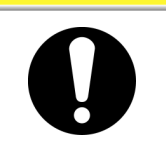

Only personnel, who have adequate knowledge of and experience with not only this product but associated equipment, are allowed to implement product startup and shutdown.

## 4.1 Pre-check

Check the following items prior to starting up the product.

### 4.1.1 Installation condition

- Make sure that the product is installed in a horizontal position.
- No heavy object is placed on the product. This product should not be applied with an undue force such as caused by piping installation.
- Re-check the items defined in "3.2 Installation" on page 3-3.

#### 4.1.2 Cable connection

Make sure proper connection of the power cable, ground, and communication cables.

### 4.1.3 Installation of circulating fluid and facility water piping

Make sure that circulating fluid and facility water piping are installed properly.

#### 4.1.4 Operating signal from your system

Make sure that no remote signal is being issued from your product. Product startup takes effect upon power-ON if the product receives a remote signal and it is in remote mode.

#### 4.1.5 Check of emergency off [EMO] switch

Make sure of the location of the emergency off [EMO] switch before operating the product. See section 1.6.1 "Emergency off [EMO] switch" in Chapter 1 Safety Instructions on page 1-13 for details.

## 4.2 **Opening of Facility Water Valve**

### CAUTION

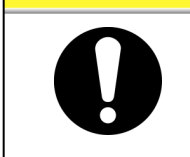

Check that the facility water complies with not only the water quality standard defined in section 7.1 "Water Quality Management" on page 7-1 but the requirements provided in "8.1.1 Product specification" in Chapter 8 Appendix on page 8-1.

Open the facility water valve for water supply on your piping.

#### [Tips]

This product is fitted with a water regulating valve inside. Facility water may not flow upon product startup which is normal.

## 4.3 Filling of Circulating Fluid

## CAUTION

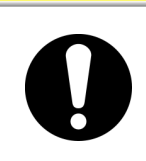

Circulating fluids to be used vary with system models. See section 8.1.1 "Product specification" in Chapter 8 Appendix on page 8-1 for the designated circulating fluid for a specific model.

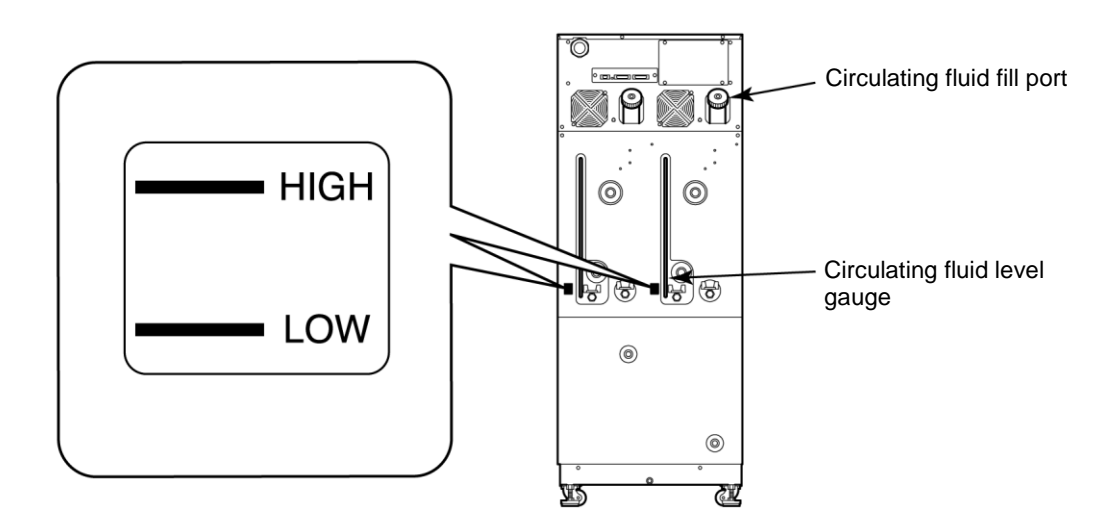

Figure 4-1 Circulating Fluid Fill Port and Circulating Fluid Level Gauge

CAUTION

## 4.3.1 Preparation of circulating fluid

#### When the circulating fluid is a fluorinated fluid

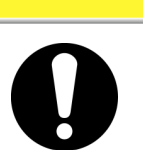

Make sure of no oil, moisture, and other foreign materials contaminate the circulating fluid. Potential cooling error or product failur may occur if disregarded, due to contaminants freezing internally.

When the circulating fluid is a 60% ethylene glycol aqueous solution

Always check the concentration of the circulating fluid.

#### CAUTION

- Low concentration EG in the circulating fluid may cause system failure due to it being frozen in the system.
- High concentration EG in the circulating fluid may cause circulating pump overload, which triggers "Pump Breaker Trip FLT".
- Potential cooling error may occur if the circulating fluid varies in concentration.

### 4.3.2 Supply of circulating fluid

Remove the circulating fluid fill cap, and fill the circulating fluid until it reaches its specified level.

The circulating fluid specified level is a range between "HIGH" and "LOW" in Figure 4-1.

Be sure to tighten the cap until it clicks after fluid supply.

If the circulating fluid is supplied over the specified level, follow the procedure provided in section 7.3.1 "Draining of circulating fluid out of tank" on page 7-4 to drain excess fluid until it reaches the specified level.

#### [Tips]

Level between "HIGH" and "LOW" represent liquid level in normal running condition. Immediately as you start filling up the product, the internal transferring pump start pumping fluid from the Sub Tank into the Main Tank. Thus the fluid level in the level gauge will start to drop.

During initial priming of the external piping, addition fluid is needed. See section 8.1.1 "Product specification" on page 8-1 for Sub Tank and Main Tank capacity.

### WARNING

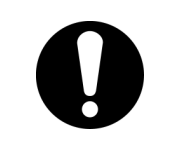

Circulating fluid must be supplied to be in the range between "HIGH" and "LOW". Potential overflow of hot circulating fluid may occur due to excessive volume.

Total fluid volume use to fill up the product including initial priming should not exceed combined volume of Sub Tank and Main Tank. If level is below the "LOW" mark, this product will trigger an alarm.

## 

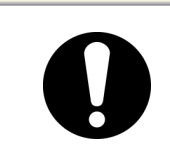

When supplying the circulating fluid, make sure that the fluid inside the product has dropped to room temperature to prevent accidental burns.

## 

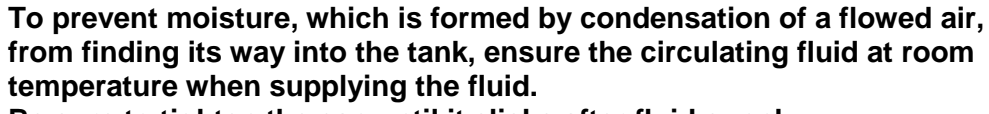

Be sure to tighten the cap until it clicks after fluid supply. Potential circulating fluid vaporization or moisture intrusion due to condensation of flowed air may occur if disregarded.

## 4.4 Requirement for Product Startup

## 4.4.1 Turning ON power

**1.** Make sure that the main breaker for the product is OFF, and release lockout/tagout of the power breaker on customer side (primary side). Then, turn ON the power.

## **2.** Turn ON the main breaker of the product.

The "Initial screen" is displayed on the operation touch panel. The screen will change to the "Main screen" in approx. 30 seconds, and the product is ready to run.

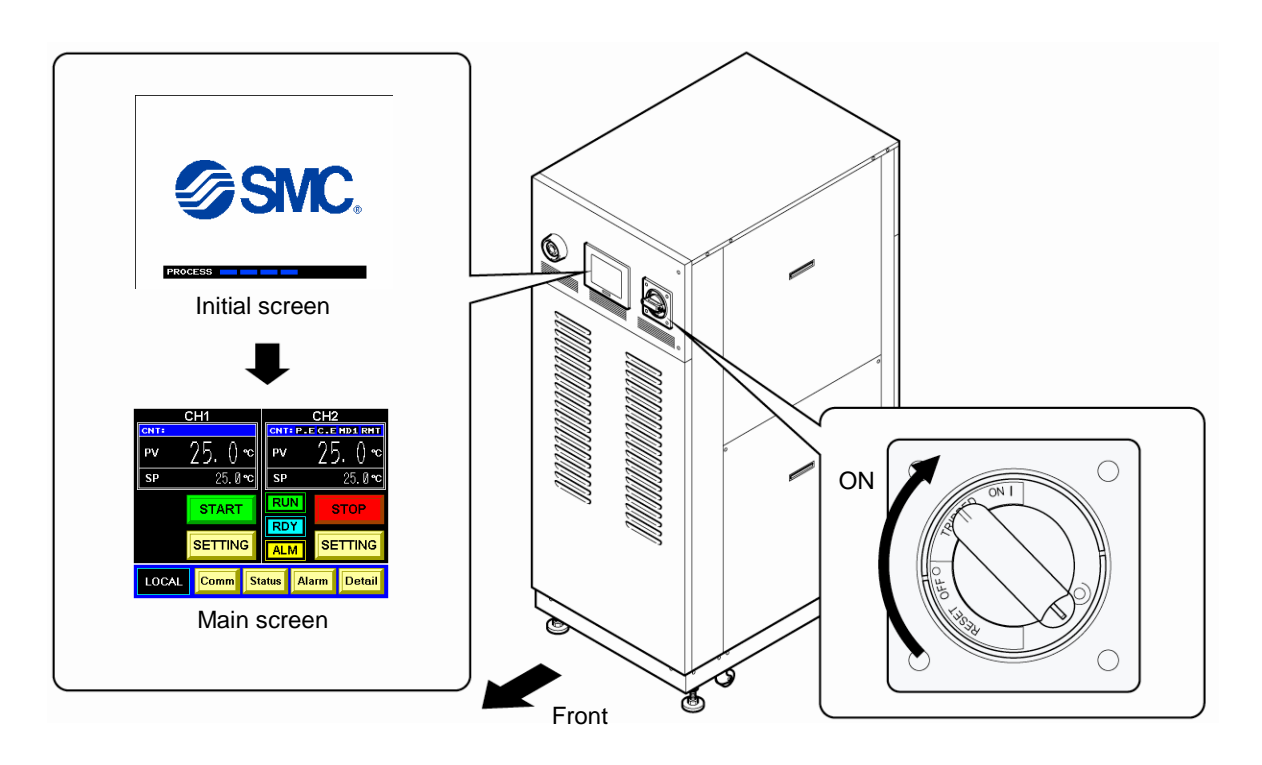

Figure 4-2 Main Breaker at 'ON'

## **WARNING**

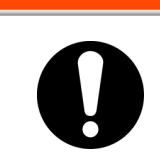

Press the emergency off [EMO] switch immediately upon ocurrence of abnormal conditions. Be sure to turn OFF the main breaker afterwards.

### 4.4.2 Circulating fluid temperature setting

From the "Setting data screen" on the operation touch panel, set the circulating fluid at any temperature. See section 5.3.4 "CH1(2) setting data screen 1, 2" on page 5-7 for operating procedure.

#### [Tips]

See section 8.1.1 "Product specification" in "Chapter 8 Appendix" on page 8-1 for the setting range of circulating fluid temperature.

## 4.5 Product Startup and Shutdown

#### 4.5.1 **Product startup**

Press the [START] key on the "Main screen" displayed on the operation touch panel.

The [RUN] lamp on the "Main screen" displayed on the operation touch panel comes on, which initiates product operation. "Special mode" may be displayed on the "Main screen" according to circumstances.

#### [Tips]

It is normal if "Special mode" is not displayed. See section 5.3.3 "Special mode" on page 5-6 for details.

### 4.5.2 **Product shutdown**

Press the [STOP] key on the "Main screen" displayed on the operation touch panel.

The "Special mode" is flashing on the operation touch panel. The compressor comes to a halt approx. 30 seconds after circulating pump stops for protection of the compressor. The screen is returned to the "Main screen".

#### [Tips]

See section 5.3.3 "Special mode" on page 5-6 for details on special mode.

#### 

Internal equipment may remain at elevated or lowered in temperature immediately after product shutdown. Potential burns or frostbite may happen if your skin comes in contact with these surfaces. Further work is allowed only when the system reaches room temperature.

## CAUTION

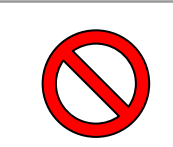

Emergency off [EMO] switch and main breaker (OFF) should not be used for product shutdown unless it is an emergency.

## **Chapter 5 Product Operation** 5.1 Operation Touch Panel

Use the operation touch panel located in front of the product for the basic operations.

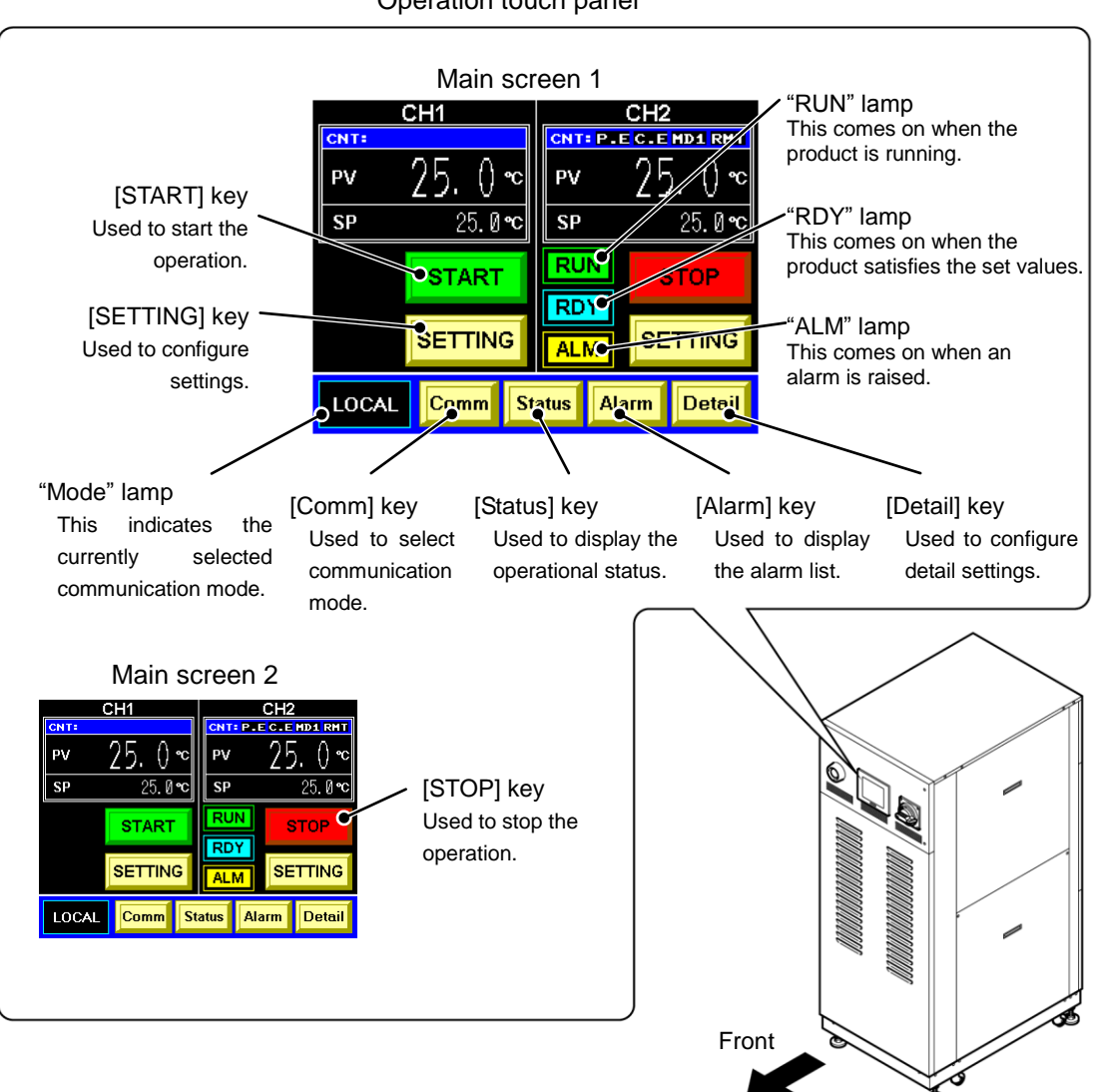

Operation touch panel

Figure 5-1 Operation Touch Panel

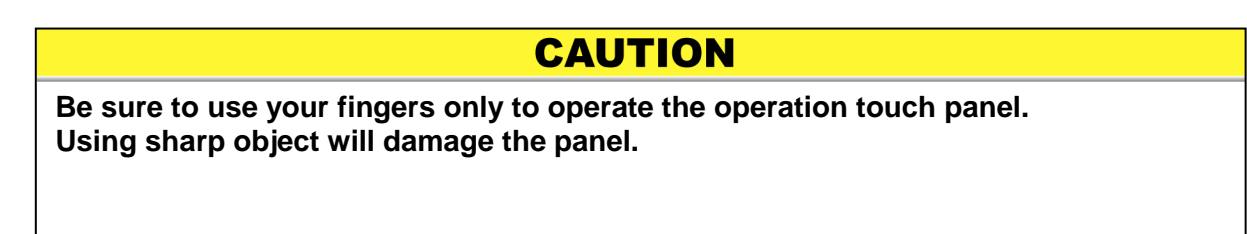

## 5.2 Flow Chart of Operation Screen

## 5.2.1 Flow Chart of Operation Screen (1)

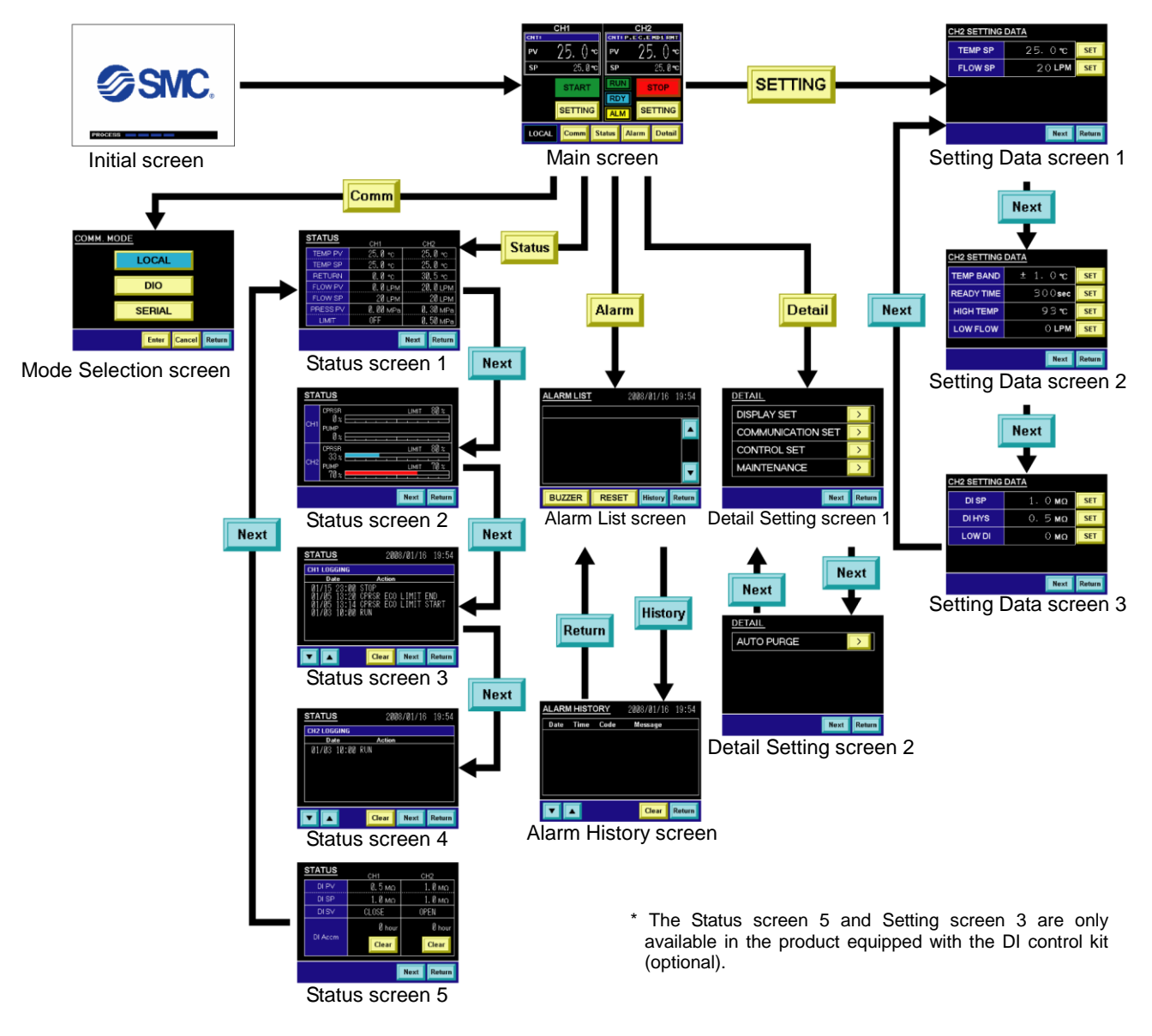

Figure 5-2 Flow Chart of Operation Screen (1)

| Table 5-1 | Descriptions of Operation Screens ( | 1)  |  |
|-----------|-------------------------------------|-----|--|
|           |                                     | • / |  |

| Screen Descriptions                |                                                                                                    | Reference |
|------------------------------------|----------------------------------------------------------------------------------------------------|-----------|
| Initial screen                     | Displays the status of data read, memory check, and initialization.                                                                                 | Page 5-4  |
| Main screen                        | Allows setting screen selection.                                                                                                    | Page 5-5  |
| CH1(2) Setting Data screen 1, 2, 3 | Allows the setting of set values of CH1(2).                                                                                                    | Page 5-7  |
| Mode Selectioni screen             | Allows communication mode selection.                                                                                                    | Page 5-11 |
| Status screen 1, 2, 3, 4, 5        | Displays the operating condition of the product.                                                                                                    | Page 5-14 |
| Alarm List screen                  | Lists alarms currently raised in the product. This screen automatically appears in the event of an alarm.                                           | Page 5-19 |
| Alarm History screen               | Displays the list of alarms that have been raised in the product.                                                                                   | Page 5-20 |
| Detail Setting screen 1, 2         | Allows selection of a detail setting item. See section 5.2.2 "Flow Chart of Operation Screen (2)" for the flow chart of the Detail Setting screens. | Page 5-22 |

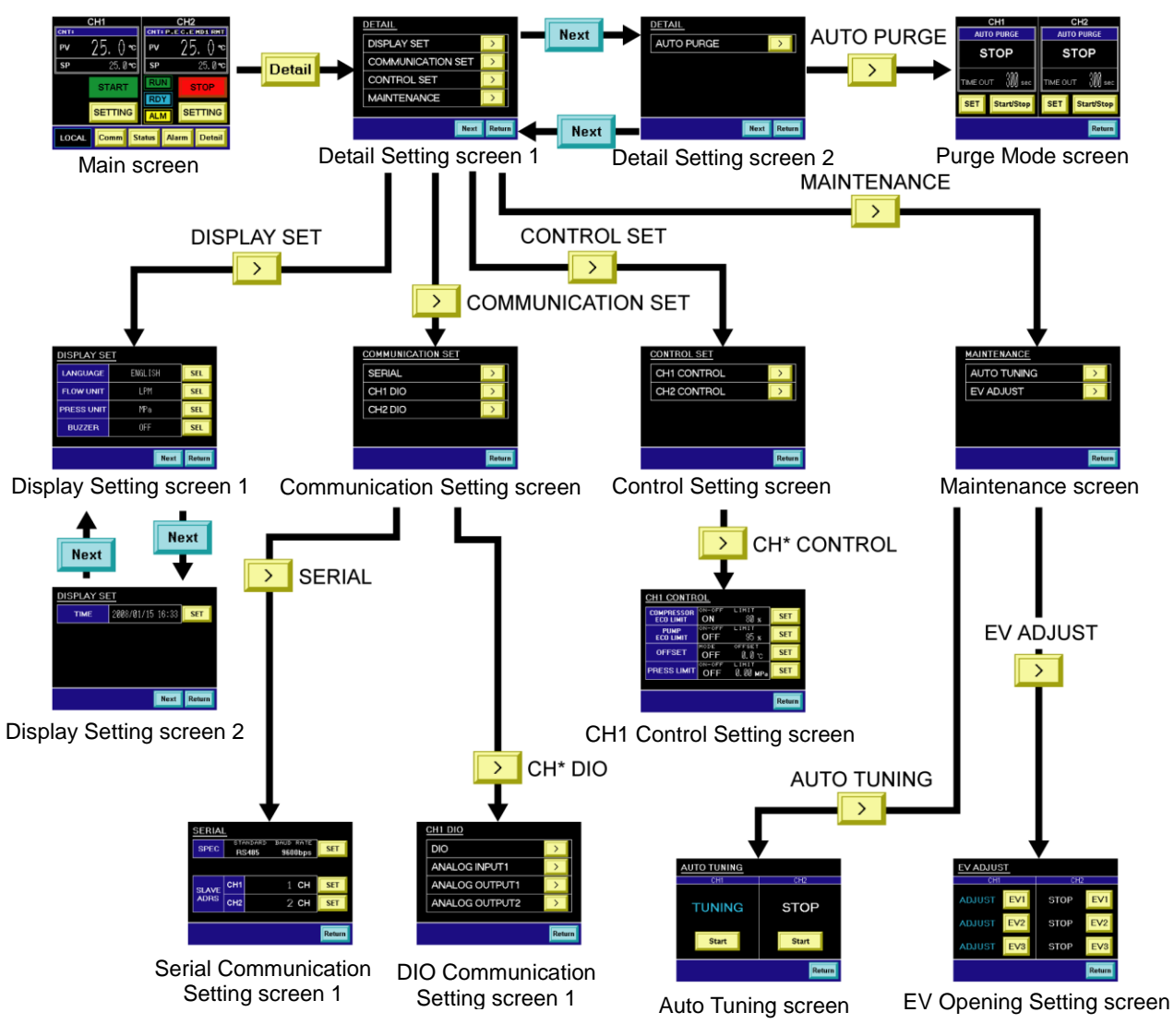

#### 5.2.2 Flow Chart of Operation Screen (2)

\* The Detail Setting screen 2 and Purge mode screen are only available in the product equipped with the Automatic circulating fluid collector (optional).

Figure 5-3 Flow Chart of Operation Screen (2)

| Table 5-2 | Descriptions of | Operation | Screens ( | (2) | ) |
|-----------|-----------------|-----------|-----------|-----|---|
|-----------|-----------------|-----------|-----------|-----|---|

| Screen                                    | Descriptions                                                                                                    | Reference |
|-------------------------------------------|----------------------------------------------------------------------------------------------------|-----------|
| Display Setting screen 1                  | Allows the changing of the language for messages that are displayed on the operation touch panel and the units of flow rate and pressure. | Page 5-24 |
| Display Setting screen 2                  | Allows time setting for this product.                                                                                                    | Page 5-25 |
| Communication Setting screen              | Allows detail setting for communication specifications.                                                                                   | Page 5-27 |
| Serial Communication Setting<br>screen    | Allows detail setting for serial communication specifications.                                                                            | Page 5-28 |
| CH1(2)DIO Communication<br>Setting screen | Allows detail setting for DIO (analog) communication specifications.                                                                      | Page 5-32 |
| Control Setting screen                    | Allows access to the CH1 and CH2 Control Setting screens.                                                                                 | Page 5-44 |
| CH1(2) Control Setting screen             | Allows the setting of compressor and pump ECO limits, offset, and circulating fluid outlet pressure upper limit.                          | Page 5-44 |
| Maintenance screen                        | Allows access to the electron expansion valve adjustment screen. Not allowed to use during normal operation.                              | Page 5-49 |
| Auto Tuning screen                        | Allows auto tuning of the electron expansion valve. Not allowed to use during normal operation.                                           | Page 5-50 |
| EV Opening Setting screen                 | Allows opening adjustment of the electron expansion valve. Not allowed to use during normal operation.                                    | Page 5-51 |
| Purge Mode screen                         | Allows the use of the circulating fluid automatic collection function (optional).                                                         | Page 5-52 |

## 5.3 Operation Screen

## 5.3.1 Initial screen

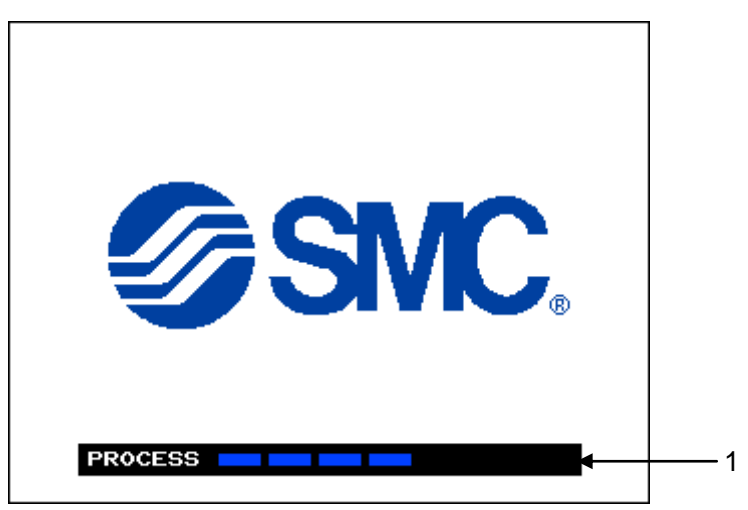

Figure 5-4 "Initial Screen"

The "Initial screen" is displayed upon power-ON of this product.

This screen remains ON for approx. 30 seconds and is automatically switched to the "Main screen". The "Alarm screen" is displayed if error occurs in the product.

| No. | ltem    | Descriptions                         |  |
|-----|---------|--------------------------------------|--|
| 1   | PROCESS | Status of data read and memory check |  |

### 5.3.2 Main screen

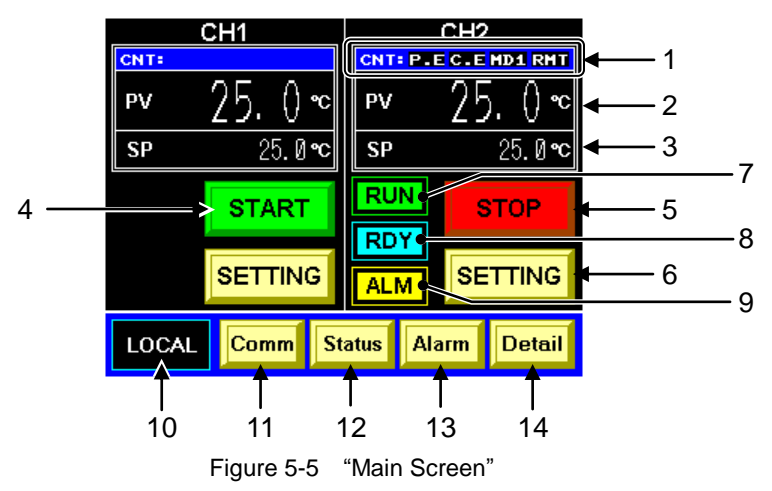

Table 5-4 "Main Screen"

| No. | Item          | Descriptions                                                |                                                                                                    |  |
|-----|---------------|-------------------------------------------------------------|----------------------------------------------------------------------------------------------------|--|
|     |               | P.E                                                         | Pump ECO limit : Be available                                                                                                    |  |
| 4   | ONT           | C.E                                                         | Compressor ECO limit : Be available                                                                                                    |  |
| 1   | CNT.          | MD1                                                         | Offset mode 1                                                                                                    |  |
|     |               | RMT                                                         | Remote                                                                                                    |  |
| 2   | D\/           | Discharge temp                                              | perature of the circulating fluid                                                                                                    |  |
| 2   | FV            | (A value derive                                             | d according to the offset <sup>*1</sup> if applied)                                                                                                    |  |
| 3   | SP            | Set discharge t                                             | emperature of the circulating fluid                                                                                                    |  |
| 4   | [START] key   | Used to start<br>product<br>operation.                      | The following "MESSAGE screen" is displayed when the product is ready to run.    MESSAGE   Do you want to start the operation?   YES   NO   The following "MESSAGE screen" is displayed when the product is not ready to run.   MESSAGE   The operation cannot be started for the following reason.   The Fault alarm is generating.   This system is in the Remote mode.   This system is on standby.   OK |  |
| 5   | [STOP] key    | Used to start p                                             | roduct operation.                                                                                                    |  |
| 6   | [SETTING] key | Used to display                                             | the "CH1(2) setting data screen 1, 2" on page 5-7.                                                                                                    |  |
| 7   | RUN lamp      | This remains o                                              | n during product operation.                                                                                                    |  |
| 8   | RDY lamp      | This comes on function <sup>*2</sup> .                      | when the product satisfies the conditions of the BAND/READY                                                                                                    |  |
| 9   | ALM lamp      | This comes on                                               | when an alarm is raised.                                                                                                    |  |
| 10  | LOCAL         | The currently s                                             | elected communication mode. Factory default: LOCAL                                                                                                    |  |
| 11  | [Comm] key    | Used to display                                             | the "Mode selection screen" on page 5-11.                                                                                                    |  |
| 12  | [Status] key  | Used to display                                             | / the "Status screen 1" on page 5-14.                                                                                                    |  |
| 13  | [Alarm] key   | Used to display                                             | / the "Alarm list screen" on page 5-19.                                                                                                    |  |
| 14  | [Detail] key  | Used to display the "Detail setting screen 1" on page 5-22. |                                                                                                    |  |

#### [Tips]

\*1: See "8.4 Offset Function" in Chapter 8 Appendix on page 8-14 for offset features (\*1).

\*2: See "8.5 BAND/READY Function" in Chapter 8 Appendix on page 8-17 for the BAND/READY function.

## 5.3.3 Special mode

The indicator lamp is designed to flash when the product goes into special mode, as shown below.

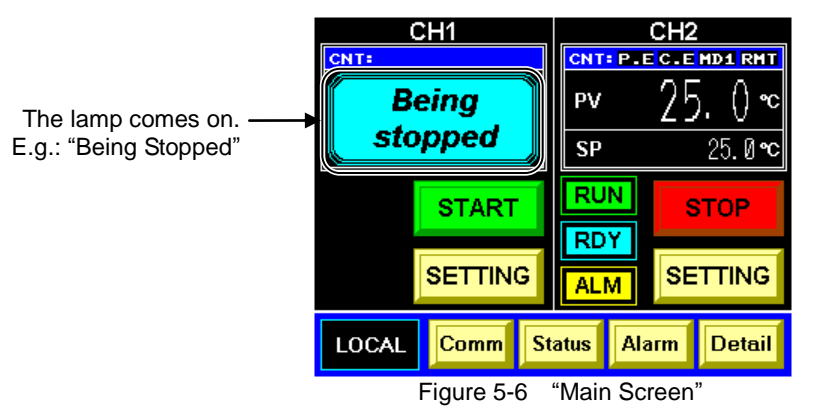

Table 5-5 Special Mode

| Indicator Mode                                                                                                    |                         | Descriptions                                                                                                    |  |
|----------------------------------------------------------------------------------------------------|-------------------------|----------------------------------------------------------------------------------------------------|--|
| Pump upPump upYour piping is supplied with an insufficient amount of the circulating product startup, and it is supplied with circulating fluid from the chiller |                         | Your piping is supplied with an insufficient amount of the circulating fluid at product startup, and it is supplied with circulating fluid from the chiller.            |  |
| Being<br>stopped                                                                                                    | Being Stopped           | The product is at halt, or the compressor is ready to stop (for approx. 30 sec).                                                                                        |  |
| Purging                                                                                                    | Purging                 | Circulating fluid is being recovered from piping in your system with the utilization of the circulating fluid automatic collection function.                            |  |
| Internal<br>Pump up                                                                                                    | Internal Pump up        | Prnal Pump up Circulating fluid is being internally pumped to the main tank from the sub tank Product operation is disabled if this message is displayed.               |  |
| Compressor<br>ECO Limít                                                                                                    | Compressor ECO<br>Limit | The limiter is triggered, which limits the performance of the compressor.<br>See sections "5.3.27 CH1(2) Compressor ECO Limit setting screen" on page 5-45 for setting. |  |
| Pump<br>ECO Limit                                                                                                    | Pump ECO Limit          | The limiter is triggered, which limits the performance of the pump.<br>See sections "5.3.28 CH1(2) Pump ECO Limit setting screen" on page 5-46 for setting.             |  |

## 5.3.4 CH1(2) setting data screen 1, 2

| CH2 SETTING DATA |               |              |            |          |  |
|------------------|---------------|--------------|------------|----------|--|
| 1                | TEMP SP       | 25.          | <b>0 ℃</b> | SET      |  |
| 2—→              | FLOW SP       | 2(           | ) LPM      | SET      |  |
|                  |               |              |            |          |  |
|                  |               |              |            |          |  |
|                  |               |              |            |          |  |
|                  |               |              | Next       | Return   |  |
|                  | Figure 5-7 "C | H1(2) Settin | g Data S   | Screen 1 |  |

|    | CH2 SETTING DATA |                |        |  |
|----|------------------|----------------|--------|--|
| 3→ | TEMP BAND        | ± 1.0℃         | SET    |  |
| 4► | READY TIME       | 300 <b>sec</b> | SET    |  |
| 5→ | HIGH TEMP        | 93 <b>°C</b>   | SET    |  |
| 6→ | LOW FLOW         | O LPM          | SET    |  |
|    |                  |                |        |  |
|    |                  | Next           | Return |  |

Figure 5-8 "CH1(2) Setting Data Screen 2"

| Table 5-6 | "CH1(2) | Setting Data | Screen | 1  | 2" |
|-----------|---------|--------------|--------|----|----|
| Table 5-0 |         | Setting Data | Scieen | т, | 2  |

| No  | Itom                    | Descriptions                                                                                                    | Factory |
|-----|-------------------------|----------------------------------------------------------------------------------------------------|---------|
| NO. | nem                     | Descriptions                                                                                                    | default |
| 1   | TEMP SP                 | Allows the setting of circulating fluid discharge temperature in 0.1°C increments.                                                                                                    | 20°C    |
| 2   | FLOW SP                 | Allows the setting of circulating fluid discharge flow rate in 1L/min increments.                                                                                                    | 20LPM   |
| 3   | TEMP BAND <sup>*1</sup> | Allows the selection of the band width for TEMP SP in 0.1°C increments.                                                                                                    | 1.0°C   |
| 4   | READY TIME              | Allows the setting of time from when TEMP PV reaches the band range to when                                                                                                    | 300 sec |
|     |                         | [RDY] is displayed on the Main screen or Ready signal is output, by second.                                                                                                    |         |
| 5   | HIGH TEMP               | Allows the setting of a temperature that causes "Reservoir High Temp WRN" alarm, in 1°C increments. An alarm is raised when circulating fluid temperature                                    | 93°C    |
| 6   | LOW FLOW                | "Discharge Low Flow WRN" alarm is raised when FLOW PV falls below the set<br>flow rate. The flow rate setting is allowed in 1L/min increments. Alarm is<br>disabled if the selection is "0". | 10LPM   |
| _   | [SET] key               | Used to display the "Ten-key screen" on page 5-9, which allows numerical input and setting.                                                                                                  | _       |
| _   | [Next] key              | The CH1(2) setting data screen 1, 2 are alternately displayed. The "CH1(2) setting data screen 3" on page 5-8 is also displayed if the optional DI control kit is provided.                  | _       |
| _   | [Return] key            | Used to display the "Main screen" on page 5-5.                                                                                                    | _       |

#### [Tips]

The setting range of items is displayed on the "Ten-key screen" with the touch of the [SET] key.

\*1: See "8.5 BAND/READY Function" in Chapter 8Appendix on page 8-17 for the TEMP BAND.

Г

## 5.3.5 CH1(2) setting data screen 3

### CAUTION

The "CH1(2) setting data screen 3" is displayed only if the DI control kit (optional) is provided.

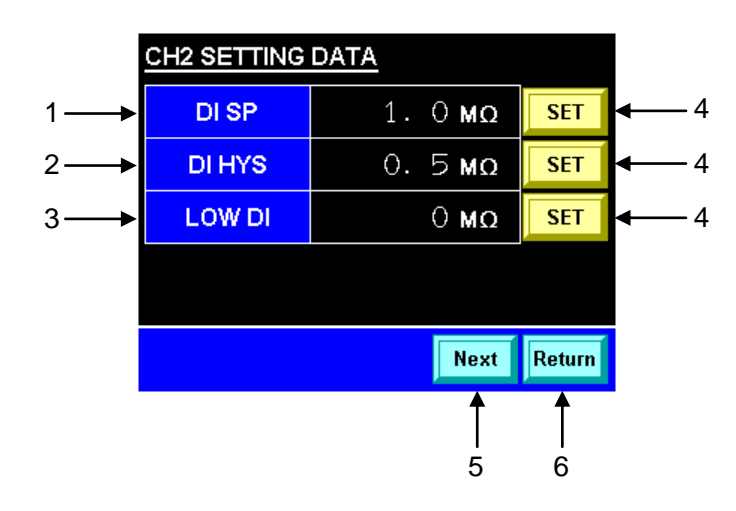

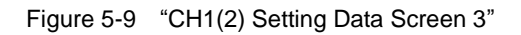

| Table 5-7 | "CH1(2) Setting Data Screen 3" |  |
|-----------|--------------------------------|--|
|           |                                |  |

| No. | ltem         | Descriptions                                                                                                    | Factory default |
|-----|--------------|----------------------------------------------------------------------------------------------------|-----------------|
| 1   | DI SP        | Allows the setting of SP of the circulating fluid electric resistance with the touch of the [SET] key.              | 1.0ΜΩ           |
| 2   | DI HYS       | Allows the setting of HYS of the circulating fluid electric resistance with the touch of the [SET] key.             | 0.5 MΩ          |
| 3   | LOW DI       | Allows the setting of the lower limit of the circulating fluid electric resistance with the touch of the [SET] key. | 0.0 MΩ          |
| 4   | [SET] key    | Used to display the "Ten-key screen".                                                                               |                 |
| 5   | [Next] key   | Used to display the "CH1(2) setting data screen 1, $2$ " on page 5-7.                                               |                 |
| 6   | [Return] key | Used to display the "Main screen" on page 5-5.                                                                      | —               |

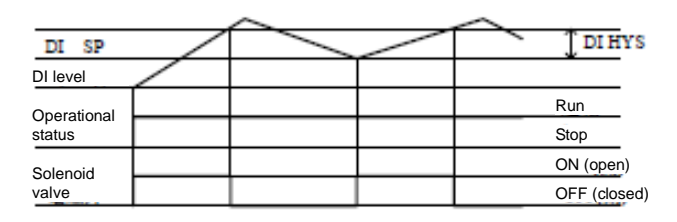

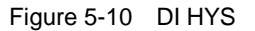

#### [Tips]

The setting range of items appears on the "Ten-key screen" with the touch of the [SET] key.

#### Ten-key screen

The "Ten-key screen" appears with the touch of the [SET] key of each item on the CH1(2) Setting screens 1, 2, and 3, which enables the setting of set values.

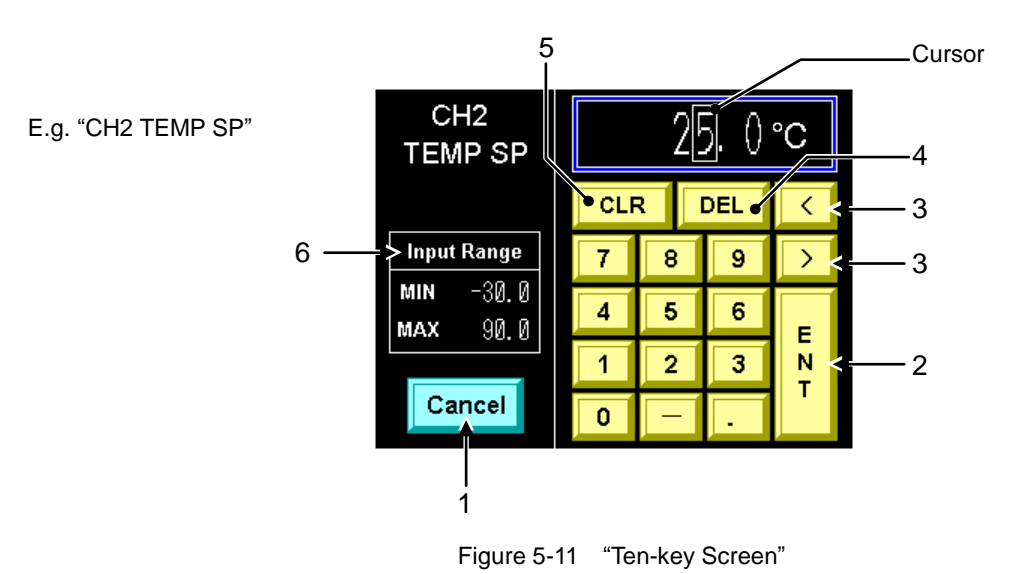

| Table 5-8 | "Ten-key Screen" |
|-----------|------------------|

| No. | Item         | Descriptions                                                                        |
|-----|--------------|-------------------------------------------------------------------------------------|
| 1   | [Cancel] key | Used to cancel changes and return to the Setting Data screen.                       |
| 2   | [ENT] key    | Used to confirm your entry and return to the previous screen.                       |
| 3   | [<], [>] key | Used to move the cursor.                                                            |
| 4   | [DEL] key    | Used to delete a number on which the cursor is put. ("0" is displayed when deleted) |
| 5   | [CLR] key    | Used to clear a value. (The value is reset to zero.)                                |
| 6   | Input Range  | Allowable range for value input                                                     |

#### Procedure for changing circulating fluid set temperature

**1.** Touch the [SETTING] key in "CH2" on the "Main screen".

The "CH2 Setting Data screen 1" is displayed.

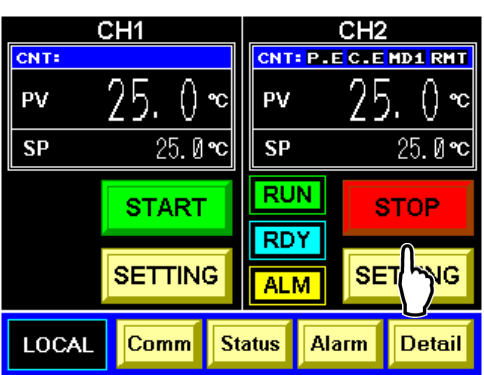

Figure 5-12 "Main Screen"

CH2 SETTING DATA TEMP SP 25.0 °C FLOW SP 20 LPM

Figure 5-13 "CH2 Setting Data Screen 1"

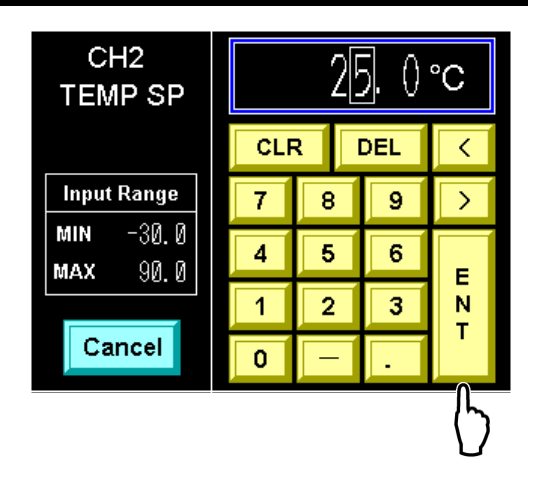

Figure 5-14 "Ten-key Screen"

**2.** Touch the [SET] key for "TEMP SP".

The "Ten-key screen" is displayed.

**3.** Use the ten-key to input a set value, and touch the [ENT] key.

The setting of the TEMP SP set value takes place, and the "CH2 Setting Data screen 1" is displayed.

#### 5.3.6 Mode selection screen

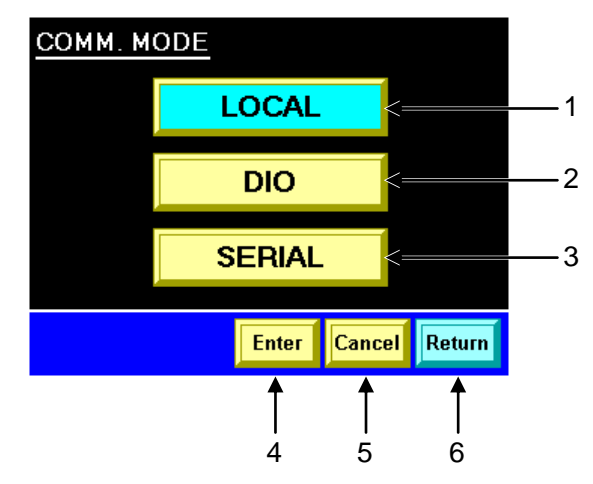

Figure 5-15 "Mode Selection Screen"

This screen enables the selection of the communication mode. The procedures for product start/stop and set value setting may vary with the communication mode.

### CAUTION

Please note that the product starts running when the communication mode is selected if the run signal is input by an external communication.

|     |              | Table 5-9 "Mode Selection Screen"                                                   |
|-----|--------------|-------------------------------------------------------------------------------------|
| No. | Item         | Descriptions                                                                        |
| 1   | LOCAL        | Product start/stop is available only from the operation touch panel.                |
| 2   | DIO          | Product start/stop is allowed only through analog communication and contact signal. |
| 3   | SERIAL       | Product start/stop is available only through serial RS-485 communication.           |
| 4   | [Enter] key  | Used to display the "MESSAGE screen" to determine the selected communication mode.  |
| 5   | [Cancel] key | Used to cancel the selection.                                                       |
| 6   | [Return] key | Used to display the "Main screen" on page 5-5.                                      |

#### [Tips]

The mode is factory-configured to [LOCAL]. See section 5.3.18 "Communication setting screen" on page 5-27 on communication setting.

#### Procedure for changing communication mode

1. Touch the [Comm] key on the "Main screen".

The "Mode Selection screen" is displayed.

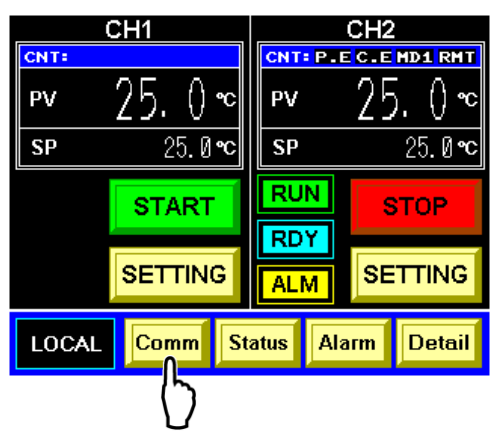

Figure 5-16 "Main Screen"

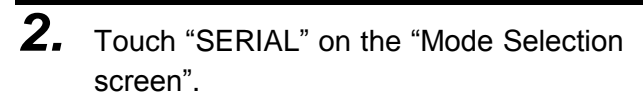

The name of "SERIAL" flashes.

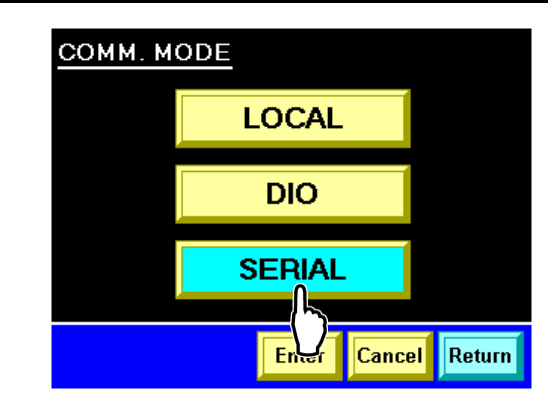

Figure 5-17 "Mode Selection screen"

#### [Tips]

Mode selection has not taken place while the name of "SERIAL" is flashing.

## **3.** Touch the [Enter] key.

The "MESSAGE screen" is displayed.

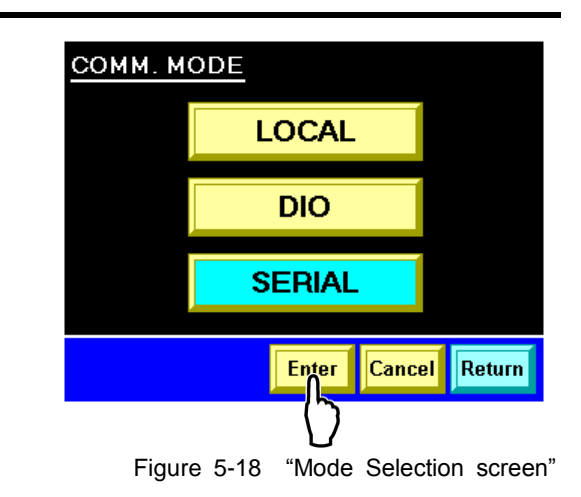

#### [Tips]

With the touch of the [Cancel] key, the screen is switched to the "Mode Selection screen" where "LOCAL" is selected.

## **4.** Touch the [YES] key.

The "SERIAL" mode is established, instead of "LOCAL", and the "Main screen" is displayed accordingly.

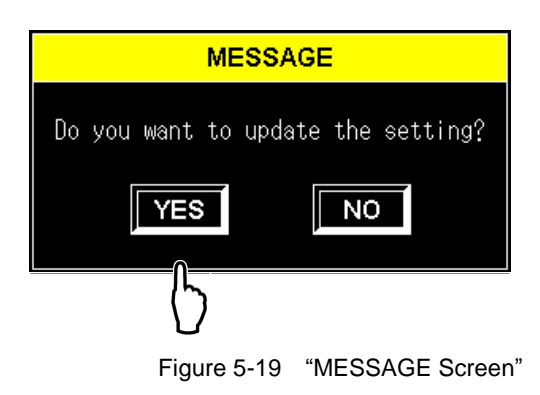

#### [Tips]

With the touch of the [NO] key, the screen is switched to the "Mode Selection screen" where the name of "SERIAL" is flashing.

## 5.3.7 Status screen 1

|    | <u>STATUS</u> | CH1      | С    | H2       |
|----|---------------|----------|------|----------|
| 1> | TEMP PV       | 25.0 °c  | 25   | j.Ø∘c    |
| 2> | TEMP SP       | 25.0°c   | 25   | .Ø∘c     |
| 3> | RETURN        | 0.0 °C   | 30   | 1.5 °C   |
| 4> | FLOW PV       | 0. 0 lpm | 20   | ). Ø lpm |
| 5> | FLOW SP       | 20 lpm   |      | 20 lpm   |
| 6> | PRESS PV      | 0.00 mPa | 0.   | 30 MPa   |
| 7> | LIMIT         | OFF      | 0.   | 50 MPa   |
|    |               | ſ        | Next | Return   |
|    |               |          | 1    | Ť        |
|    |               |          | 8    | 9        |

Figure 5-20 "Status Screen 1"

| Table 5-10 | "Status Screen | 1" |
|------------|----------------|----|
|            | Olalas Obroom  | •  |

| No.                   | ltem                                            | Descriptions                                                                                                    |
|-----------------------|-------------------------------------------------|----------------------------------------------------------------------------------------------------|
| 1                     |                                                 | Discharge temperature of the circulating fluid                                                                                                    |
| 1                     |                                                 | (A value derived according to the offset ' if applied)                                                                                                    |
| 2                     | TEMP SP                                         | Set circulating fluid discharge temperature                                                                                                    |
| 3                     | RETURN                                          | Return temperature of the circulating fluid                                                                                                    |
|                       |                                                 | Discharge flow rate of the circulating fluid                                                                                                    |
| 4                     | FLOW PV                                         | When using the by-pass piping set, a flow becomes a total of flow on customer side                                                                                                    |
|                       |                                                 | and flow on by-pass.                                                                                                    |
| 5                     | FLOW SP                                         | Set circulating fluid discharge flow rate                                                                                                    |
| 6                     | PRESS PV                                        | Discharge pressure of the circulating fluid                                                                                                    |
|                       |                                                 | Limiting value of circulating fluid discharge pressure                                                                                                    |
| 7                     | LIMIT                                           | "OFF" is shown if no limits are imposed. See section "5.3.30 CH1(2) circulating fluid                                                                                                    |
|                       |                                                 | discharge pressure limit setting screen" on page 5-48 for limit setting.                                                                                                    |
| 8                     | [Next] key                                      | Used to display the "Status screen 2" on page 5-15.                                                                                                    |
| 9                     | [Return] key                                    | Used to display the "Main screen" on page 5-5                                                                                                    |
| 5<br>6<br>7<br>8<br>9 | PRESS PV<br>LIMIT<br>[Next] key<br>[Return] key | Set circulating fluid discharge flow rate<br>Discharge pressure of the circulating fluid<br>Limiting value of circulating fluid discharge pressure<br>"OFF" is shown if no limits are imposed. See section "5.3.30 CH1(2) circulating<br>discharge pressure limit setting screen" on page 5-48 for limit setting.<br>Used to display the "Status screen 2" on page 5-15.<br>Used to display the "Main screen" on page 5-5 |

#### [Tips]

\*1: See "8.4 Offset Function" in Chapter 8 Appendix on page 8-14 on offset features.

## 5.3.8 Status screen 2

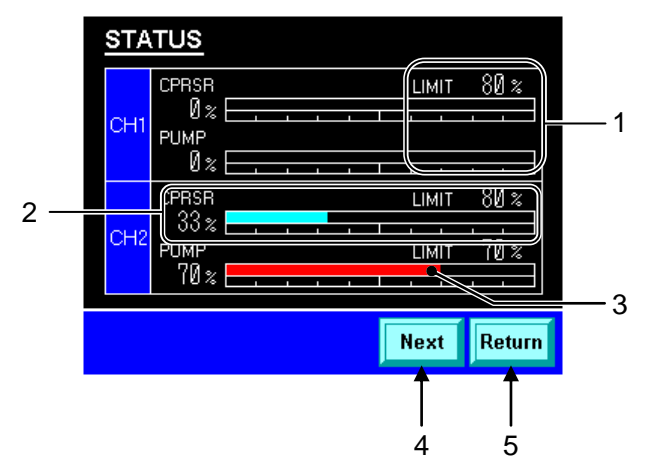

Figure 5-21 "Status Screen 2"

| Table 5-11 | "Status Screen | 2' |
|------------|----------------|----|
|            |                | _  |

| No. | Item         | Descriptions                                                                                                    |
|-----|--------------|----------------------------------------------------------------------------------------------------|
| 1   | -            | Limiting value for the compressor and pump with limited abilities (ON is selected on<br>the setting screen)<br><e.g.> Settings on the above screen<br/>CH1 CPRSR ECO LIMIT: ON<br/>CH1 PUMP ECO LIMIT: OFF<br/>See sections "5.3.27 CH1(2) Compressor ECO Limit setting screen" on page 5-45<br/>and "5.3.28 CH1(2) Pump ECO Limit setting screen" on page 5-46 for setting.</e.g.> |
| 2   | -            | Output and numerical value presented in bar graph form                                                                                                    |
| 3   | -            | The indicator turns red when output is limited with the limiter.                                                                                                    |
| 4   | [Next] key   | Used to display the "Status screen 3, 4" on page 5-16.                                                                                                    |
| 5   | [Return] key | Used to display the "Main screen" on page 5-5.                                                                                                    |

### 5.3.9 Status screen 3, 4

The "Status screen 3" and "Status screen 4" enable the recording of the operational status of CH1 and CH2 respectively.

The explanation proceeds taking the "Status screen 3" as an example (The "Status screen 3" is taken as an example for explanation?). The functions also apply to the "Status screen 4".

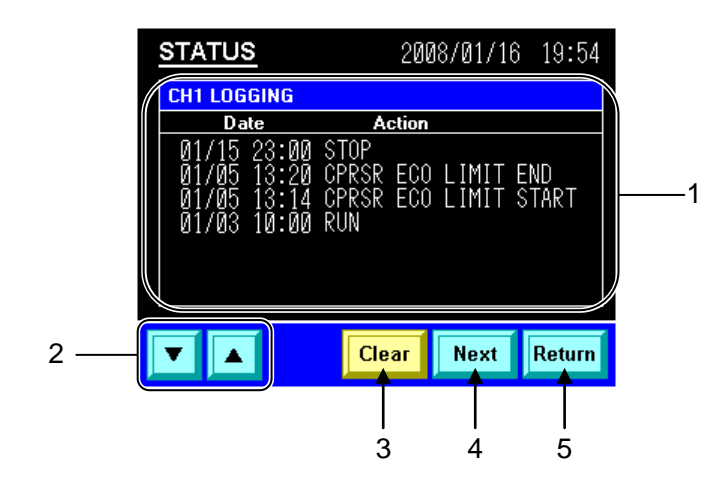

Figure 5-22 "Status Screen 3"

| Tahla | 5-12 | "Status | Scroon | 3" |
|-------|------|---------|--------|----|
| able  | 5-12 | Status  | Screen | 3  |

| No. | ltem                         | Descriptions                                                                             |                              |  |
|-----|------------------------------|------------------------------------------------------------------------------------------|------------------------------|--|
|     |                              | Date and time of operation listed below are recorded and displayed.                      |                              |  |
|     |                              | RUN                                                                                      | Operation start              |  |
|     |                              | STOP                                                                                     | Operation stop               |  |
|     |                              | CPRSR ECO LIMIT START                                                                    | Compressor ECO limiter start |  |
| 1   | Logging data                 | CPRSR ECO LIMIT END                                                                      | Compressor ECO limiter stop  |  |
|     |                              | PUMP ECO LIMIT START                                                                     | Pump ECO limiter start       |  |
|     |                              | PUMP ECO LIMIT END                                                                       | Pump ECO limiter stop        |  |
|     |                              | PRESS LIMIT START                                                                        | Pressure limiter start       |  |
|     |                              | PRESS LIMIT END                                                                          | Pressure limiter stop        |  |
| 2   | [ <b>▲</b> ][ <b>▼</b> ] key | Used to scroll through the logging data.                                                 |                              |  |
| 3   | [Clear] key                  | Used to display the "MESSAGE screen" to delete the logging data.                         |                              |  |
| 4   | [Novt] kov                   | Used to display the "Status screen 1" on page 5-14. The "Status screen 5" on page        |                              |  |
|     | [INEXI] KEY                  | 5-18 is displayed with the touch of this key if the optional DI control kit is provided. |                              |  |
| 5   | [Return] key                 | Used to display the "Main screen" on page 5-5.                                           |                              |  |

#### [Tips]

Data recording stores up to 128 pieces of logging data. If there are 128 or more pieces of data, the logging data is to be deleted in order of longest stored.

### Procedure for deleting logging data

**1.** Touch the [Clear] key.

The "MESSAGE screen" is displayed.

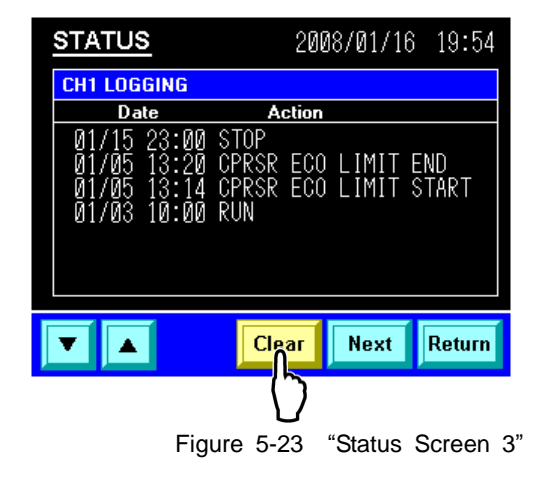

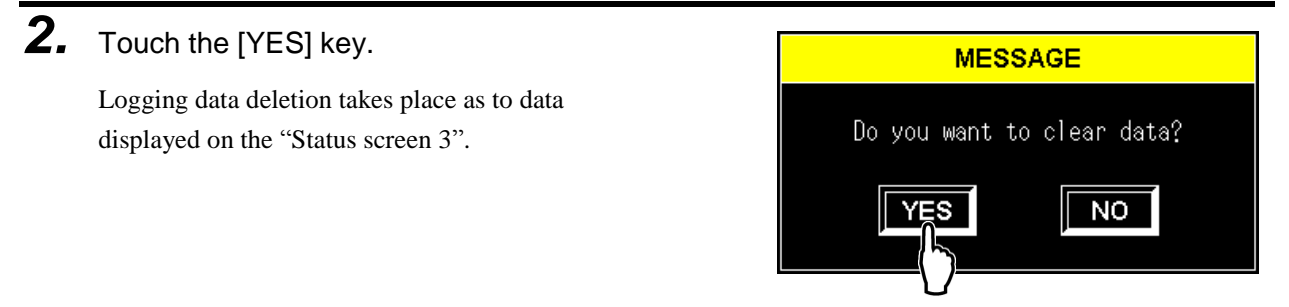

Figure 5-24 "MESSAGE Screen"

#### [Tips]

Logging data deletion is not performed when the [NO] key is touched, which causes the "Status screen 3" to be displayed.

## 5.3.10 Status screen 5

## CAUTION

The "Status screen 5" is displayed only if the DI control kit (optional) is provided.

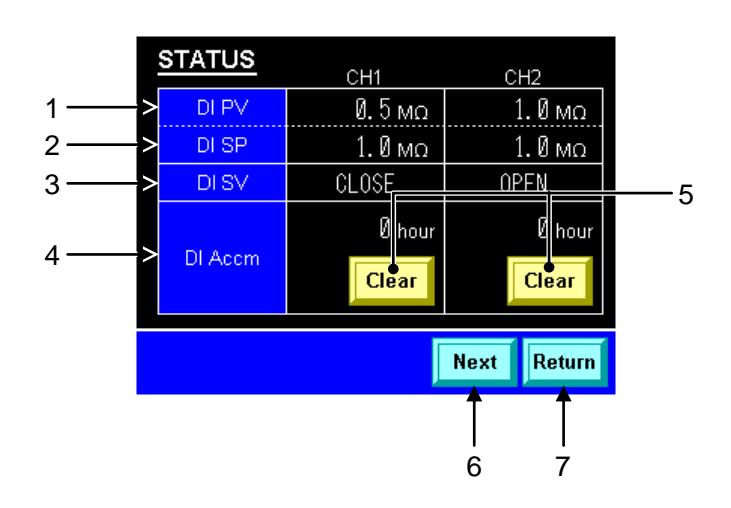

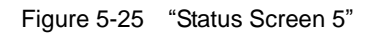

| Table 5-13 "Status So |
|-----------------------|
|-----------------------|

| No. | Item         | Descriptions                                                                                    |  |
|-----|--------------|-------------------------------------------------------------------------------------------------|--|
| 1   | DI PV        | DI level of the circulating fluid                                                               |  |
| 2   | DI SP        | Set DI level                                                                                    |  |
| 3   | DI SV        | Status of the DI solenoid valve (OPEN/CLOSE)                                                    |  |
| 4   | DI Accm      | Accumulated time that the solenoid valve is activated (ON)<br>(Accumulated DI filter flow time) |  |
| 5   | [Clear] key  | Used to display the "MESSAGE screen" to delete DI Accm.                                         |  |
| 6   | [Next] key   | Used to display the "Status screen 1" on page 5-14.                                             |  |
| 7   | [Return] key | Used to display the "Main screen" on page 5-5.                                                  |  |

#### 5.3.11 Alarm list screen

In the event of an error in the product, the alarm buzzer sounds<sup>\*1</sup> and the current screen is switched to the "Alarm List screen".

The alarm lamp on the "Alarm List screen" flashes, and the relevant alarm code and message are displayed.

See section 6.2 "Troubleshooting" in "Chapter 6 Error Message and Troubleshooting" for alarm numbers and messages.

#### [Tips]

\*1: The alarm buzzer is activated when it is ON in settings on the "Display setting screen 1" on page 5-24.

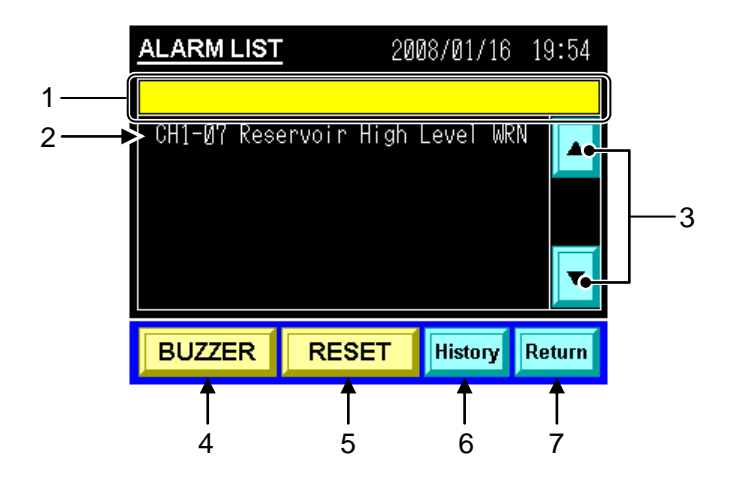

Figure 5-26 "Alarm List Screen"

| No. | Item                         | Descriptions                                                                                                    |  |
|-----|------------------------------|----------------------------------------------------------------------------------------------------|--|
| 1   | Alarm lamp                   | This flashes in the event of an error in the product.                                                                                                    |  |
| 2   | Alarm message                | Alarm code and message<br>The "MESSAGE screen" stating pertinent troubleshooting advice is displayed with<br>the touch of the alarm message.<br>MESSAGE<br>(CAUSE)<br>An excessive amount of the circul-<br>-ating fluid is observed in the tank<br>(CHECK POINT)<br>Drain the circuilating fluid.<br>(OK |  |
| 3   | [ <b>▲</b> ][ <b>▼</b> ] key | Used to scroll through the alarm list.                                                                                                    |  |
| 4   | [BUZZER] key                 | Used to cause the alarm lamp to stop flashing and stop the buzzer.                                                                                                    |  |
| 5   | [RESET] key                  | With the error cause eliminated, the alarm message turns off with the touch of the [RESET] key.                                                                                                    |  |
| 6   | [History] key                | Used to display the "Alarm history screen" on page 5-20.                                                                                                    |  |
| 7   | [Return] key                 | Used to display the "Main screen" on page 5-5.                                                                                                    |  |

### 5.3.12 Alarm history screen

The Alarm History screen lists alarms that have been raised in the product (alarm occurrence date, alarm code, and alarm message).

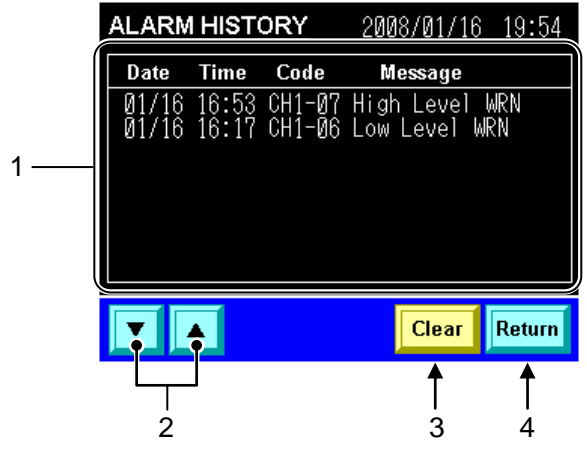

Figure 5-27 "Alarm History Screen"

| Table 5-15 | "Alarm History Screen |
|------------|-----------------------|
|------------|-----------------------|

| No. | ltem                         | Descriptions                                                           |  |
|-----|------------------------------|------------------------------------------------------------------------|--|
| 1   | Alarm history                | Date and time of an alarm occurrence, alarm code, and alarm message    |  |
| 2   | [ <b>▲</b> ][ <b>▼</b> ] key | Used to scroll through the alarm history data.                         |  |
| 3   | [Clear] key                  | Used to display the "MESSAGE screen" to delete the alarm history data. |  |
| 4   | [Return] key                 | Used to display the "Alarm list screen" on page 5-19.                  |  |

#### [Tips]

Data recording stores up to 128 pieces of alarm history data. If there are 128 or more pieces of data, the alarm history data is to be deleted in order of longest stored.

#### Procedure for deleting alarm history data

**1.** Touch the [Clear] key.

The "MESSAGE screen" is displayed.

| ALARM HISTORY  |                | 2008/01/16       | 19:54                     |            |
|----------------|----------------|------------------|---------------------------|------------|
| Date           | Time           | Code             | Message                   |            |
| 01/16<br>01/16 | 16:53<br>16:17 | CH1-07<br>CH1-06 | High Level<br>Low Level W | WRN<br>JRN |
|                | •              |                  | Clear                     | Return     |
|                |                |                  | ()                        |            |

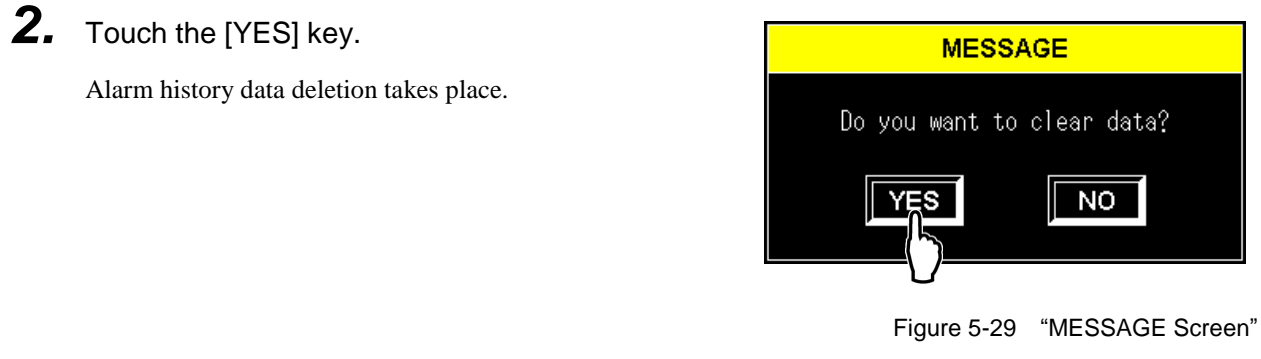

#### [Tips]

Alarm history data deletion is not performed when the [NO] key is touched, which causes the "Alarm History screen" to be displayed.

## 5.3.13 Detail setting screen 1

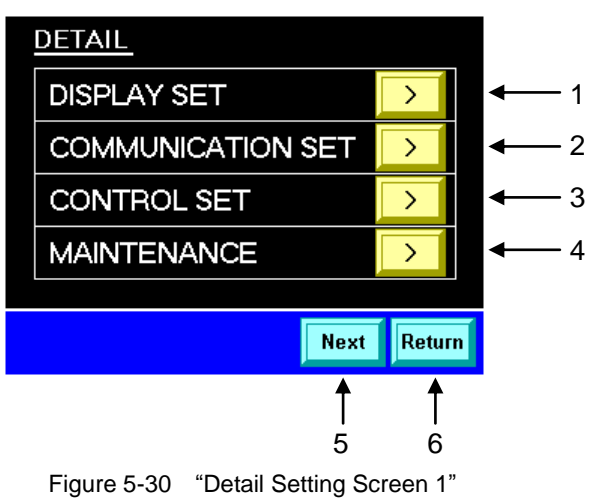

| Table 5-16 | "Detail Setting Screen | 1"       |
|------------|------------------------|----------|
|            | Betail Betailig Bereen | <u> </u> |

| No. | Item                 | Descriptions                                                     |
|-----|----------------------|------------------------------------------------------------------|
| 1   | DISPLAY SET          | Used to display the "Display setting screen 1" on page 5-24.     |
| 2   | COMMUNICATION<br>SET | Used to display the "Communication setting screen" on page 5-27. |
| 3   | CONTROL SET          | Used to display the "Control setting screen" on page 5-44.       |
| 4   | MAINTENANCE          | Used to display the "Maintenance screen" on page 5-49.           |
| 5   | [Next] key           | Used to display the "Detail setting screen 2" on page 5-23.      |
| 6   | [Return] key         | Used to display the "Main screen" on page 5-5.                   |

## 5.3.14 Detail setting screen 2

CAUTION

The "Detail setting screen 2" is displayed only if the Automatic circulating fluid collector (optional) is provided.

| DETAIL     |      |        |            |
|------------|------|--------|------------|
| AUTO PURGE |      | >      | <b>◄</b> 1 |
|            |      |        |            |
|            |      |        |            |
|            |      |        |            |
|            | Next | Return |            |
|            |      |        |            |
|            | ſ    | ſ      |            |
|            | 2    | 3      |            |

Figure 5-31 "Detail Setting Screen 2"

| Table C 47 | "Detail Oetting Oene and O" |
|------------|-----------------------------|
| Table 5-17 | Detail Setting Screen 2     |

| No. | ltem         | Descriptions                                                |
|-----|--------------|-------------------------------------------------------------|
| 1   | AUTO PURGE   | Used to display the "Purge mode screen" on page 5-52.       |
| 2   | [Next] key   | Used to display the "Detail setting screen 1" on page 5-22. |
| 3   | [Return] key | Used to display the "Main screen" on page 5-5.              |

## 5.3.15 Display setting screen 1

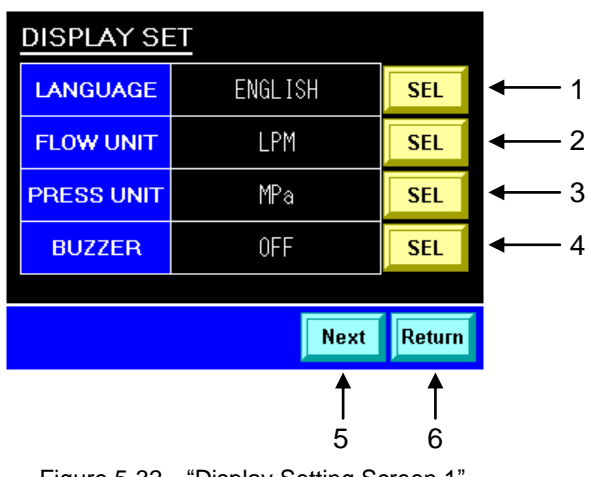

Figure 5-32 "Display Setting Screen 1"

| Table 5-18 "Display Setting Setting Se |
|----------------------------------------------------------------------------------------------------|
|----------------------------------------------------------------------------------------------------|

| No. | ltem          | Setting<br>range                | Descriptions                                                                                                    | Factory default |
|-----|---------------|---------------------------------|----------------------------------------------------------------------------------------------------|-----------------|
| 1   | LANGUAGE      | ENGLISH,<br>JAPANESE,<br>KOREAN | Allows the selection of a language for the "MESSAGE<br>screen".<br>Use the [SEL] key to select a language and accept the<br>selection.<br>MESSAGE<br>Do you want to start the operation?<br>YES NO<br>English<br>MESSAGE<br>Japanese<br>MESSAGE<br>MESSAGE<br>TEMELIVI?<br>YES NO<br>Korean | ENGLISH         |
| 2   | FLOW UNIT     | LPM, GPM                        | Allows the selection of the unit of flow rate.<br>Use the [SEL] key to select a language and accept the<br>selection.                                                                                                    | LPM             |
| 3   | PRESS<br>UNIT | MPa, PSI                        | Allows the selection of the unit of pressure.<br>Use the [SEL] key to select a language and accept the<br>selection.                                                                                                    | MPa             |
| 4   | BUZZER        | ON, OFF                         | Allows the setting of the alarm buzzer, "ON" or "OFF".<br>Use the [SEL] key to select a language and accept the<br>selection.                                                                                                    | ON              |
| 5   | [Next] key    |                                 | Used to display the "Display setting screen 2" on page 5-25.                                                                                                    | _               |
| 6   | [Return] key  |                                 | Used to display the "Detail setting screen 1" on page 5-22.                                                                                                    | _               |

## 5.3.16 Display setting screen 2

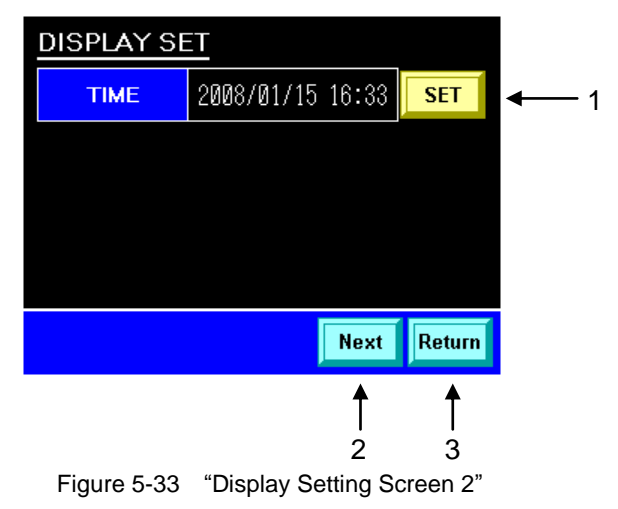

| Table 5-19 | "Display Setting | Screen 2" |
|------------|------------------|-----------|

| No. | Item         | Descriptions                                                 |
|-----|--------------|--------------------------------------------------------------|
| 1   | TIME         | Used to display the "Time setting screen" on page 5-25.      |
| 2   | [Next] key   | Used to display the "Display setting screen 1" on page 5-24. |
| 3   | [Return] key | Used to display the "Detail setting screen 1" on page 5-22.  |

## 5.3.17 Time setting screen

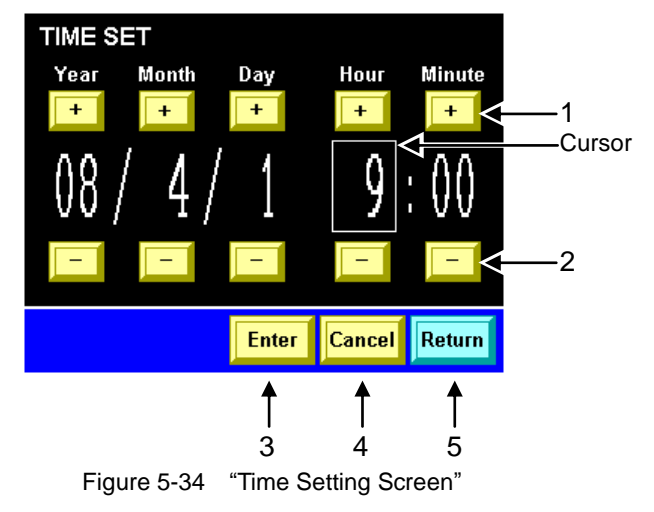

Table 5-20 "Time Setting Screen"

| No. | Item         | Descriptions                                                 |
|-----|--------------|--------------------------------------------------------------|
| 1   | [+] key      | Used to increment a number.                                  |
| 2   | [-] key      | Used to decrement a number.                                  |
| 3   | [Enter] key  | Used to display the "MESSAGE screen" to set time.            |
| 4   | [Cancel] key | Used to cancel time setting.                                 |
| 5   | [Return] key | Used to display the "Display setting screen 2" on page 5-25. |

#### Procedure for setting time

**1.** Touch the [+] or [-] key.

The cursor appears flashing, and a relevant number is incremented or decremented.

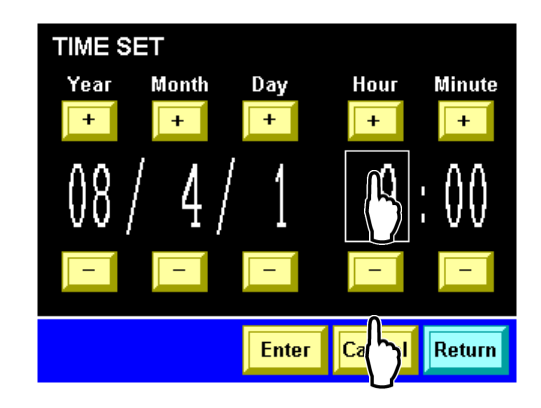

Figure 5-35 "Time Setting Screen"

## **2.** Touch the [Enter] key.

The "MESSAGE screen" is displayed.

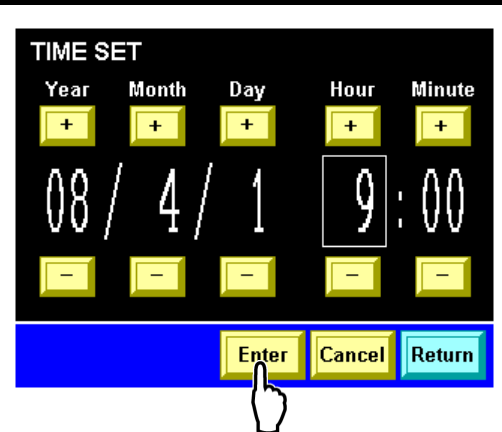

Figure 5-36 "Time Setting Screen"

**3.** Touch the [YES] key. Time setting takes effect.

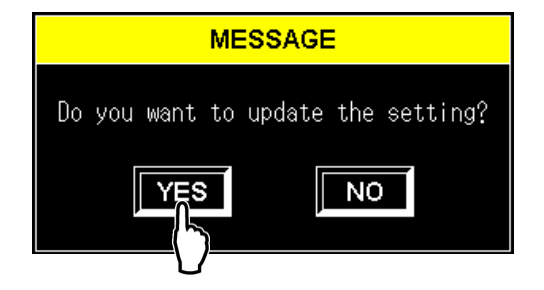

Figure 5-37 "MESSAGE Screen"

#### [Tips]

Time setting is not performed when the [NO] key is touched, which causes the "Time Setting screen" to be displayed.

## 5.3.18 Communication setting screen

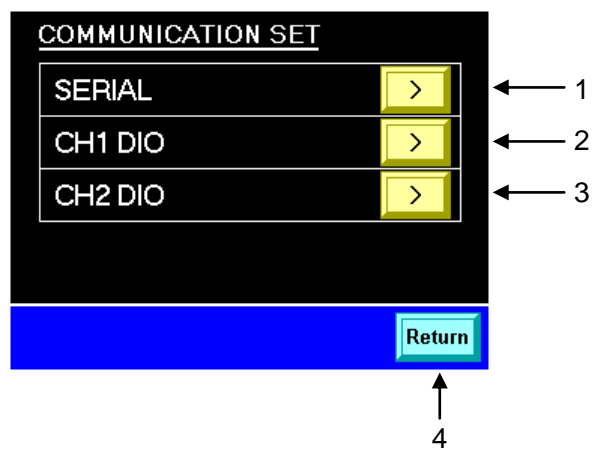

Figure 5-38 "Communication Setting Screen"

| able 5-21 | "Communication | Setting | Screen" |
|-----------|----------------|---------|---------|
|           |                |         |         |

| No. | ltem         | Descriptions                                                                 |
|-----|--------------|------------------------------------------------------------------------------|
| 1   | SERIAL       | Used to display the "Serial communication setting screen 1" on page 5-28.    |
| 2   | CH1 DIO      | Used to display the "CH1(2)DIO communication setting screen 1" on page 5-32. |
| 3   | CH2 DIO      | Used to display the "CH1(2)DIO communication setting screen 1" on page 5-32. |
| 4   | [Return] key | Used to display the "Detail setting screen 1" on page 5-22.                  |

#### [Tips]

For detail specification, refer to the separate product manual "Communication Specification".

## 5.3.19 Serial communication setting screen 1

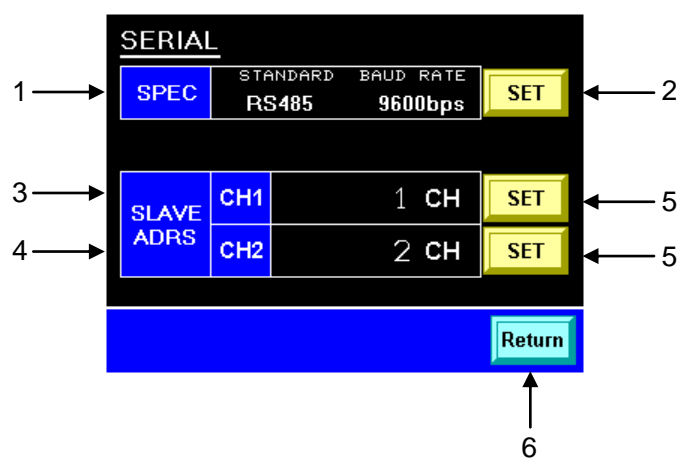

Figure 5-39 "Serial Communication Setting Screen 1"

| Table 5-22 | "Serial Communication Setting Scree | <u>en 1"</u> |
|------------|-------------------------------------|--------------|
|            | Central Communication Cetting Ceret |              |

| No. | Item              | Descriptions                                                               | Factory default |
|-----|-------------------|----------------------------------------------------------------------------|-----------------|
| 1   | SPEC              | Communication specifications and baud rate                                 | Ι               |
| 2   | [SET] key         | Used to display the "Serial communication setting screen 2" on page 5-29.  | -               |
| 3   | SLAVE<br>ADRS CH1 | CH1 slave address                                                          | 1CH             |
| 4   | SLAVE<br>ADRS CH2 | CH2 slave address                                                          | 2CH             |
| 5   | [SET] key         | Used to display the "Ten-key screen" to select a slave address for CH1(2). | _               |
| 6   | [Return] key      | Used to display the "Communication setting screen" on page 5-27.           | _               |

#### [Tips]

CH1 and CH2 must be assigned with unique slave addresses respectively. The setting range is displayed on the "Ten-key screen" with the touch of the [SET] key.
# 5.3.20 Serial communication setting screen 2

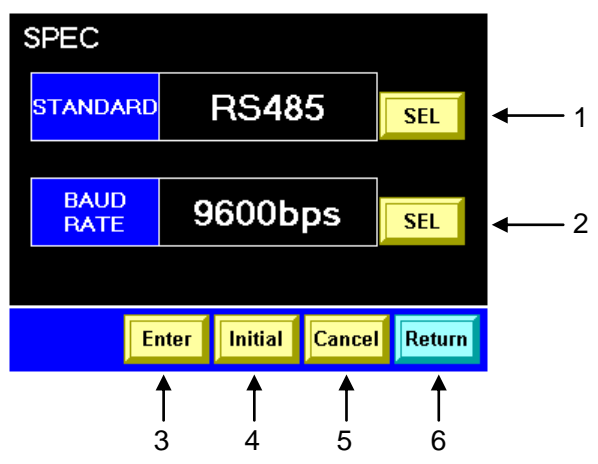

Figure 5-40 "Serial Communication Setting Screen 2"

| No. | o. Item Setting range Descriptions |                   |                                                                                                | Factory default |  |  |
|-----|------------------------------------|-------------------|------------------------------------------------------------------------------------------------|-----------------|--|--|
| 1   | [SEL] key                          | RS485, RS232C     | Used to set communication specifications.                                                      | RS485           |  |  |
| 2   | [SEL] key                          | 9600bps, 19200bps | Used to set a baud rate.                                                                       | 9600bps         |  |  |
| 3   | [Enter] key                        |                   | Used to display the "MESSAGE screen" to accept the setting.                                    | _               |  |  |
| 4   | [Initial] key                      |                   | Used to display the "MESSAGE screen" to initialize communication specifications and baud rate. | Ι               |  |  |
| 5   | [Cancel] key                       |                   | Used to cancel the setting.                                                                    | -               |  |  |
| 6   | [Return] key                       |                   | Used to display the "Serial communication setting screen 1" on page 5-28.                      | —               |  |  |

Table 5-23 "Serial Communication Setting Screen 2"

#### Procedure for specifying communication specifications and baud rate

# **1.** Touch the [SEL] key.

The box appears flashing. A set value changes with each touch of the key.

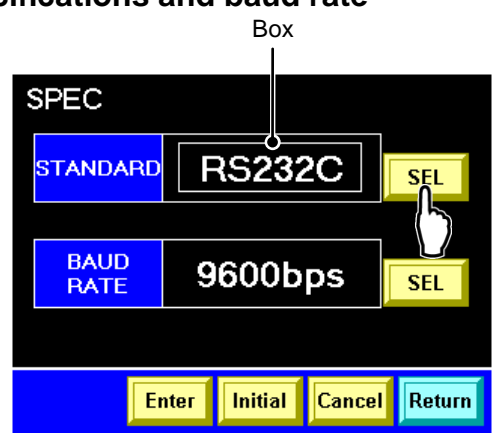

Figure 5-41 "Serial Communication Setting Screen 2"

#### [Tips]

The setting has not taken effect while the box is flashing.

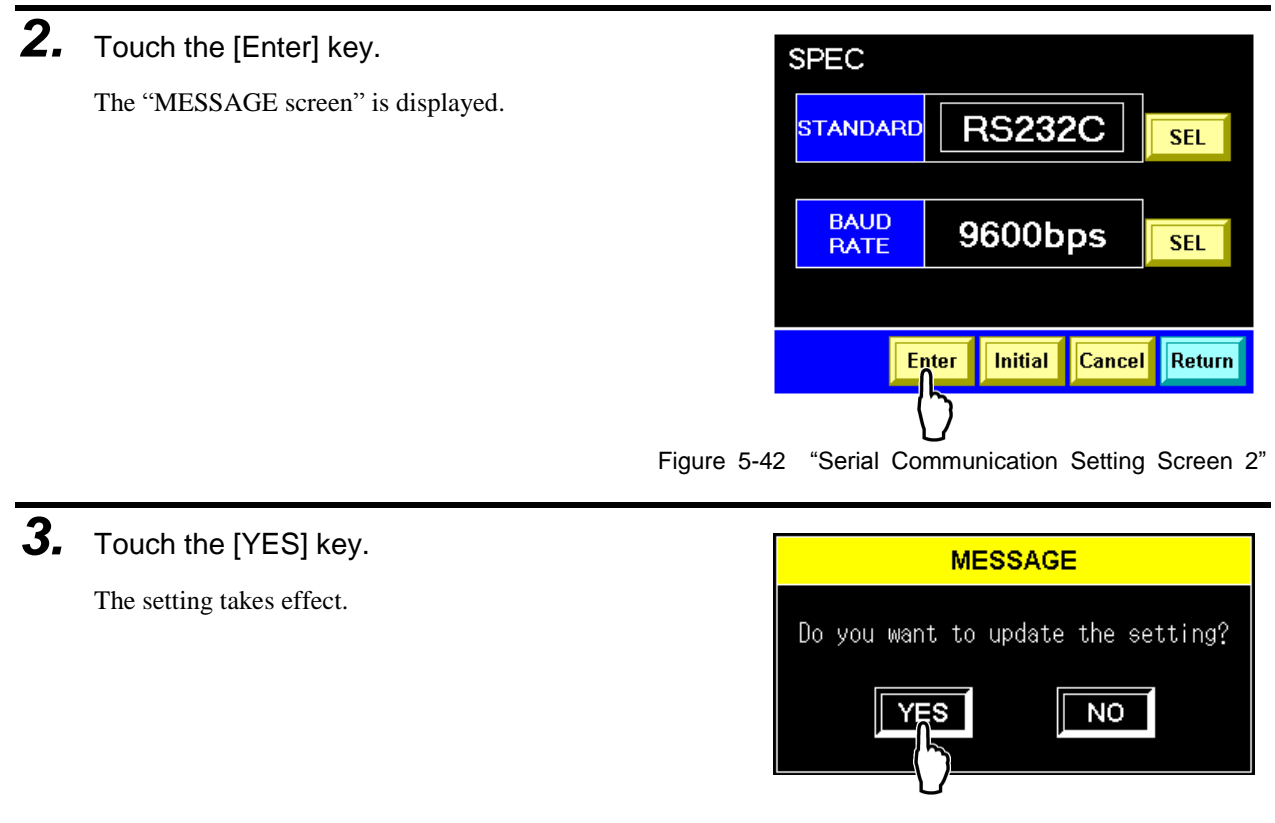

Figure 5-43 "MESSAGE Screen"

#### [Tips]

The setting is not performed when the [NO] key is touched, which causes the "Serial Communication Setting screen 2" where the box is flashing to be displayed.

- Procedure for initializing communication specifications and baud rate
- **1.** Touch the [Initial] key.

The "MESSAGE screen" is displayed.

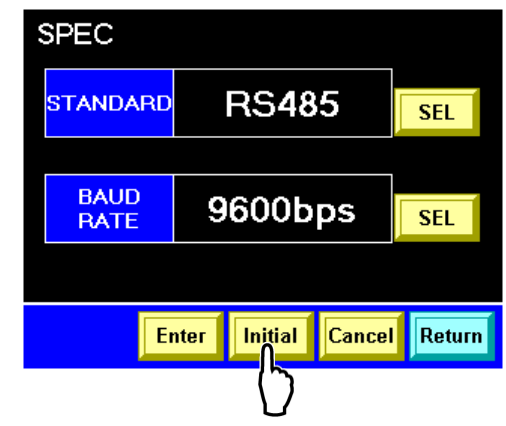

Figure 5-44 "Serial Communication Setting Screen 2"

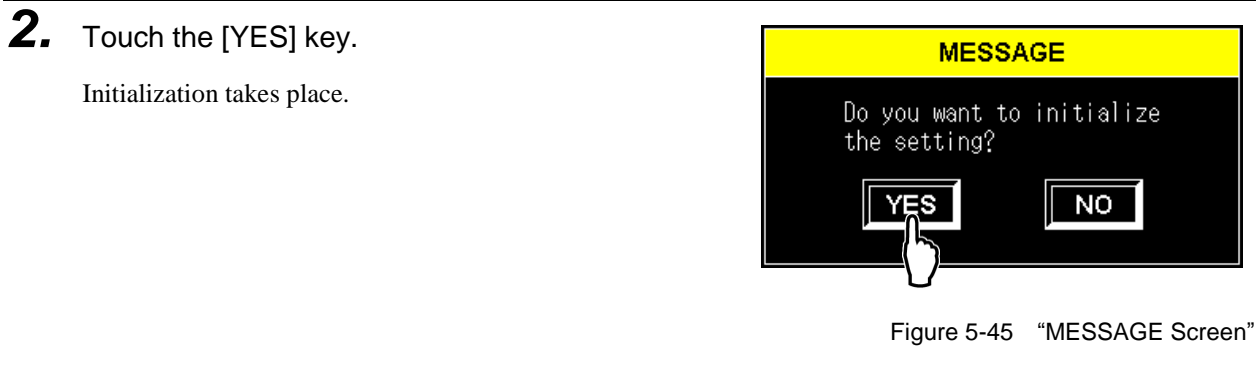

#### [Tips]

Initialization is not performed when the [NO] key is touched, which causes the "Serial Communication Setting screen 2" to be displayed.

# 5.3.21 CH1(2)DIO communication setting screen 1

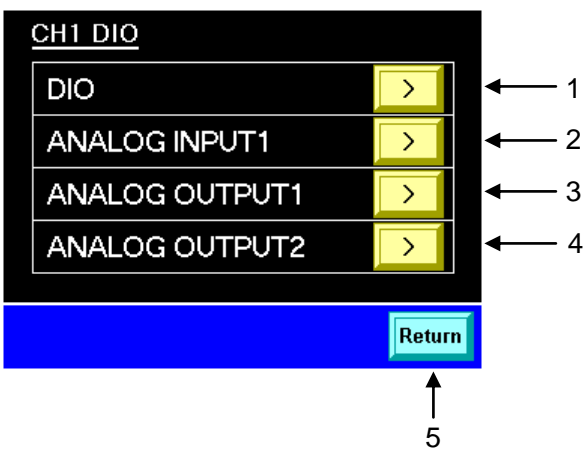

Figure 5-46 "CH1(2)DIO Communication Setting Screen 1"

| Table 5-24 | "CH1(2) | DIO Communication Setting Screen 1 | " |
|------------|---------|------------------------------------|---|
|------------|---------|------------------------------------|---|

| No. Item |                | Descriptions                                                                |  |  |  |
|----------|----------------|-----------------------------------------------------------------------------|--|--|--|
| 1        | DIO            | Used to display the "CH1(2)DIO communication setting screen 2 on page 5-33. |  |  |  |
| 2        | ANALOG INPUT1  | Used to display the "CH1(2) analog input setting screen on page 5-36.       |  |  |  |
| 3        | ANALOG OUTPUT1 | Used to display the "CH1(2) analog output setting screen 1, 2 on page 5-40. |  |  |  |
| 4        | ANALOG OUTPUT2 | Used to display the "CH1(2) analog output setting screen 1, 2 on page 5-40. |  |  |  |
| 5        | [Return] key   | Used to display the "Communication setting screen" on page 5-27.            |  |  |  |

#### [Tips]

For detail specification, refer to the separate product manual "Communication Specification".

# 5.3.22 CH1(2)DIO communication setting screen 2

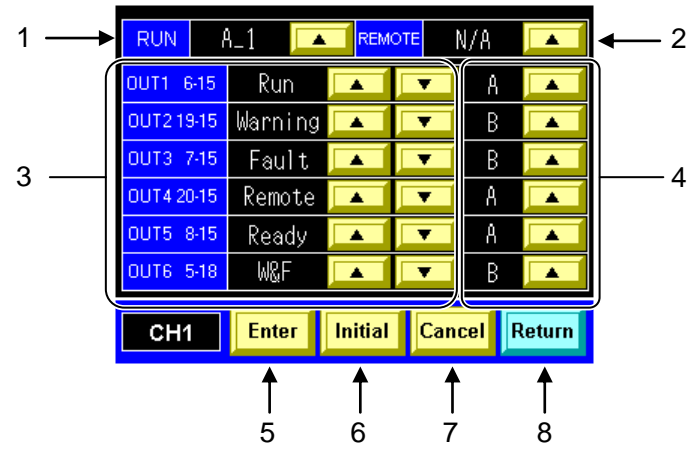

Figure 5-47 "CH1(2)DIO Communication Setting Screen 2"

|     | Table 5-25 CHT(2)DIO Communication Setting Screen 2 |                                                |                                                                                        |                                                                                                    |                 |                      |  |  |
|-----|-----------------------------------------------------|------------------------------------------------|----------------------------------------------------------------------------------------|----------------------------------------------------------------------------------------------------|-----------------|----------------------|--|--|
| No. | Item                                                |                                                | Setting range                                                                          | Descriptions                                                                                                  | Factory default |                      |  |  |
| 1   | RUN                                                 | A_1, M_1                                       | , M_2, N/A                                                                             | Allows the setting of the start (input) signal aspect.                                                        | A_1             |                      |  |  |
| 2   | REMOTE                                              | A_1, M_1, M_2, N/A                             |                                                                                        | Allows the setting of the remote (input) signal aspect.                                                       | 1               | N/A                  |  |  |
|     |                                                     | Alarm1<br>to Alarm A relevant alarm is raised. |                                                                                        | The output signal status switches once the product enters a set state.                                        | OUT1            | Run<br>Contact A     |  |  |
|     | OUT1 to OUT6                                        | Run<br>W&F                                     | The product goes into action.<br>An alarm is raised.                                   | A setting-switching status<br>relationship conforms to                                                        | OUT2            | Warning<br>Contact B |  |  |
|     | [Numbers<br>following<br>OUT1 to OUT6               | Fault<br>Warning<br>Flow                       | Fault alarm is raised.<br>Warning alarm is raised.<br>Circulating fluid reaches a flow | the setting range.                                                                                            | OUT3            | Fault<br>Contact B   |  |  |
| 3   | refer to P1/P2<br>contact signal                    | OK<br>Ready                                    | rate required for operation.<br>RDY lamp on the Main screen                            |                                                                                                    | OUT4            | Remote<br>Contact A  |  |  |
|     | numbers.]                                           | Remote                                         | DIO REMOTE mode is established for communication.                                      | -                                                                                                    | OUT5            | Ready<br>Contact A   |  |  |
|     |                                                     | Purge<br>N/A                                   | Circulating fluid is recovered.<br>Output signal: OFF (open) for<br>normal operation   |                                                                                                    | OUT6            | W&F<br>Contact B     |  |  |
| 4   | OUT1 to OUT6                                        | Contact A                                      | х, В                                                                                   | Output signal<br>A: Contact A, B: Contact<br>B                                                                | Same            | as above             |  |  |
| 5   | [Enter] key                                         |                                                |                                                                                        | Used to display the<br>"MESSAGE screen" to<br>accept the setting.                                             |                 | _                    |  |  |
| 6   | [Initial] key                                       |                                                |                                                                                        | Used to display the<br>"MESSAGE screen" to<br>initialize the settings of<br>RUN, REMOTE, and<br>OUT1 to OUT6. |                 | _                    |  |  |
| 7   | [Cancel] key                                        |                                                |                                                                                        | Used to cancel the setting.                                                                                   |                 | _                    |  |  |
| 8   | [Return] key                                        |                                                |                                                                                        | Used to display the<br>"CH1(2)DIO<br>communication setting<br>screen 1" on page 5-32                          |                 | _                    |  |  |

| Table 5-25 | "CH1(2 | DIO Communication | Setting Screen 2" |
|------------|--------|-------------------|-------------------|
|            |        |                   |                   |

#### Procedure for setting RUN, REMOTE, and OUT1 to OUT6

Touch the arrow [▲][▼] keys ([▲] key only for RUN and REMOTE).

The box appears flashing. A set value changes with each touch of the key.

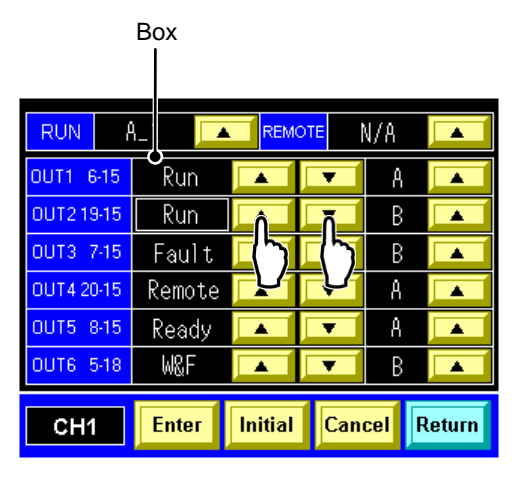

Figure 5-48 "CH1(2)DIO Communication Setting Screen 2"

#### [Tips]

The setting has not taken effect while the box is flashing.

| 2. | Touch the [Enter] key.             | RUN                     |              | MOTE N/8 |        |
|----|------------------------------------|-------------------------|--------------|----------|--------|
|    | The "MESSAGE screen" is displayed. | OUT1 6-15               | Run 🔺        |          | A A    |
|    |                                    | OUT3 7-15               | Fault        |          |        |
|    |                                    | 0014 20-15<br>0UT5 8-15 | Ready        | T        |        |
|    |                                    | CH1                     | Enter Initia | I Cancel | Return |
|    |                                    |                         | $\mathbf{b}$ |          |        |
|    | Figure F                           |                         | Communicatio |          | Caraan |

Figure 5-49 "CH1(2)DIO Communication Setting Screen 2"

**3.** Touch the [YES] key.

The setting takes effect.

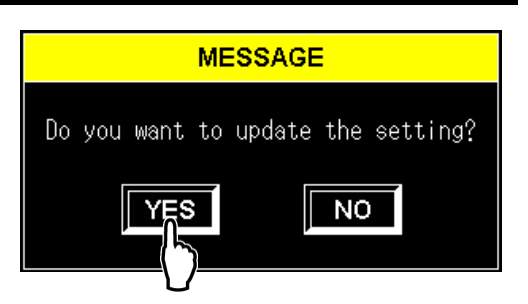

Figure 5-50 "MESSAGE Screen"

#### [Tips]

The setting is not performed when the [NO] key is touched, which causes the "CH1(2)DIO Communication Setting screen 2" where the box is flashing to be displayed.

- Procedure for initializing RUN, REMOTE, and OUT1 to OUT6 settings
- **1.** Touch the [Initial] key.

The "MESSAGE screen" is displayed.

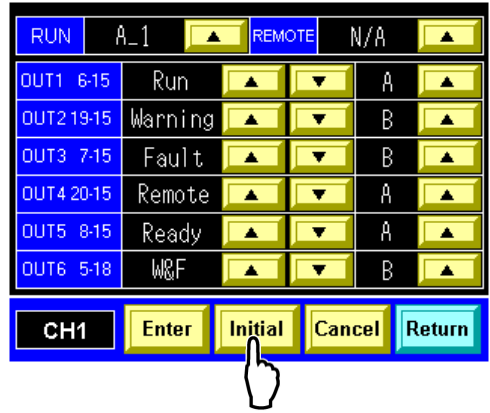

Figure 5-51 "CH1(2)DIO Communication Setting Screen 2"

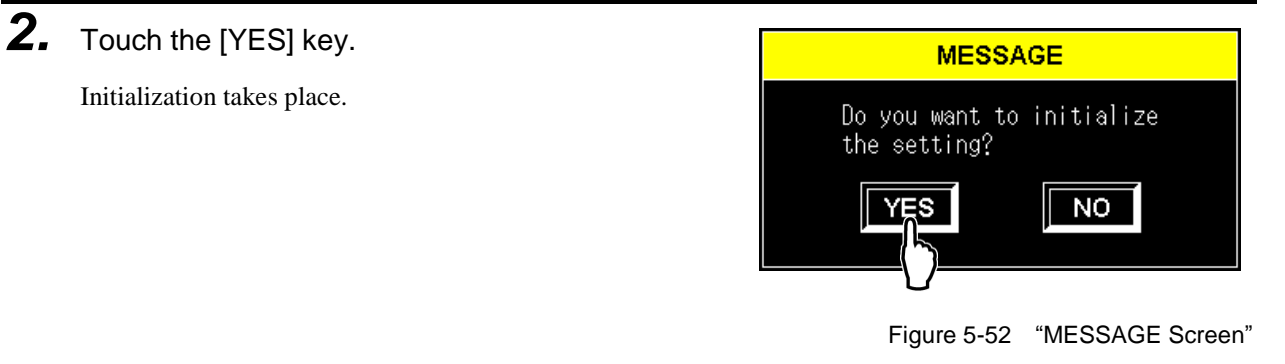

#### [Tips]

Initialization is not performed when the [NO] key is touched, which causes the "CH1(2)DIO Communication Setting screen 2" to be displayed.

# 5.3.23 CH1(2) analog input setting screen

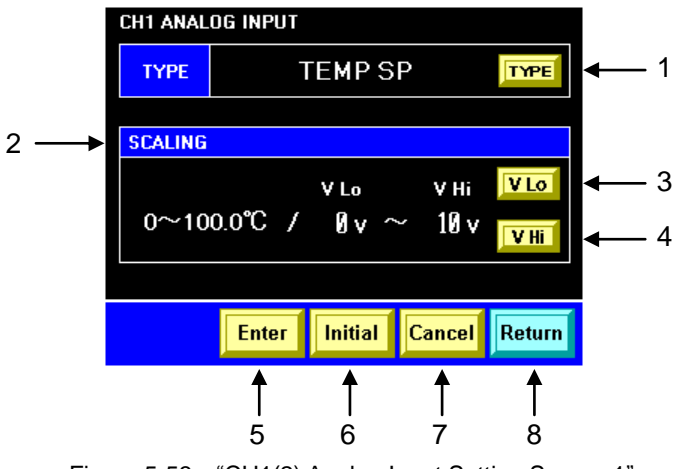

Figure 5-53 "CH1(2) Analog Input Setting Screen 1"

| Table 5-26 | "CH1(2 | ) Analog li | nput Setting | Screen 1" |
|------------|--------|-------------|--------------|-----------|
|------------|--------|-------------|--------------|-----------|

| No. | ltem          | Setting range                   | Descriptions                                                                                                    | Factory default |
|-----|---------------|---------------------------------|----------------------------------------------------------------------------------------------------|-----------------|
| 1   | [TYPE] key    | DI SP, N/A, TEMP<br>SP, FLOW SP | Used to specify the type of analog input signal.<br>DI SP is displayed only if the DI control kit (optional) is<br>provided. | TEMP SP         |
| 2   | SCALING       |                                 | Used to specify the scaling of analog input signal.                                                                          | -               |
| 3   | [V Lo] key    |                                 | Used to display the "Ten-key screen".                                                                                        | 0 V             |
| 4   | [V Hi] key    |                                 | Used to display the "Ten-key screen".                                                                                        | 10 V            |
| 5   | [Enter] key   |                                 | Used to display the "MESSAGE screen" to accept the setting.                                                                  | _               |
| 6   | [Initial] key |                                 | Used to display the "MESSAGE screen" to initialize the settings of TYPE and SCALING.                                         | _               |
| 7   | [Cancel] key  |                                 | Used to cancel the setting.                                                                                                  | _               |
| 8   | [Return] key  |                                 | Used to display the "CH1(2)DIO communication setting screen 1" on page 5-32.                                                 | _               |

#### [Tips]

The setting range of items is displayed on the "Ten-key screen" with the touch of the [V Lo] or [V Hi] key.

A scaling must be specified to cause V Hi to be larger than V Lo (V Lo<V Hi).

#### Procedure for setting analog input signal TYPE

1. Touch the [TYPE] key.

> The box appears flashing. A set value changes with each touch of the key.

| 'E       | Box                                              |
|----------|--------------------------------------------------|
| CH1 ANAL | OG INPUT                                         |
| ТҮРЕ     | FLOW SP                                          |
|          |                                                  |
| SCALING  |                                                  |
| 0~10     | vlo vhi Vlo<br>0lpm / <u>1v</u> ~ 10v <u>vhi</u> |
|          |                                                  |
|          | Enter Initial Cancel Return                      |

Figure 5-54 "CH1(2) Analog Input Setting Screen 1"

#### [Tips]

The setting has not taken effect while the box is flashing.

2. Touch the [Enter] key. CH1 ANALOG INPUT FLOW SP The "MESSAGE screen" is displayed. TYPE SCALING V Lo

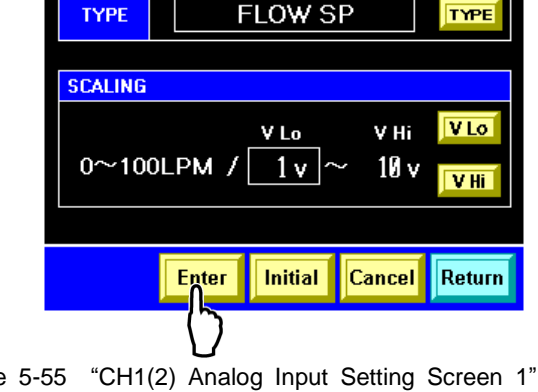

Figure 5-55

3. Touch the [YES] key.

The setting takes effect.

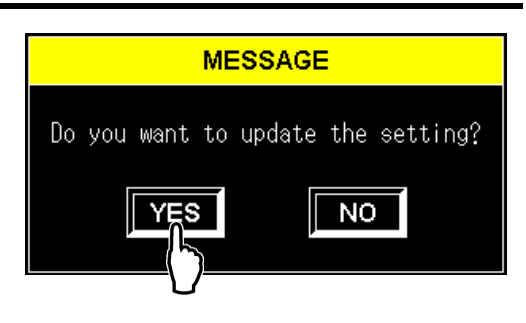

Figure 5-56 "MESSAGE Screen"

#### [Tips]

The setting is not performed when the [NO] key is touched, which causes the "CH1(2) Analog Input Setting screen 2" where the box is flashing to be displayed.

#### Procedure for setting analog input signal SCALING

**1.** Touch the [V Lo] key or [V Lo] key.

The "Ten-key screen" is displayed.

| CH1 ANAL | og input                |                              |
|----------|-------------------------|------------------------------|
| ТҮРЕ     | TEMP SP                 | TYPE                         |
| SCALING  |                         |                              |
| 0~10     | vLo v<br>0.0°C / Øv ~ 1 | Hi <b>VLO</b><br>Øv <b>L</b> |
|          | Enter Initial Can       | cel Return                   |

Figure 5-57 "CH1(2) Analog Input Setting Screen 1"

**2.** Use the ten-key to input a set value, and touch the [ENT] key.

The "CH1(2) Analog Input Setting screen 1" is displayed, and the box appears flashing.

| $V_{Lo}$ |       |     |   | 1   | v      |
|----------|-------|-----|---|-----|--------|
|          |       | CLF | २ | DEL | <      |
| Input    | Range | 7   | 8 | 9   | >      |
| MIN      | Ø     |     | 5 | 6   |        |
| MAX      | 9     |     | Ŭ |     | Е      |
|          |       | 1   | 2 | 3   | N      |
| Car      | ncel  | 0   | - |     | ١<br>Ĺ |
|          |       |     |   |     |        |

Figure 5-58 "Ten-key Screen"

#### [Tips]

The setting has not taken effect while the box is flashing.

A scaling must be specified to cause V Hi to be larger than V Lo (V Lo<V Hi).

# **3.** Touch the [Enter] key.

The "MESSAGE screen" is displayed.

| CH1 ANALO | )g input |               |               |              |
|-----------|----------|---------------|---------------|--------------|
| ТҮРЕ      | F        | LOW S         | P             | TYPE         |
|           |          |               |               |              |
| SCALING   |          |               |               |              |
| 0~100     | )LPM /   | v Lo<br>1 v ^ | ∨ні<br>~ 10 v | V Lo<br>V Hi |
|           |          |               |               |              |
|           | Enter    | Initial       | Cancel        | Return       |
|           | ()       |               |               |              |

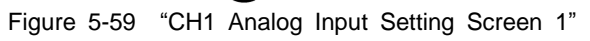

#### [Tips]

The setting has not taken effect while the box is flashing.

# **4.** Touch the [YES] key.

The setting takes effect.

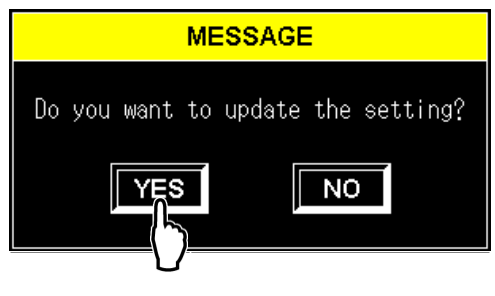

Figure 5-60 "MESSAGE Screen"

#### [Tips]

The setting is not performed when the [NO] key is touched, which causes the "CH1(2) Analog Input Setting screen 1" where the box is flashing to be displayed.

### Procedure for initializing RUN, REMOTE, and OUT1 to OUT6 settings

**1.** Touch the [Initial] key.

The "MESSAGE screen" is displayed.

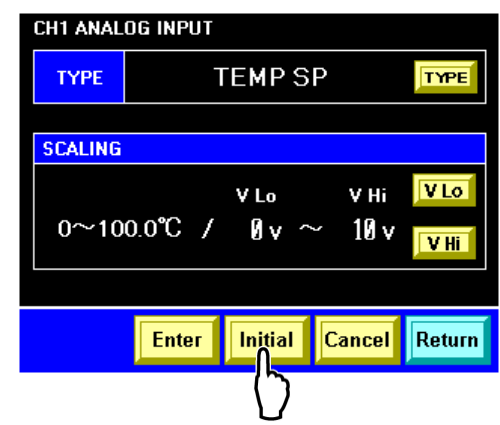

Figure 5-61 "CH1(2) Analog Input Setting Screen 1"

2. Touch the [YES] key.

Initialization takes place.

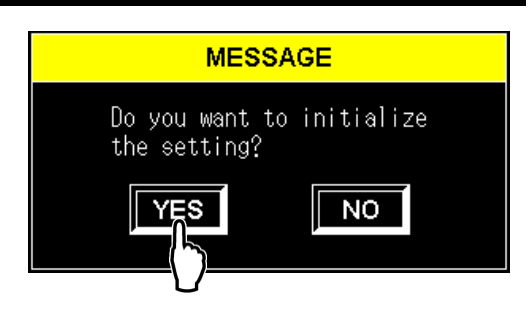

Figure 5-62 "MESSAGE Screen"

#### [Tips]

Initialization is not performed when the [NO] key is touched, which causes the "CH1(2) Analog Input Setting screen 1" to be displayed.

# 5.3.24 CH1(2) analog output setting screen 1, 2

The "CH\* analog output setting screen 1" can set output1 and the "CH\* analog output setting screen 2" can set output 2.

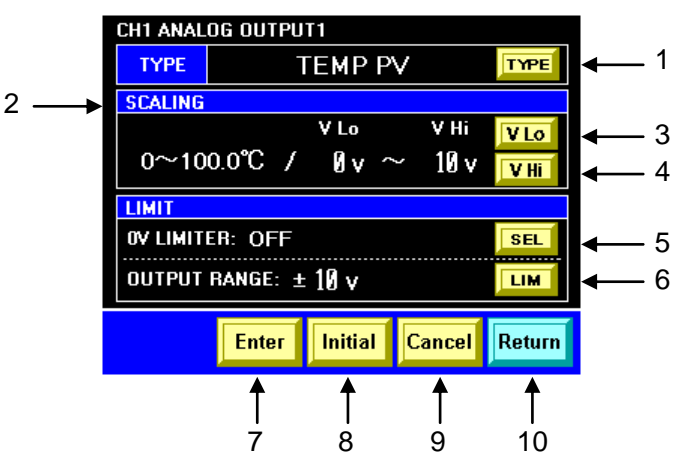

Figure 5-63 "CH1(2) Analog Output Setting Screen 1, 2"

| Table 5-27 | "CH1(2) Analog Output Setting Screen 1, 2" |  |
|------------|--------------------------------------------|--|
|            |                                            |  |

| No. | Item            | Setting range                       | Descriptions                                                                                                    | Factory             | default        |  |
|-----|-----------------|-------------------------------------|----------------------------------------------------------------------------------------------------|---------------------|----------------|--|
| 1   | TVPE            | DI PV, DI SP, N/A,<br>TEMP PV, TEMP | Used to specify the type of analog output signal.                                                                          | OUTPUT 1            | TEMP PV        |  |
|     |                 | SP, FLOW PV,<br>FLOW SP, PRESS      | DI PV, DI SP is displayed only if the DI control kit (optional) is provided.                                               | OUTPUT 2            | FLOW PV        |  |
| 2   | SCALING         |                                     | Used to specify the scaling of analog output signal.                                                                       | -                   | _              |  |
| 3   | [V Lo] key      |                                     | Used to display the "Ten-key screen".                                                                                      | 0<br>(OUTF          | V<br>2011,2)   |  |
| 4   | [V Hi] key      |                                     | Used to display the "Ten-key screen".                                                                                      | 10 V<br>(OUTPUT1,2) |                |  |
| 5   | [SEL] key       | ON, OFF                             | Output voltage remains larger than 0V when this is valid (set to ON).                                                      | O<br>(OUTF          | FF<br>PUT1,2)  |  |
| 6   | [LIM] key       |                                     | Used to set a limit for the output voltage range<br>(analog voltage output limiter).<br>The "Ten-key screen" is displayed. | 1(<br>(OUTF         | ) V<br>PUT1,2) |  |
| 7   | [Enter] key     |                                     | Used to display the "MESSAGE screen" to accept the setting.                                                                | -                   | _              |  |
| 8   | [Initial] key   |                                     | Used to display the "MESSAGE screen" to initialize the settings of TYPE, SCALING, and LIMIT.                               | -                   | _              |  |
| 9   | [Cancel]<br>key |                                     | Used to cancel the setting.                                                                                                | -                   | _              |  |
| 10  | [Return] key    |                                     | Used to display the "CH1(2)DIO communication setting screen 1" on page 5-32.                                               | -                   | _              |  |

#### [Tips]

The setting range of items is displayed on the "Ten-key screen" with the touch of the [V Lo] or [V Hi] key.

A scaling must be specified to cause V Hi to be larger than V Lo (V Lo<V Hi).

#### Procedure for setting analog output signal TYPE

**1.** Touch the [TYPE] key.

The box appears flashing. A set value changes with each touch of the key.

| CH1 ANAL               | og outpu                | T1      |        |          |
|------------------------|-------------------------|---------|--------|----------|
| TYPE                   | 1                       | EMP P   | V      | TYPE     |
| SCALING                |                         |         |        |          |
|                        |                         | V Lo    | V Hi   | $\nabla$ |
| 0~10                   | 0∼100.0℃ / Øv ~ 10v VHi |         |        |          |
| LIMIT                  |                         |         |        |          |
| OV LIMIT               | ER: OFF                 |         |        | SEL      |
| output range: ± 10 v 🗾 |                         |         |        |          |
|                        | Enter                   | Initial | Cancel | Return   |

Figure 5-64 "CH1(2) Analog Output Setting Screen 1, 2"

#### [Tips]

The setting has not taken effect while the box is flashing.

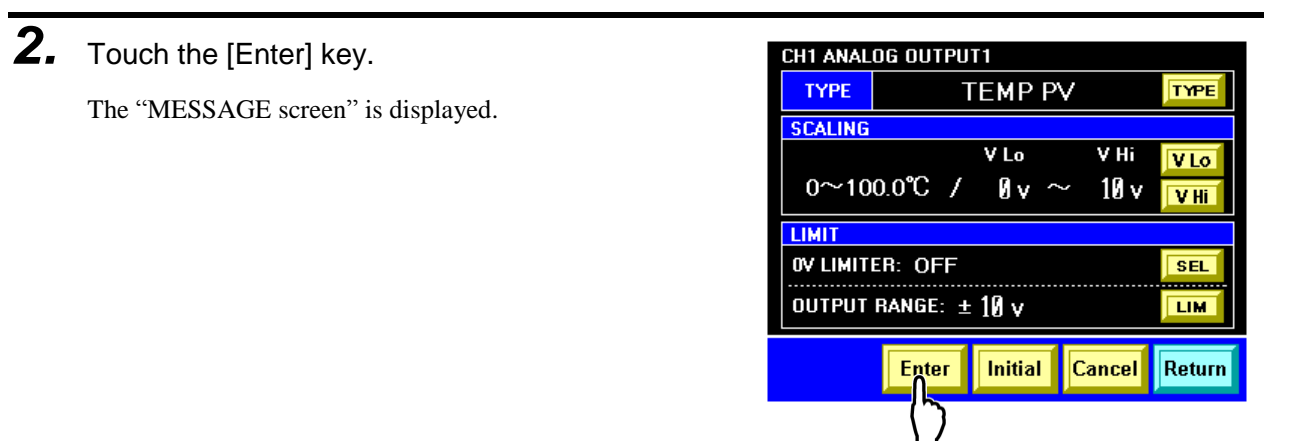

Figure 5-65 "CH1(2) Analog Output Setting Screen 1, 2"

**3.** Touch the [YES] key.

The setting takes effect.

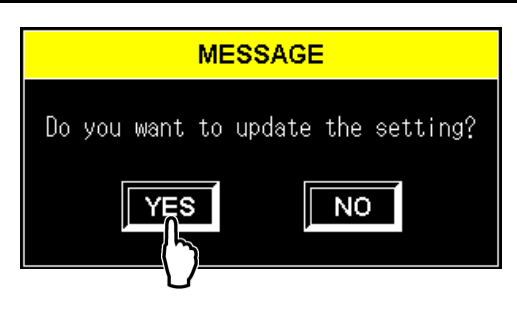

Figure 5-66 "MESSAGE Screen"

#### [Tips]

The setting is not performed when the [NO] key is touched, which causes the "CH1(2) Analog Output Setting screen 1, 2" where the box is flashing to be displayed.

#### Procedure for setting analog output signal SCALING

**1.** Touch the [V Lo] key or [V Lo] key.

The "Ten-key screen" is displayed.

| CH1 ANAL | og outpu | T1      |        |        |
|----------|----------|---------|--------|--------|
| TYPE     |          | EMPP    | V      | TYPE   |
| SCALING  |          |         |        |        |
|          |          | V Lo    | V Hi   | VIO    |
| 0~10     | 0.0°C /  | Øv î    | ~ 10 v |        |
| LIMIT    |          |         |        |        |
| OV LIMIT | ER: OFF  |         |        | SEL    |
| OUTPUT   | RANGE: ± | 10 v    |        | LIM    |
|          | Enter    | Initial | Cancel | Return |

Figure 5-67 "CH1(2) Analog Output Setting Screen 1, 2"

**2.** Use the ten-key to input a set value, and touch the [ENT] key.

The "CH1(2) Analog Output Setting screen 1, 2" is displayed, and the box appears flashing.

| VLo     |       |     |   |   | 1   |   | v     |
|---------|-------|-----|---|---|-----|---|-------|
|         |       | CLF | २ |   | DEL | 1 | <     |
| Input I | Range | 7   | E | 3 | 9   | 1 | >     |
| MIN     | Ø     | Л   |   |   | 6   | 1 |       |
| MAX     | 9     | _   | , |   |     |   | Е     |
|         |       | 1   | 2 | 2 | 3   |   | N     |
| Car     | ncel  | 0   | - | - |     | 1 | Ĺ     |
|         |       |     |   |   |     |   | -(`)- |

Figure 5-68 "Ten-key Screen"

#### [Tips]

The setting has not taken effect while the box is flashing.

A scaling must be specified to cause V Hi to be larger than V Lo (V Lo<V Hi).

# **3.** Touch the [Enter] key.

The "MESSAGE screen" is displayed.

| CH1 ANAL        | og outpu          | T1     |     |       |        |
|-----------------|-------------------|--------|-----|-------|--------|
| TYPE            |                   | ГЕМР   | PV  |       | TYPE   |
| SCALING         |                   |        |     |       |        |
|                 |                   | V Lo   |     | V Hi  | V Lo   |
| 0~10            | 0.0°C /           | Øv     | ~   | 10 v  | V Hi   |
| LIMIT           |                   |        |     |       |        |
| OV LIMITER: OFF |                   |        |     |       |        |
| OUTPUT          | RANGE: <u>+</u>   | : 10 v |     |       | LIM    |
|                 | Enter             | Initia | I C | ancel | Return |
|                 | $\langle \rangle$ |        |     |       |        |

Figure 5-69 "CH1(2) Analog Output Setting Screen 1, 2"

#### [Tips]

The setting has not taken effect while the box is flashing.

# **4.** Touch the [YES] key.

The setting takes effect.

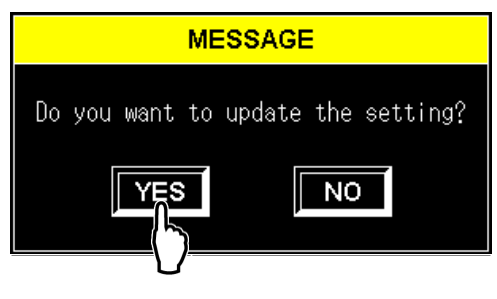

Figure 5-70 "MESSAGE Screen"

#### [Tips]

The setting is not performed when the [NO] key is touched, which causes the "CH1(2) Analog Output Setting screen 1, 2" where the box is flashing to be displayed.

# Procedure for initializing TYPE, SCALING, and LIMIT settings

**1.** Touch the [Initial] key.

The "MESSAGE screen" is displayed.

| CH1 ANAL | og outpu        | T1             |        |        |
|----------|-----------------|----------------|--------|--------|
| ТҮРЕ     | 1               | ГЕМР Р         | V      | TYPE   |
| SCALING  |                 |                |        |        |
|          |                 | V Lo           | V Hi   | V Lo   |
| 0~10     | 0.0°C /         | Øv î           | ~ 10 v | V Hi   |
| LIMIT    |                 |                |        |        |
| OV LIMIT | ER: OFF         |                |        | SEL    |
| OUTPUT   | RANGE: <u>+</u> | 10 v           |        | LIM    |
|          | Enter           | Initial        | Cancel | Return |
|          |                 | $\overline{0}$ |        |        |

Figure 5-71 "CH1(2) Analog Output Setting Screen 1, 2"

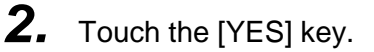

Initialization takes place.

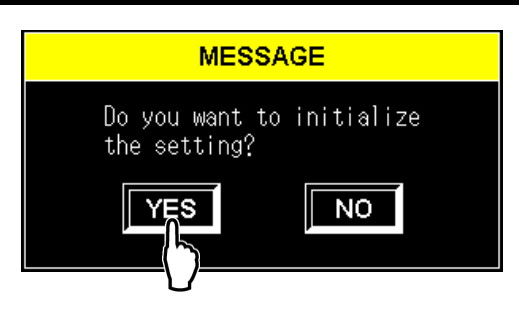

Figure 5-72 "MESSAGE Screen"

#### [Tips]

Initialization is not performed when the [NO] key is touched, which causes the "CH1(2) Analog Output Setting screen 1, 2" to be displayed.

# 5.3.25 Control setting screen

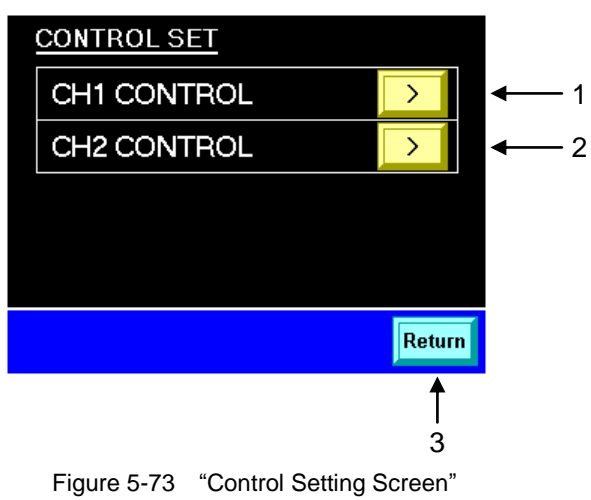

| Table 5-28 | "Control Setting Screen" |
|------------|--------------------------|
|------------|--------------------------|

| No. | Item         | Descriptions                                                   |
|-----|--------------|----------------------------------------------------------------|
| 1   | CH1 CONTROL  | Used to display the "CH1 control setting screen" on page 5-44. |
| 2   | CH2 CONTROL  | Used to display the "CH2 control setting screen" on page 5-44. |
| 3   | [Return] key | Used to display the "Detail setting screen 1" on page 5-22.    |

# 5.3.26 CH1(2) control setting screen

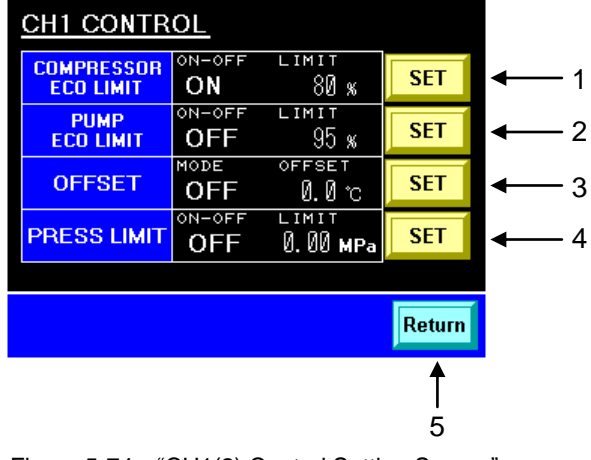

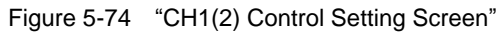

|--|

| No. | ltem                    | Descriptions                                                                                         |
|-----|-------------------------|----------------------------------------------------------------------------------------------------|
| 1   | COMPRESSOR<br>ECO LIMIT | Used to display the "CH1(2) Compressor ECO Limit setting screen" on page 5-45.                       |
| 2   | PUMP ECO LIMIT          | Used to display the "CH1(2)" on page 5-46.                                                           |
| 3   | OFFSET                  | Used to display the "CH1(2) offset setting screen" on page 5-47.                                     |
| 4   | PRESS LIMITER           | Used to display the "CH1(2) circulating fluid discharge pressure limit setting screen" on page 5-48. |
| 5   | [Return] key            | Used to display the "Control setting screen" on page 5-44.                                           |

# 5.3.27 CH1(2) Compressor ECO Limit setting screen

The Compressor ECO Limit Setting screen enables the setting of a limit to compressor performance.

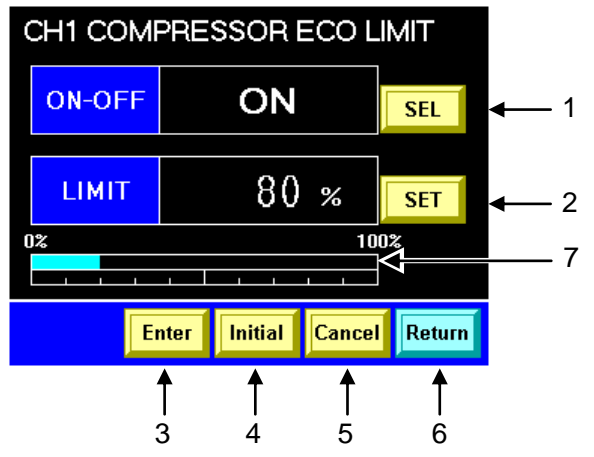

Figure 5-75 "Compressor ECO Limit Setting Screen"

| No. | ltem             | Setting<br>range | Descriptions                                                                                                    | Factory<br>default |
|-----|------------------|------------------|----------------------------------------------------------------------------------------------------|--------------------|
| 1   | [SEL] key        | ON, OFF          | "C.E" is displayed in CNT on the Main screen and the LIMIT value is displayed on the "Status screen 2" when this is valid (set to ON). | OFF                |
| 2   | [SET] key        |                  | Used to display the "Ten-key screen".                                                                                                  | 100%               |
| 3   | [Enter] key      |                  | Used to display the "MESSAGE screen" to accept the<br>setting.                                                                         | -                  |
| 4   | [Initial] key    |                  | Used to display the "MESSAGE screen" to initialize the setting.                                                                        | -                  |
| 5   | [Cancel] key     |                  | Used to cancel the setting.                                                                                                    |                    |
| 6   | [Return] key     |                  | Used to display the "CH1(2) control setting screen" on page 5-44.                                                                      | _                  |
| 7   | Output indicator |                  | This indicates the current output of the compressor.                                                                                   | 1                  |

#### [Tips]

The setting of a LIMIT value takes effect only when the [ENTER] key is touched with ON-OFF setting set to ON.

The indicator is designed to turn red when an output value exceeds the limit.

# 5.3.28 CH1(2) Pump ECO Limit setting screen

The Pump ECO Limit Setting screen enables the setting of a limit to pump performance. If the setting of the circulating fluid discharge pressure limit is valid, the discharge pressure limit of the circulating fluid overrides the Pump ECO Limit.

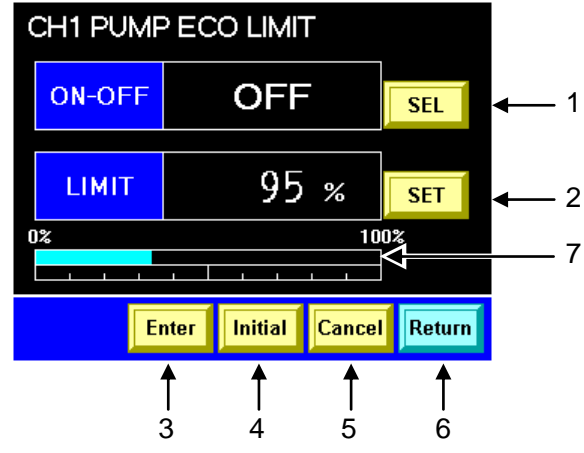

Figure 5-76 "Pump ECO Limit Setting Screen"

| Table 5-31 | "Pump ECO Limit Setting Screen" |
|------------|---------------------------------|
|------------|---------------------------------|

| No. | ltem             | Setting<br>range | Descriptions                                                                                                    | Factory<br>default |
|-----|------------------|------------------|----------------------------------------------------------------------------------------------------|--------------------|
| 1   | [SEL] key        | ON, OFF          | "P.E" is displayed in CNT on the Main screen and the LIMIT value is displayed on the "Status screen 2" when this is valid (set to ON). | OFF                |
| 2   | [SET] key        |                  | Used to display the "Ten-key screen".                                                                                                  | 100%               |
| 3   | [Enter] key      |                  | Used to display the "MESSAGE screen" to accept the setting.                                                                            | _                  |
| 4   | [Initial] key    |                  | Used to display the "MESSAGE screen" to initialize the setting.                                                                        | _                  |
| 5   | [Cancel] key     |                  | Used to cancel the setting.                                                                                                    | _                  |
| 6   | [Return] key     |                  | Used to display the "CH1(2) control setting screen" on page 5-44.                                                                      | _                  |
| 7   | Output indicator |                  | This indicates the current output of the pump.                                                                                         | _                  |

#### [Tips]

The setting of a LIMIT value takes effect only when the [ENTER] key is touched with ON-OFF setting set to ON.

The indicator is designed to turn red when an output value exceeds the limit.

# 5.3.29 CH1(2) offset setting screen

The Offset Setting screen enables the selection of offset mode.

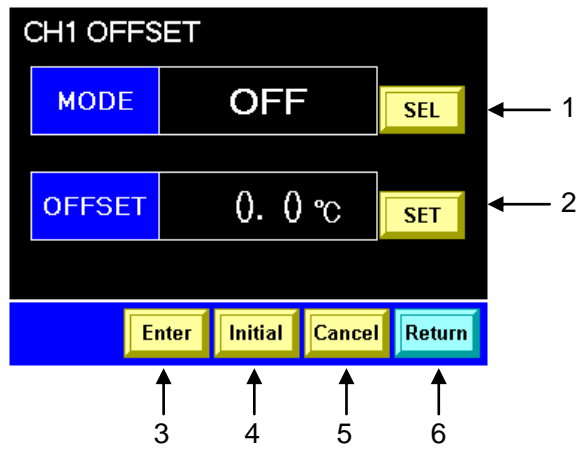

Figure 5-77 "Offset Setting Screen"

| Table 5-32 | "Offset | Setting | Screen" |
|------------|---------|---------|---------|
|------------|---------|---------|---------|

| No. | ltem          | Setting range               | Descriptions                                                                                                    | Factory<br>default |
|-----|---------------|-----------------------------|----------------------------------------------------------------------------------------------------|--------------------|
| 1   | [SEL] key     | OFF, MODE1,<br>MODE2, MODE3 | "MD*" is displayed in CNT on the Main screen<br>when this is valid.<br>See "8.4 Offset Function" in Chapter 8<br>Appendixon page 8-14. | OFF                |
| 2   | [SET] key     |                             | Used to display the "Ten-key screen".                                                                                                  | 0.0°C              |
| 3   | [Enter] key   |                             | Used to display the "MESSAGE screen" to<br>accept the setting.                                                                         | _                  |
| 4   | [Initial] key |                             | Used to display the "MESSAGE screen" to initialize the setting.                                                                        | _                  |
| 5   | [Cancel] key  |                             | Used to cancel the setting.                                                                                                    | _                  |
| 6   | [Return] key  |                             | Used to display the "CH1(2)" on page 5-44.                                                                                             | —                  |

#### [Tips]

The setting of an OFFSET value takes effect only when the [ENTER] key is touched with ON-OFF setting set to ON.

# 5.3.30 CH1(2) circulating fluid discharge pressure limit setting screen

The Circulating Fluid Discharge Pressure Limit Setting screen enables the setting of a limit to discharge pressure of the circulating fluid. The setting overrides the Pump ECO Limit.

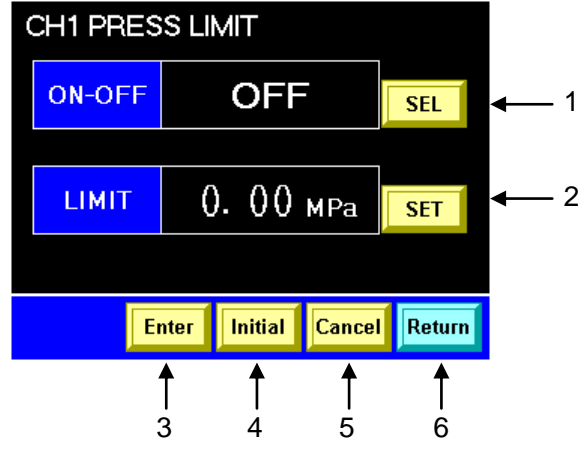

Figure 5-78 "Circulating Fluid Discharge Pressure Limit Setting Screen"

| Ta | able 5-33 | Circulating Fluid Discharge Pressure Limit Setting Screen" |   |
|----|-----------|------------------------------------------------------------|---|
|    |           |                                                            | Т |

| No. | ltem          | Setting<br>range | Descriptions                                                                                                    | Factory<br>default |
|-----|---------------|------------------|----------------------------------------------------------------------------------------------------|--------------------|
| 1   | [SEL] key     | ON, OFF          | The LIMIT value is displayed on the "Status screen 1" when this is valid (set to ON). Discharge pressure of the circulating fluid must remain below the limit. | OFF                |
| 2   | [SET] key     |                  | Used to display the "Ten-key screen".                                                                                                    | 2.0MPa             |
| 3   | [Enter] key   |                  | Used to display the "MESSAGE screen" to accept the setting.                                                                                                    | Ι                  |
| 4   | [Initial] key |                  | Used to display the "MESSAGE screen" to initialize the setting.                                                                                                | _                  |
| 5   | [Cancel] key  |                  | Used to cancel the setting.                                                                                                    | _                  |
| 6   | [Return] key  |                  | Used to display the "CH1(2)" on page 5-44.                                                                                                    | _                  |

[Tips]

The setting of a LIMIT value takes effect only when the [ENTER] key is touched with ON-OFF setting set to ON.

# 5.3.31 Maintenance screen

# CAUTION

The "Maintenance screen" is to be used in the event of an error including abnormal temperature control. Do not use this screen for product operation.

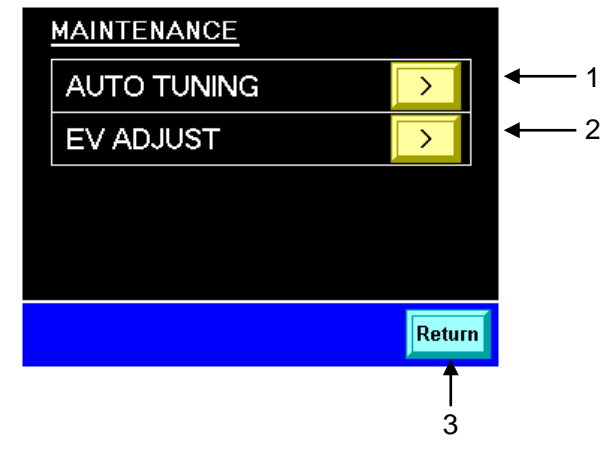

Figure 5-79 "Maintenance Screen"

Table 5-34 "Maintenance Screen"

| No. | ltem         | Descriptions                                                     |
|-----|--------------|------------------------------------------------------------------|
| 1   | AUTO TUNING  | Used to display the "Auto tuning screen" on page 5-50.           |
| 2   | EV ADJUST    | Used to display the "EV opening adjustment screen" on page 5-51. |
| 3   | [Return] key | Used to display the "Detail setting screen 1" on page 5-22.      |

# 5.3.32 Auto tuning screen

# CAUTION

The "Auto Tuning screen" is to be used in the event of an error including abnormal temperature control. Do not use this screen for product operation.

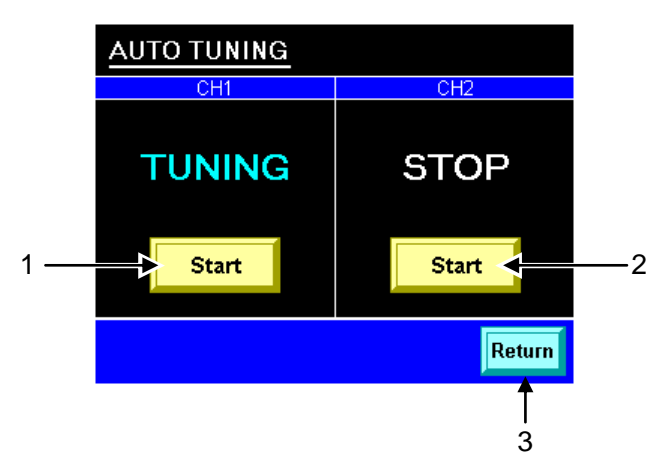

Figure 5-80 "Auto Tuning Screen"

| Table 5-35 | "Auto Tuning Screen | ה" |
|------------|---------------------|----|
|            | Auto running Ocicer |    |

| No. | Item         | Descriptions                                                                                                    |
|-----|--------------|----------------------------------------------------------------------------------------------------|
| 1   | [Start] key  | Used to display the "MESSAGE screen" to perform auto tuning of CH1.  MESSAGE Do you want to start AUTO TUNING?  YES NO TUNNING: During auto tuning STOP: Sttopped |
| 2   | [Start] key  | Used to display the "MESSAGE screen" to perform auto tuning of CH2.                                                                                               |
| 3   | [Return] key | Used to display the "Maintenance screen" on page 5-49.                                                                                                    |
|     |              |                                                                                                    |

#### [Tips]

It is not abnormal that circulating fluid temperature go up temporarily by auto tuning.

# 5.3.33 EV opening adjustment screen

#### CAUTION

The "Auto Opening Adjustment screen" is to be used in the event of an error including abnormal temperature control. Do not use this screen for product operation.

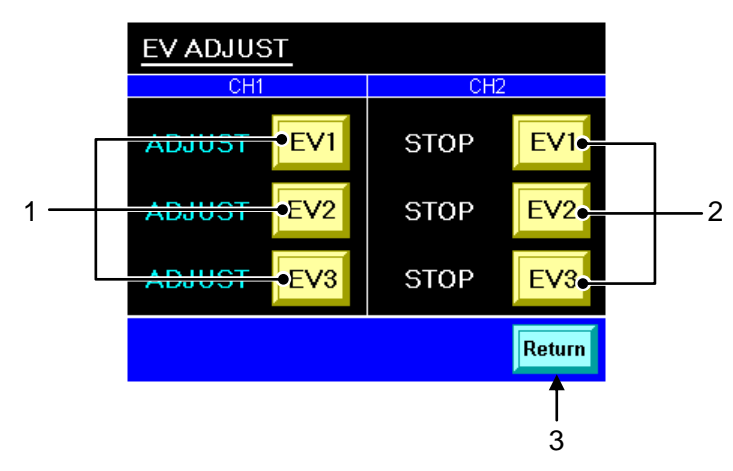

Figure 5-81 "Auto Opening Adjustment Screen"

| No  | Itom               | Descriptions                                                                                                    |  |  |
|-----|--------------------|----------------------------------------------------------------------------------------------------|--|--|
| NO. | nem                | Descriptions                                                                                                    |  |  |
| 1   | [EV1] to [EV3] key | Used to display the "MESSAGE screen" to adjust the origin of CH1 electron<br>expansion valves.                                                                                                    |  |  |
| 2   | [EV1] to [EV3] key | Used to display the "MESSAGE screen" to adjust the origin of CH2 electron<br>expansion valves.<br>MESSAGE<br>Do you want to adjust EVI?<br>YES<br>NO<br>ADJUST: During origin adjustment of electron expansion valve<br>STOP: Stopped |  |  |
| 3   | [Return] key       | Used to display the "Maintenance screen" on page 5-49.                                                                                                    |  |  |

#### Table 5-36 "Auto Opening Adjustment Screen"

#### [Tips]

It is not abnormal that circulating fluid temperature go up temporarily by EV opening adjustment.

# 5.3.34 Purge mode screen

# CAUTION

The "Purge Mode screen" is displayed only if the Automatic circulating fluid collector (optional) is provided.

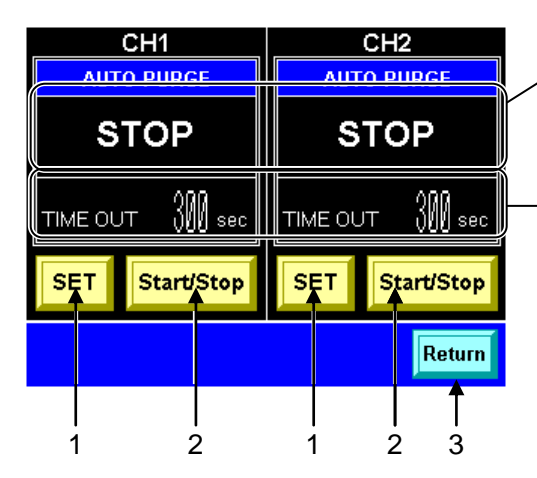

This indicates the status of auto circulating fluid collection. STOP: Recovery stopped PURGING: During collection FINISH: Recovery completed

Circulating fluid recovery is forcefully terminated if it fails to be completed within the set TIME-OUT period.

Figure 5-82 "Purge Mode Screen"

| Table 5-37 | "Purge Mode scr | een" |
|------------|-----------------|------|
|            | i argo modo oon | 5011 |

| No. | ltem             | Descriptions                                                     |                                                                                                    |  |  |
|-----|------------------|------------------------------------------------------------------|----------------------------------------------------------------------------------------------------|--|--|
| 1   | STOP             | Collection stopped                                               | Circulating fluid collection is automatically finished                                                                                                    |  |  |
|     | PURGING          | During collection                                                | when completed successfully.                                                                                                    |  |  |
|     | FINISH           | Collection completed                                             | The ERROR window is displayed in the event of                                                                                                    |  |  |
|     |                  | successfully                                                     | an error. See page 5-53 for details.                                                                                                    |  |  |
| 1   | [SET] key        | Used to display the "Ten-key screen" to set the CH1(2) TIME-OUT. |                                                                                                    |  |  |
| 2   | [Start/Stop] key | Used to start/stop circulating fluid collection of CH1(2).       | The following "MESSAGE screen" is displayed<br>when the product is capable of fluid recovery.<br>MESSAGE<br>Do you want to purge the fluid?<br>YES NO<br>The following "MESSAGE screen" is displayed<br>when the product is not capable of fluid recovery.<br>MESSAGE<br>The fluid cannot be purged for the<br>following reason.<br>The circulating fluid temperature<br>is outside of the specified range.<br>An alarm is generating.<br>This system is in the Remote mode.<br>This system is operating.<br>AUTO PURGE is TIME OUT.<br>OK |  |  |
| 3   | [Return] key     | Used to display the "Detail sett                                 | ing screen 2" on page 5-23.                                                                                                    |  |  |
|     |                  |                                                                  |                                                                                                    |  |  |

[Tips]

The TIME-OUT period is factory-configured to 300 seconds.

#### In the event of an error

The ERROR window shown below is displayed when an error occurs that results in the termination of ongoing circulating fluid recovery. Fluid collection is stopped accordingly.

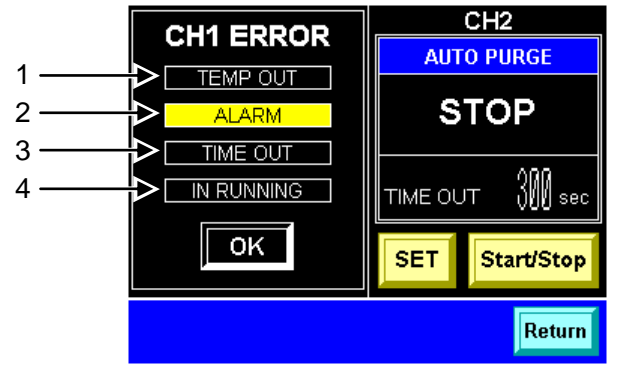

Figure 5-83 "Purge Mode Screen": ERROR Window (E.g.: ALARM)

The lamp stated below comes on corresponding to error type.

| No. | Item       | Descriptions                                                                                                    |
|-----|------------|----------------------------------------------------------------------------------------------------|
| 1   | TEMP OUT   | The circulating fluid temperature is out of the range.<br>(Circulating fluid temperature: Beyond the 10-to-30-°C range)                                                                      |
| 2   | ALARM      | COM-01: Water Leak Detect FLT or CH*-07: Reservoir High Level WRN alarm is raised. The Alarm List screen is displayed when other alarm is raised, and circulating fluid recovery carries on. |
| 3   | TIME OUT   | Circulating fluid collection is not completed within the TIME-OUT period.                                                                                                    |
| 4   | IN RUNNING | The product goes into action.                                                                                                    |

| <b>T</b> I I <b>E</b> 00 |                                   |
|--------------------------|-----------------------------------|
| Table 5-38               | "Purge Mode Screen": ERROR Window |

# Chapter 6 Error Message and Troubleshooting

# 6.1 Error Message

The following events happen when the product has an error.

- The "ALARM" lamp comes on.
- Alarm buzzer comes on.
- The "Alarm Display screen" is displayed on the operation touch panel.
- Error signal is issued through external communication. (See section 8.1.3 Communication specification" in Chapter 8 Appendix for details.)
- This product is brought to a stop forcefully according to error types.

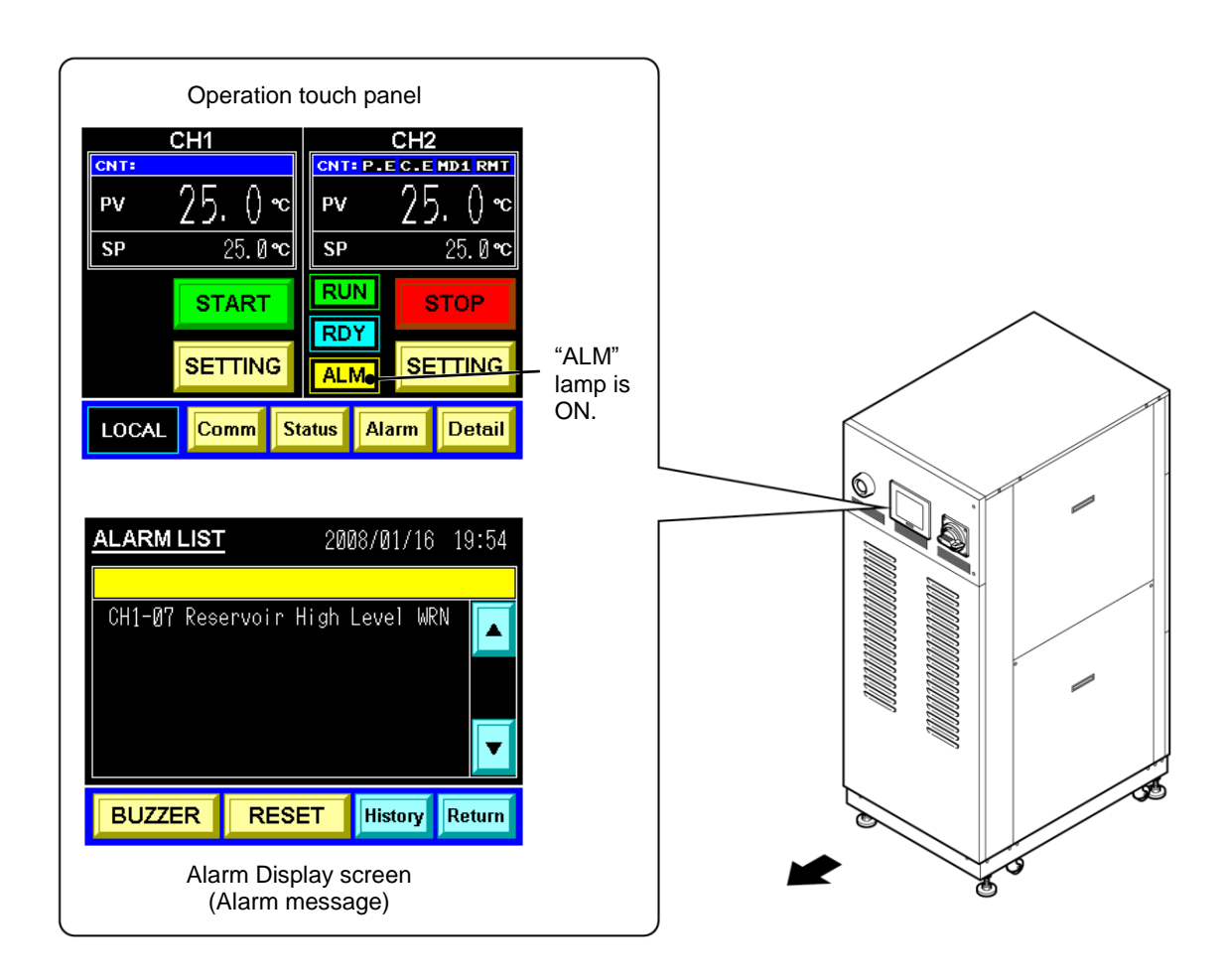

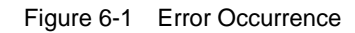

# 6.2 Troubleshooting

The procedure for error recovery varies with alarm types.

- Alarm Code.01 to 21, 22, 24, 25, 28: Eliminate the error cause, then press the [RESET] key on the operation display panel or power cycle the main breaker to recover from the error.
- Alarm Code. 30, 99: Eliminate the error cause, and power cycle the main breaker to recover from the error.
- Alarm Code.23: Automatic error recovery happens when the cause of the error is eliminated.
- Alarm Code.18, 24: This is an alarm for accessories (optional). No alarm of this type is issued if the product is fitted with no accessories.

| Code   |        | Error message               | Product condition | Cause                                                                                                    | Remedies                                                                                                    |
|--------|--------|-----------------------------|-------------------|----------------------------------------------------------------------------------------------------|----------------------------------------------------------------------------------------------------|
| COM-01 |        | Water Leak Detect FLT       | Stop              | The fluid is pooled at the base of the product.                                                                               | Check for fluid leak.                                                                                                    |
| CH1-03 | CH2-03 | RFGT High Press FLT         | Stop              | The pressure of the refrigerant circuit exceeded the specified value.                                                         | Check that facility water is<br>being supplied to the<br>product in accordance with<br>specifications.                   |
| CH1-05 | CH2-05 | Reservoir Low Level FLT     | Stop              | An insufficient amount of the circulating fluid is observed in the tank.                                                      | Fill the circulating fluid.                                                                                              |
| CH1-06 | CH2-06 | Reservoir Low Level<br>WRN  | Continued         | An insufficient amount of the<br>circulating fluid is observed in<br>the tank.                                                | Fill the circulating fluid.                                                                                              |
| CH1-07 | CH2-07 | Reservoir High Level<br>WRN | Continued         | An excessive amount of the<br>circulating fluid is observed in<br>the tank.                                                   | Drain the circulating fluid.                                                                                             |
| CH1-08 | CH2-08 | Temp. Fuse Cutout FLT       | Stop              | The circulating fluid tank was raised in temperature.                                                                         | Check the load<br>specification.<br>Replacement of the thermal<br>fuse is required.<br>Call the supplier for<br>service. |
| CH1-09 | CH2-09 | Reservoir High Temp.<br>FLT | Stop              | The temperature of the<br>circulating fluid exceeded the<br>specified value.<br><specified value=""> 95°C</specified>         | Check the load specification.                                                                                            |
| CH1-11 | CH2-11 | Reservoir High Temp.<br>WRN | Continued         | The temperature of the<br>circulating fluid exceeded your<br>specified value.<br><setting range=""><br/>-30 to 93°C</setting> | Reset the setting temperature.                                                                                           |
|        |        |                             |                   | The flow rate of the circulating                                                                                              | Check that the external valve is opened.                                                                                 |
| CH1-12 | CH2-12 | Discharge Low Flow FLI      | Stop              | fluid falls short of 6L/min.                                                                                                  | Prepare a thicker external<br>pipe or install bypass<br>piping.                                                          |
| CH1-13 | CH2-13 | Discharge Low Flow<br>WRN   | Continued         | The flow rate in the product<br>falls short of your specified<br>value.<br><setting range=""><br/>10 to 40L/min</setting>     | Reset the setting flow rate.                                                                                             |
| CH1-14 | CH2-14 | Heater Breaker Trip FLT     | Stop              | The breaker for the heater power line was tripped.                                                                            | Check that the power<br>supply to the product is<br>compliant with the<br>specification.                                 |

Table 6-1 Troubleshooting (1/3)

| Code          |        | Error me                       | essage               | Product condition | Cause                                                                                       | Remedies                                                                              |
|---------------|--------|--------------------------------|----------------------|-------------------|---------------------------------------------------------------------------------------------|---------------------------------------------------------------------------------------|
| CH1-15        | CH2-15 | Pump Breake                    | er Trip FLT          | Stop              | The breaker for the circulating pump power line was tripped.                                | Check that the power supply to<br>the product is compliant with<br>the specification. |
| CH1-16        | CH2-16 | CPRSR Brea<br>FLT              | ker Trip             | Stop              | The breaker for the compressor power line was tripped.                                      | Check that the power supply to<br>the product is compliant with<br>the specification. |
| CH1-17        | CH2-17 | Interlock Fuse Cutout<br>FLT   |                      | Stop              | An overcurrent was passed through the control circuit.                                      | Contact the product supplier for request of inspection and repair.                    |
| CH1-18        | CH2-18 | DC Fuse Cutout WRN             |                      | Continued         | An overcurrent was passed<br>through the solenoid valve<br>(optional).                      | Contact the product supplier for request of inspection and repair.                    |
| CH1-19        | CH2-19 | FAN Motor St                   | op WRN               | Continued         | The ventilating fan has stopped.                                                            | Check that the air vent on the<br>back of the product is not<br>blocked.              |
| CH1-20        | CH2-20 | Int. Pump Tim<br>WRN           | ne Out               | Continued         | The internal pump was under<br>conditions of continuous operation<br>over a specified time. | Check for fluid leak from<br>circulating fluid piping in your<br>system.              |
| CH1-21        | CH2-21 | CH2-21 Controller<br>Error FLT | -COMM                | Stop              | An interruption of communication<br>occurred between the product<br>controllers.            | Contact the product supplier for request of inspection and repair.                    |
|               |        |                                | -PT1<br>-PT2<br>-PT3 |                   | An error was detected in the<br>temperature sensor of the<br>circulating fluid circuit.     | Check the temperature sensor for broken wires.                                        |
|               |        |                                | -TH1<br>-TH2<br>-TH3 |                   | An error was detected in the<br>temperature sensor of the<br>refrigerating circuit.         | Check the temperature sensor for broken wires.                                        |
|               |        |                                | -AT1<br>-AT2         |                   | An error was detected during auto<br>tuning of the electron expansion<br>valve.             | Contact the product supplier for request of inspection and repair.                    |
|               |        |                                | -LMT                 |                   | An error was detected in internal processing of the product.                                | Contact the product supplier for request of inspection and repair.                    |
|               |        |                                | -EV2                 |                   | An error was detected in the electron expansion valve.                                      | Contact the product supplier for request of inspection and repair.                    |
| COM-22        |        | Memory Data Error FLT          |                      | Stop              | An error was detected in data<br>stored in the controller of this<br>product.               | Reset the set value.                                                                  |
|               |        | Communication France           |                      |                   | An interruption of serial                                                                   | Check that a signal is being issued from your system.                                 |
| CH1-23 CH2-23 |        | Communication Error<br>WRN     |                      | Continued         | communication occurred between this product and your system.                                | Check for disconnection of the<br>communication connector from<br>this product.       |
| CH1-24        | CH2-24 | DI Low Level                   | WRN                  | Continued         | Electical resistivity of the circulating fluid falls short of your specified                | Lower the setting for resistivity.<br>Replacement of the DI filter is                 |
| CH1-25        | CH2-25 | Pump Inverter Error FLT        |                      | Stop              | An error was detected in the pump inverter.                                                 | required.<br>Contact the product supplier for<br>request of inspection and<br>repair. |

|--|

#### HRX-OM-M005 Chapter 6 Error Message and Troubleshooting

| Table 6-1 Troubleshooting (3/3) |        |                        |                   |                                                                                |                                                                    |
|---------------------------------|--------|------------------------|-------------------|--------------------------------------------------------------------------------|--------------------------------------------------------------------|
| Code                            |        | Error message          | Product condition | Cause                                                                          | Remedies                                                           |
| CH1-28                          | CH2-28 | CPRSR INV Error FLT-F0 | Stop              | An error was detected in the inverter for compressor.                          | Contact the product supplier for request of inspection and repair. |
| COM-99                          |        | Display Error FLT      | Stop              | An error was detected in the operation touch panel.                            | Contact the product supplier for request of inspection and repair. |
|                                 |        | Setting Data Clear     |                   | Your specified value stored in the operation touch panel has been initialized. | Reset the set value.                                               |

# **Chapter 7 Product Maintenance**

# 7.1 Water Quality Management

# 

Only designated circulating fluids are permitted to be used in the product.

Potential failure or fluid leak may occur if disregarded, which can result in electric shock, ground fault or freezing of fluid. Be sure to use potable water (tap water) compliant with water quality standards in the table below for ethylene glycol aqueous solution and facility water.

| Table 7-1 Water Quality Standards |                                                   |                 |                   |  |  |
|-----------------------------------|---------------------------------------------------|-----------------|-------------------|--|--|
|                                   | Substance                                         | Facility water  | Circulating water |  |  |
|                                   | Cubstance                                         | spec.           | spec.             |  |  |
|                                   | pH (25°C)                                         | 6.5 to 8.2      | 6.0 to 8.0        |  |  |
|                                   | Electrical conductivity (25°C) (µs/cm)            | 100 to 800      | 0.5 to 300        |  |  |
|                                   | Chloride ion (mgCl-/L)                            | Max. 200        | Max.50            |  |  |
|                                   | Sulfate ion (mgSO <sub>4</sub> <sup>2-</sup> /L)  | Max. 200        | Max.50            |  |  |
|                                   | Acid consumption (pH4.8) (mgCaCO <sub>3</sub> /L) | Max. 100        | Max.50            |  |  |
|                                   | Total hardness (mgCaCO <sub>3</sub> /L)           | Max. 200        | Max.70            |  |  |
|                                   | Calcium hardness (mgCaCO <sub>3</sub> /L)         | Max. 150        | Max.50            |  |  |
| Standards                         | Ionic silica (mgSiO <sub>2</sub> /L)              | Max. 50         | Max.30            |  |  |
|                                   | Iron (mgFe/L)                                     | Max. 1.0        | Max.0.3           |  |  |
|                                   | Copper (mgCu/L)                                   | Max. 0.3        | Max.0.1           |  |  |
|                                   | Sulfide ion (mgS <sup>2-</sup> /L)                | Not be detected |                   |  |  |
|                                   | Ammonium ion (mgNH4 <sup>+</sup> /L)              | Max. 1.0        | Max.0.1           |  |  |
|                                   | Residual chlorine (mgCl/L)                        | Max. 0.3        | Max.0.3           |  |  |
|                                   | Free carbon dioxide (mgCO <sub>2</sub> /L)        | Max. 4.0        | Max.4.0           |  |  |
|                                   | Filtering (µm)                                    | Ma              | x. 5              |  |  |

\* According to the Water quality guideline for refrigeration air-conditioning equipment: JRA-GL-02-1994

# CAUTION

If the periodic inspection finds a nonconforming substance in the facility water, clean the facility water circuit and recheck the quality of the facility water.

# CAUTION

Ensure the circulating fluid is not contaminated by oil, moisture, or foreign substances. Potential product failure due to insufficient cooling and freeze may occur if disregarded.

# 7.2 Inspection and Cleaning

# WARNING

- Do not touch any electrical parts with wet hands. Keep wet hands away from electrical parts. Potential electric shock can occur if disregarded.
- Ensure the product is not sprayed with water. Potential electric shock or fire can occur if disregarded.

# **WARNING**

If the inspection and cleaning require the removal of the panel, be sure to re-attach the panel upon completion. Potential personal injury or electric shock may occur if operated with the panel opened or removed.

# 7.2.1 Daily inspection

| Table 7-2 Daily Inspection                    |                                                  |                                                                                                    |  |  |  |
|-----------------------------------------------|--------------------------------------------------|----------------------------------------------------------------------------------------------------|--|--|--|
| Inspection item                               | Inspection method                                |                                                                                                    |  |  |  |
| Installation condition                        | Check of the condition of                        | No heavy object is placed on this product. This product should not be subjected to external force. |  |  |  |
|                                               | product installation                             | Temperature and humidity are within the specified range.                                           |  |  |  |
| Fluid leak                                    | Check of the piping<br>connector section         | No leak of facility water and circulating fluid from the piping connector section                  |  |  |  |
| Fluid level                                   | Reading of the level of the<br>circulating fluid | Level is within the circulating fluid specified level between<br>"High" and "Low".                 |  |  |  |
| Operation display                             | Display check                                    | Clarity of letters and numbers on the LCD display should be assured.                               |  |  |  |
| panel                                         | Function check                                   | [RUN] lamp is ON.                                                                                  |  |  |  |
| Circulating fluid temperature                 | Confirm the reading on the<br>LCD screen         | Temperature should be within setpoint.                                                             |  |  |  |
| Discharge pressure<br>of<br>circulating fluid | Confirm the reading on the LCD screen            | Reading should not have deviated much from last inspection.                                        |  |  |  |
| Circulating fluid<br>flow rate                | Confirm the reading on the<br>LCD screen         | Reading should not have deviated much from last inspection.                                        |  |  |  |
| Operating condition                           | Operating condition check                        | No abnormal noise, vibration, odor and smoke                                                       |  |  |  |
| Facility water                                | Check of the facility water                      | Temperature, flow rate and pressure fall within the specified range.                               |  |  |  |
| Circulating fluid<br>supply port cap          | Check by providing manual tightening             | No looseness                                                                                       |  |  |  |

# 7.2.2 Quarterly inspection

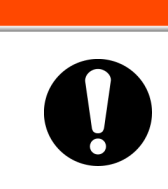

Quarterly inspection requires an advance lockout/tagout of the product. See section 1.5.3 "Lockout/Tagout" in Chapter 1 Safety Instructions" for details.

WARNING

| Inspection item                       | Inspection method                                                                                                    |  |
|---------------------------------------|----------------------------------------------------------------------------------------------------|--|
|                                       | Circulating fluid is to be drained for check.<br>Fluid should be free of particles, moisture <sup>*1</sup> and foreign substances. |  |
| Circulating fluid                     | For ethylene glycol solution, confirm that the concentration falls within the specified range.                                     |  |
|                                       | Recommended to replace the water.                                                                                                  |  |
| Facility water                        | Facility water quality should be within the standards specified.                                                                   |  |
| Ventilation hole and electrical parts | No particles and dust should be present.                                                                                           |  |

#### Table 7-3 Quarterly Inspection

## CAUTION

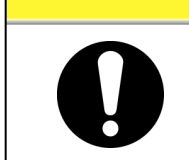

Moisture trapped in the fluorinated fluid (\*1) freezes in the heat exchanger element and piping, which may lead to system failure.

# 7.3 Storage

The following should be performed for long-term storage of the product.

- **1.** Drain the circulating fluid. See section 7.3.1 "Draining of circulating fluid out of tank" for details.
- **2.** Drain the facility water. See section 7.3.2 "Draining of facility water" for details.
- **3.** Cover the product with a plastic sheet for storage.

# 7.3.1 Draining of circulating fluid out of tank

The refrigerating tank is designed to drain the circulating fluid from the drain port at the back of the product.

The water-cooled tank is designed to drain the circulating fluid from the drain port located at the back or front of the product.

# CAUTION Use a clean container for circulating fluid recovery. Reuse of the recovered circulating fluid with contamination can cause insufficient cooling and system failure. Be sure to wait until the circulating fluid reaches room temperature before draining. Potential burns and dew intrusion may occur if disregarded. Draining of circulating fluid from back

**1.** Prepare the container for circulating fluid recovery at the back of the product.

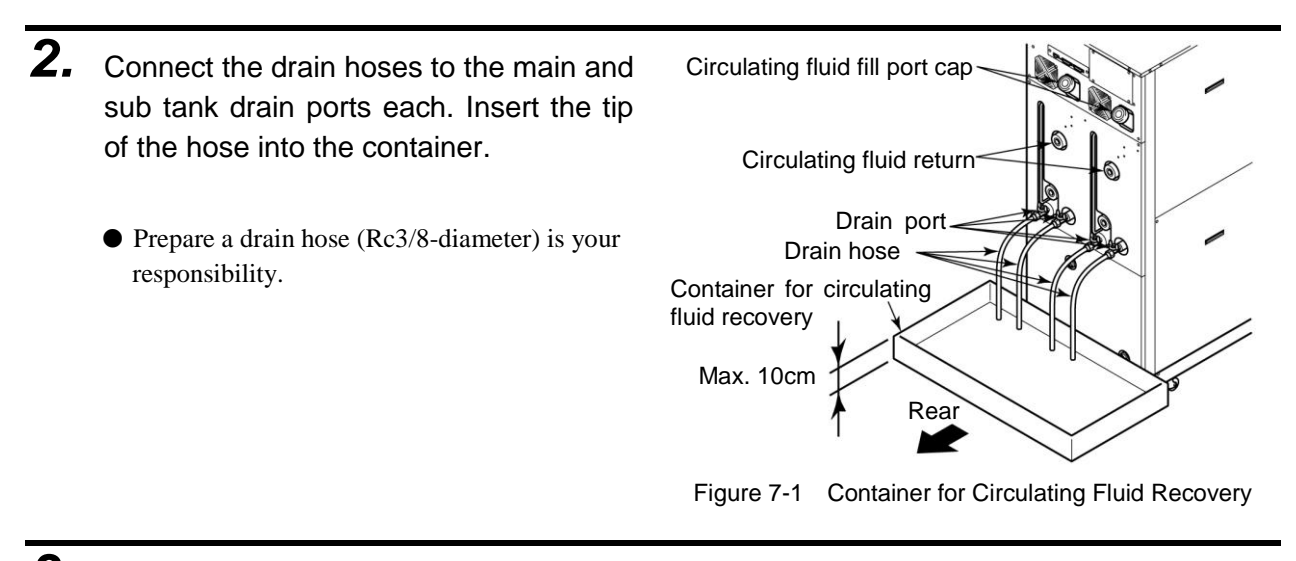

**3.** Remove the cap of the circulating fluid fill port.

**4.** Open the valves of the main and sub tank drain ports to drain the circulating fluid.

**5.** Apply air purge from the the circulating fluid return to push the circulating fluid remaining in the heat exchange back in the tank and drain it.

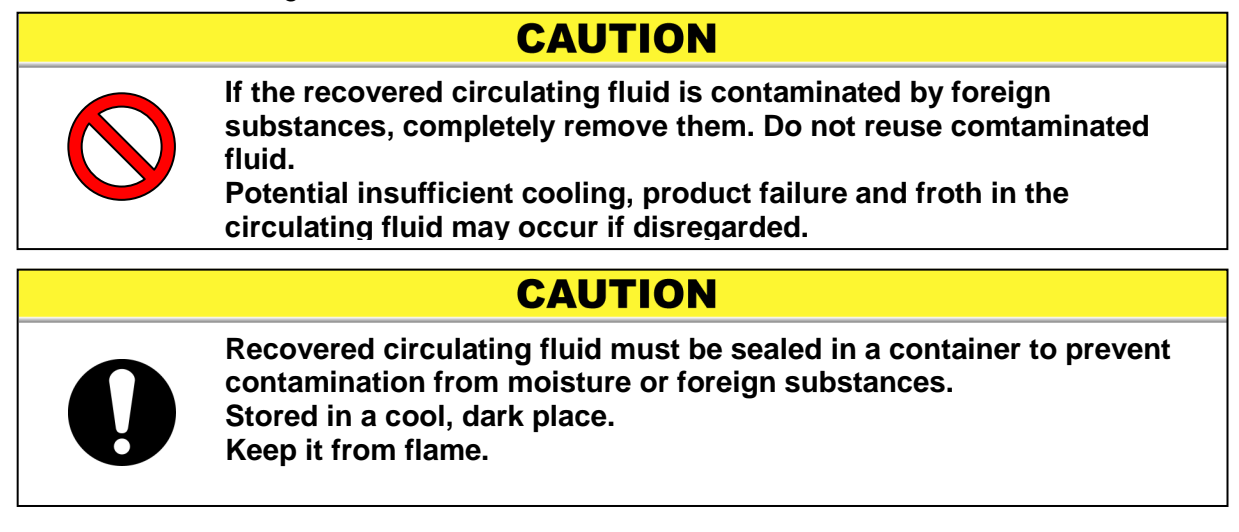

- 6. Upon completion of fluid draining, close the valves of the main and sub tank drain ports.
- **7.** Add plugs to seal off ports on the rear of the product.
  - Add plugs to seal off ports on the rear of the product.

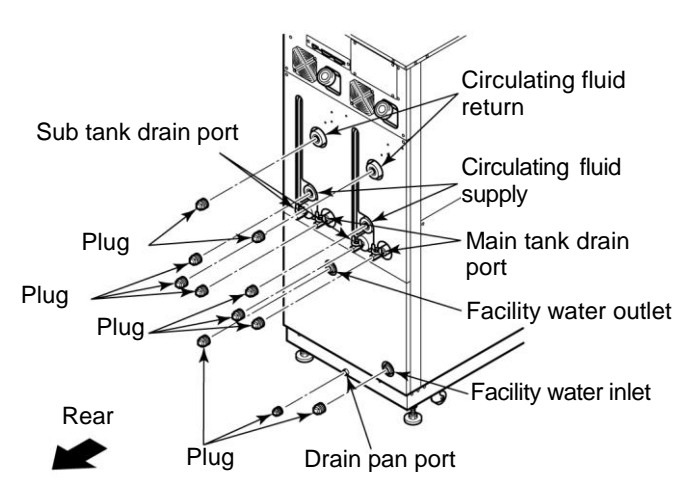

Figure 7-2 Plug Attachment

# 7.3.2 Draining of facility water

#### 

- Be sure to drain the facility water only when it is at room temperature. Trapped fluid inside the product can still be hot. Potential burns can occur if disregarded.
- **1.** Place the drain pan underneath the piping connections on the rear of the product.
  - At least a 7L capacity drain pan is required.

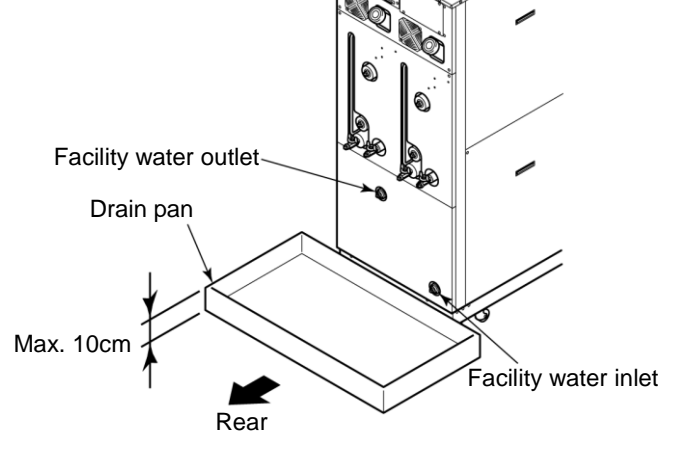

Figure 7-3 Drain Pan Attachment

**2.** Remove facility water piping.

- Remove the joints such as unions if present.
- **3.** Drain the facility water using the facility water inlet port.

# 7.4 Periodic Replacement Parts

Replacement of consumables listed in the following table is recommended. Contact the product supplier for request of part replacement.

|                                 | teplacement Fan List    |
|---------------------------------|-------------------------|
| Part                            | Recommended replacement |
|                                 | cycle                   |
| Internal pump                   | Every 3 yrs             |
| Circulating pump                | Every 3 yrs             |
| Ventilating fan                 | Every 3 yrs             |
| Compressor inverter cooling fan | Every 3 yrs             |
| Circulating pump inverter fan   | Every 3 yrs             |
|                                 |                         |

Table 7-4 Periodic Replacement Part List

\* Note: A replacement cycle may vary with your usage condition.
# **Chapter 8** Appendix

### **Specification** 8.1

### 8.1.1 **Product specification**

### Specification for fluorinated fluid (wide temperature) double inverter (HRZD020-WS-WS)

Table 8-1 Specification for fluorinated fluid (wide temperature) double inverter (HRZD020-WS-WS)

| Model                                                                                     |          | HRZD020-WS-WS                                                                 |                                                                                                    |  |  |  |  |  |
|-------------------------------------------------------------------------------------------|----------|-------------------------------------------------------------------------------|----------------------------------------------------------------------------------------------------|--|--|--|--|--|
| Channel                                                                                   |          | 1 2                                                                           |                                                                                                    |  |  |  |  |  |
| Cooling method                                                                            |          | Water cooled r                                                                | efrigerant type                                                                                                    |  |  |  |  |  |
| Temperature control system                                                                |          | PID control                                                                   | PID control                                                                                                    |  |  |  |  |  |
| Cooling capacity <sup>*1</sup>                                                            | kW       | 9.5 (Circulating fluid at 20°C)                                               | 9.5 (Circulating fluid at 20°C)                                                                                               |  |  |  |  |  |
| Operating temperature range                                                               | °C       | -30 to 90                                                                     | -30 to 90                                                                                                    |  |  |  |  |  |
| Temperature stability                                                                     | °C       | $\pm 0.1^{*2}$                                                                | $\pm 0.1^{2}$                                                                                                    |  |  |  |  |  |
| Circulating fluid flow display range*3                                                    | L/min    | 5 to 40                                                                       | 5 to 40                                                                                                    |  |  |  |  |  |
| Circulating fluid flow setting range*4                                                    | L/min    | 10 to 40                                                                      | 10 to 40                                                                                                    |  |  |  |  |  |
| Circulating fluid discharge pressure display range                                        | MPa      | 0 to 1.5                                                                      | 0 to 1.5                                                                                                    |  |  |  |  |  |
| Circulating fluid                                                                         |          | -30 to 40°C: Galden <sup>®</sup> HT13<br>20 to 90°C: Galden <sup>®</sup> HT20 | 5 <sup>*5</sup> Fluorinert <sup>™</sup> FC-3283 <sup>*5</sup><br>)0 <sup>*5</sup> Fluorinert <sup>™</sup> FC-40 <sup>*5</sup> |  |  |  |  |  |
|                                                                                           |          | (No intrusion o                                                               | f foreign body)                                                                                                    |  |  |  |  |  |
| Refrigerant                                                                               |          | R404A (HFC)                                                                   | R404A (HFC)                                                                                                    |  |  |  |  |  |
| Quantity of refrigerant                                                                   | kg       | 2.9                                                                           |                                                                                                    |  |  |  |  |  |
| Pump capacity <sup>*6</sup>                                                               | MPa      | 0.72 (At 20L/min)<br>Inverter-driven flow control function<br>applied         | 0.72 (At 20L/min)<br>Inverter-driven flow control function<br>applied                                                         |  |  |  |  |  |
| Main Tank capacity <sup>*/</sup>                                                          | L        | Approx.15                                                                     | Approx.15                                                                                                    |  |  |  |  |  |
| Sub Tank capacity <sup>*8</sup>                                                           | L        | Approx.16                                                                     | Approx.16                                                                                                    |  |  |  |  |  |
| Circulating fluid port (supply/retur                                                      | n)       | Rc 3/4                                                                        | Rc 3/4                                                                                                    |  |  |  |  |  |
| Facility water                                                                            | °C / MPa | 10 to 35 / 0.3 to 0.7                                                         |                                                                                                    |  |  |  |  |  |
| Required flow of facility water <sup>*9</sup>                                             | L/min    | 15 (Facility water at 25°C) 15 (Facility water at 25                          |                                                                                                    |  |  |  |  |  |
| Facility water port (inlet/outlet)                                                        |          | Rc 1/2 (single system for channels 1.2)                                       |                                                                                                    |  |  |  |  |  |
| Power supply                                                                              |          | 3-phase 50/60Hz A0                                                            | C200/200 to 208V±10%                                                                                                    |  |  |  |  |  |
| Rated flow <sup>10</sup>                                                                  | L/min    | 20                                                                            | 20                                                                                                    |  |  |  |  |  |
| Max. operating current                                                                    | А        | 5                                                                             | 2                                                                                                    |  |  |  |  |  |
| Main breaker size                                                                         | А        | 6                                                                             | 0                                                                                                    |  |  |  |  |  |
| Temperature fuse operating temperature                                                    | °C       | 98                                                                            | 98                                                                                                    |  |  |  |  |  |
| Dimensions <sup>*11</sup>                                                                 | mm       | W600×D8                                                                       | 45×H1525                                                                                                    |  |  |  |  |  |
| Weight <sup>12</sup>                                                                      | kg       | 38                                                                            | 30                                                                                                    |  |  |  |  |  |
| Communication                                                                             |          | Serial RS-232C/485 (Dsub-9pin), C                                             | ontact signal / Analog (Dsub-25pin)                                                                                           |  |  |  |  |  |
| Materials of circulating fluid wette                                                      | d parts  | SUS, EPDM, copper brazing (heat exc                                           | changer ), PPS, silicone, fluoroplastics                                                                                      |  |  |  |  |  |
| Maximum height difference between<br>the unit and the external<br>equipment <sup>13</sup> | m        | Max. 10                                                                       | Max. 10                                                                                                    |  |  |  |  |  |

\*1: The capacity is derived under the conditions that the facility water temp. is 25°C and that the circulating fluid flows at 20L/min, if the heat source is direct-coupled to the circulating fluid circuit of the product. Available cooling capacity decreases with increase in the length of piping to the customer system, causing an endothermic reaction.

\*2: The discharge temperature (this system) is derived under the conditions that the rated flow of the circulating fluid is obtained and that the circulating fluid supply is direct-coupled to the circulating fluid return. The installation environment, power supply, and facility water must be in the working range and stable.

\*3: The valve must be fully opened to use when connected to the circulating fluid supply.

\*4: Circulating fluid flow control may be disabled with respect to the set values, depending on piping specifications on your system. \*5: Galden<sup>®</sup> is a registered trademark of Solvay Solexis, and Fluorinert <sup>™</sup> is a trademark of U.S. 3M.

\*6: The capacity is derived at the Outlet of this system when the circulating fluid temp. is at 20°C.

\*7: This is a minimum amount of the fluid for operation of the Thermo Chiller outfitted with internal piping and heat exchanger in this system. Circulating fluid temp.: 20°C

\*8: This is an auxiliary space with a main tank capacity excluded. The level of the fluid in external piping must be under a sub tank capacity.

\*9: This value will be needed to when temperature will be going down. If the product is under no or light load, it is operational at approx. 1 to 2L/min of facility water. \*10: The rated flow is a required flow rate to maintain cooling capacity and temperature stability. Always use the accessory "by-pass

piping set" if the fluid falls below the rated flow. \*11: This is the dimensions of panels, which is derived without protrusions such as a breaker handle.

\*12: This is the mass of the system when it contains no circulating fluid.
\*13: If the difference of elevation measures more than 10m, the level of the circulating fluid in 7-m or longer piping must be under a sub tank capacity. The circulating fluid may boil or back-flow which causes overflow from the tank when the product is at a halt, if disregarded.

### Specification for ethylene glycol solution (wide temperature) double inverter (HRZD020-W1S-W1S)

| Table 8-2 | Specification for ethy | lene glycol soluti | on (wide temperature | e) double inverter | (HRZD020-W1S-W1S) |  |
|-----------|------------------------|--------------------|----------------------|--------------------|-------------------|--|
|           |                        | -                  |                      |                    |                   |  |

| Model                                                                                     |          | HRZD020-W1S-W1S                                                       |                                                                       |  |  |  |  |  |  |
|-------------------------------------------------------------------------------------------|----------|-----------------------------------------------------------------------|-----------------------------------------------------------------------|--|--|--|--|--|--|
| Channel                                                                                   |          | 1 2                                                                   |                                                                       |  |  |  |  |  |  |
| Cooling method                                                                            |          | Water cooled r                                                        | efrigerant type                                                       |  |  |  |  |  |  |
| Temperature control system                                                                |          | PID control                                                           | PID control                                                           |  |  |  |  |  |  |
| Cooling capacity <sup>*1</sup>                                                            | kW       | 9.5 (Circulating fluid at 20°C)                                       | 9.5 (Circulating fluid at 20°C)                                       |  |  |  |  |  |  |
| Operating temperature range                                                               | °C       | -20 to 90                                                             | -20 to 90                                                             |  |  |  |  |  |  |
| Temperature stability                                                                     | °C       | $\pm 0.1^{2}$                                                         | $\pm 0.1^{*2}$                                                        |  |  |  |  |  |  |
| Circulating fluid flow display range <sup>*3</sup>                                        | L/min    | 5 to 40                                                               | 5 to 40                                                               |  |  |  |  |  |  |
| Circulating fluid flow setting range* <sup>4</sup>                                        | L/min    | 10 to 40                                                              | 10 to 40                                                              |  |  |  |  |  |  |
| Circulating fluid discharge pressure display range                                        | MPa      | 0 to 1.5                                                              | 0 to 1.5                                                              |  |  |  |  |  |  |
| Circulating fluid                                                                         |          | Ethylene glyco                                                        | solution 60% <sup>*5</sup>                                            |  |  |  |  |  |  |
|                                                                                           |          | (No intrusion c                                                       | f foreign body)                                                       |  |  |  |  |  |  |
| Refrigerant                                                                               |          | R404A (HFC) R404A (HFC)                                               |                                                                       |  |  |  |  |  |  |
| Quantity of refrigerant                                                                   | kg       | 2.9                                                                   |                                                                       |  |  |  |  |  |  |
| Pump capacity <sup>*6</sup>                                                               | MPa      | 0.40 (At 20L/min)<br>Inverter-driven flow control function<br>applied | 0.40 (At 20L/min)<br>Inverter-driven flow control function<br>applied |  |  |  |  |  |  |
| Main Tank capacity*7                                                                      | L        | Approx.15                                                             | Approx.15                                                             |  |  |  |  |  |  |
| Sub Tank capacity <sup>*8</sup>                                                           | L        | Approx.16                                                             | Approx.16                                                             |  |  |  |  |  |  |
| Circulating fluid port (supply/retur                                                      | 'n)      | Rc 3/4 Rc 3/4                                                         |                                                                       |  |  |  |  |  |  |
| Facility water                                                                            | °C / MPa | 10 to 35 / 0.3 to 0.7                                                 |                                                                       |  |  |  |  |  |  |
| Required flow of facility water*9                                                         | L/min    | 15 (Facility water at 25°C)                                           | 15 (Facility water at 25°C)                                           |  |  |  |  |  |  |
| Facility water port (inlet/outlet)                                                        |          | Rc 1/2 (single system for channels 1,2)                               |                                                                       |  |  |  |  |  |  |
| Power supply                                                                              |          | 3-phase 50/60Hz A0                                                    | C200/200 to 208V±10%                                                  |  |  |  |  |  |  |
| Rated flow <sup>*10</sup>                                                                 | L/min    | 20                                                                    | 20                                                                    |  |  |  |  |  |  |
| Max. operating current                                                                    | A        | 5                                                                     | 2                                                                     |  |  |  |  |  |  |
| Main breaker size                                                                         | A        | 6                                                                     | 0                                                                     |  |  |  |  |  |  |
| Temperature fuse operating °C                                                             |          | 98                                                                    | 98                                                                    |  |  |  |  |  |  |
| Dimensions <sup>*11</sup>                                                                 | mm       | W600×D8                                                               | 45×H1525                                                              |  |  |  |  |  |  |
| Weight <sup>*12</sup>                                                                     | kg       | 38                                                                    | 30                                                                    |  |  |  |  |  |  |
| Communication                                                                             |          | Serial RS-232C/485 (Dsub-9pin), C                                     | ontact signal / Analog (Dsub-25pin)                                   |  |  |  |  |  |  |
| Materials of circulating fluid wette                                                      | ed parts | SUS, EPDM, copper brazing (heat exc                                   | changer ), PPS, silicone, fluoroplastics                              |  |  |  |  |  |  |
| Maximum height difference between<br>the unit and the external<br>equipment <sup>13</sup> | m        | Max. 10                                                               | Max. 10                                                               |  |  |  |  |  |  |

\*1: The capacity is derived under the conditions that the facility water temp. is 25°C and that the circulating fluid flows at 20L/min, if the heat source is direct-coupled to the circulating fluid circuit of the product. Available cooling capacity decreases with increase in the length of piping to the customer system, causing an endothermic reaction.

\*2: The discharge temperature (this system) is derived under the conditions that the rated flow of the circulating fluid is obtained and that the circulating fluid supply is direct-coupled to the circulating fluid return. The installation environment, power supply, and facility water must be in the working range and stable.

\*3: The valve must be fully opened to use when connected to the circulating fluid supply.

\*4: Circulating fluid flow control may be disabled with respect to the set values, depending on piping specifications on your system.

\*5: Pure ethylene glycol needs dilution with fresh water before use. Ethylene glycol with additives such as preservatives is NOT available.

\*6: The capacity is derived at the Outlet of this system when the circulating fluid temp. is at 20°C.

\*7: This is a minimum amount of the fluid for operation of the Thermo Chiller outfitted with internal piping and heat exchanger in this system. Circulating fluid temp.: 20°C

\*8: This is an auxiliary space with a main tank capacity excluded. The level of the fluid in external piping must be under a sub tank capacity.

\*9: This value will be needed to when temperature will be going down. If the product is under no or light load, it is operational at approx. 1 to 2L/min of facility water.

\*10: The rated flow is a required flow rate to maintain cooling capacity and temperature stability. Always use the accessory "by-pass piping set" if the fluid falls below the rated flow.

\*11: This is the dimensions of panels, which is derived without protrusions such as a breaker handle.

\*12: This is the mass of the system when it contains no circulating fluid.

\*13: If the difference of elevation measures more than 10m, the level of the circulating fluid in 7-m or longer piping must be under a sub tank capacity. The circulating fluid may boil or back-flow which causes overflow from the tank when the product is at a halt, if disregarded.

### Specification for ethylene glycol solution/ fluorinated fluid (wide temperature) double inverter (HRZD020-W1S-WS)

Table 8-3 Specification for ethylene glycol solution/ fluorinated fluid (wide temperature) double inverter (HRZD020-W1S-WS)

| Model                                                                                     |          | HRZD020-W1S-WS                                                        |                                                                                                    |  |  |  |  |  |  |
|-------------------------------------------------------------------------------------------|----------|-----------------------------------------------------------------------|----------------------------------------------------------------------------------------------------|--|--|--|--|--|--|
| Channel                                                                                   |          | 1 2                                                                   |                                                                                                    |  |  |  |  |  |  |
| Cooling method                                                                            |          | Water cooled r                                                        | efrigerant type                                                                                                    |  |  |  |  |  |  |
| Temperature control system                                                                |          | PID control                                                           | PID control                                                                                                    |  |  |  |  |  |  |
| Cooling capacity <sup>*1</sup>                                                            | kW       | 9.5 (Circulating fluid at 20°C)                                       | 9.5 (Circulating fluid at 20°C)                                                                                                    |  |  |  |  |  |  |
| Operating temperature range                                                               | °C       | -20 to 90                                                             | -30 to 90                                                                                                    |  |  |  |  |  |  |
| Temperature stability                                                                     | °C       | $\pm 0.1^{2}$                                                         | $\pm 0.1^{*2}$                                                                                                    |  |  |  |  |  |  |
| Circulating fluid flow display range <sup>*3</sup>                                        | L/min    | 5 to 40                                                               | 5 to 40                                                                                                    |  |  |  |  |  |  |
| Circulating fluid flow setting range*4                                                    | L/min    | 10 to 40                                                              | 10 to 40                                                                                                    |  |  |  |  |  |  |
| Circulating fluid discharge pressure display range                                        | MPa      | 0 to 1.5                                                              | 0 to 1.5                                                                                                    |  |  |  |  |  |  |
| Circulating fluid                                                                         |          | Ethylene glycol solution 60% <sup>*5</sup>                            | -30 to 40°C: Galden <sup>®</sup> HT135 <sup>*5</sup><br>Fluorinert <sup>TM</sup> FC-3283 <sup>*5</sup><br>20 to 90°C: Galden <sup>®</sup> HT200 <sup>*5</sup><br>Fluorinert <sup>TM</sup> FC-40 <sup>*5</sup> |  |  |  |  |  |  |
|                                                                                           |          | (No intrusion of foreign body)                                        |                                                                                                    |  |  |  |  |  |  |
| Refrigerant                                                                               |          | R404A (HFC)                                                           | R404A (HFC)                                                                                                    |  |  |  |  |  |  |
| Quantity of refrigerant                                                                   | kg       | 2                                                                     | .9                                                                                                    |  |  |  |  |  |  |
| Pump capacity <sup>*6</sup>                                                               | MPa      | 0.40 (At 20L/min)<br>Inverter-driven flow control function<br>applied | 0.72 (At 20L/min)<br>Inverter-driven flow control function<br>applied                                                                                                    |  |  |  |  |  |  |
| Main Tank capacity <sup>*7</sup>                                                          | L        | Approx 15                                                             | Approx 15                                                                                                    |  |  |  |  |  |  |
| Sub Tank capacity <sup>*8</sup>                                                           | L        | Approx.16                                                             | Approx.16                                                                                                    |  |  |  |  |  |  |
| Circulating fluid port (supply/retur                                                      | m)       | Rc 3/4                                                                | Rc 3/4                                                                                                    |  |  |  |  |  |  |
| Facility water                                                                            | °C / MPa | 10 to 35 / 0.3 to 0.7                                                 |                                                                                                    |  |  |  |  |  |  |
| Required flow of facility water*9                                                         | L/min    | 15 (Facility water at 25°C) 15 (Facility water at 25°C)               |                                                                                                    |  |  |  |  |  |  |
| Facility water port (inlet/outlet)                                                        |          | Rc 1/2 (single system for channels 1.2)                               |                                                                                                    |  |  |  |  |  |  |
| Power supply                                                                              |          | 3-phase 50/60Hz A                                                     | C200/200 to 208V±10%                                                                                                    |  |  |  |  |  |  |
| Rated flow <sup>*10</sup>                                                                 | L/min    | 20                                                                    | 20                                                                                                    |  |  |  |  |  |  |
| Max. operating current                                                                    | А        | 5                                                                     | 2                                                                                                    |  |  |  |  |  |  |
| Main breaker size                                                                         | А        | 6                                                                     | 0                                                                                                    |  |  |  |  |  |  |
| Temperature fuse operating temperature                                                    | °C       | 98                                                                    | 98                                                                                                    |  |  |  |  |  |  |
| Dimensions <sup>*11</sup>                                                                 | mm       | W600×D8                                                               | 45×H1525                                                                                                    |  |  |  |  |  |  |
| Weight <sup>*12</sup>                                                                     | kg       | 38                                                                    | 30                                                                                                    |  |  |  |  |  |  |
| Communication                                                                             |          | Serial RS-232C/485 (Dsub-9pin), C                                     | contact signal / Analog (Dsub-25pin)                                                                                                    |  |  |  |  |  |  |
| Materials of circulating fluid wette                                                      | d parts  | SUS, EPDM, copper brazing (heat exc                                   | changer), PPS, silicone, fluoroplastics                                                                                                    |  |  |  |  |  |  |
| Maximum height difference between<br>the unit and the external<br>equipment <sup>13</sup> | m        | Max. 10                                                               | Max. 10                                                                                                    |  |  |  |  |  |  |

1: The capacity is derived under the conditions that the facility water temp. is 25°C and that the circulating fluid flows at 20L/min, if the heat source is direct-coupled to the circulating fluid circuit of the product. Available cooling capacity decreases with increase in the length of piping to the customer system, causing an endothermic reaction.

\*2: The discharge temperature (this system) is derived under the conditions that the rated flow of the circulating fluid is obtained and that the circulating fluid supply is direct-coupled to the circulating fluid return. The installation environment, power supply, and facility water must be in the working range and stable.

\*3: The valve must be fully opened to use when connected to the circulating fluid supply.

\*4: Circulating fluid flow control may be disabled with respect to the set values, depending on piping specifications on your system.

\*5: Pure ethylene glycol needs dilution with fresh water before use. Ethylene glycol with additives such as preservatives is NOT available. Galden<sup>®</sup> is a registered trademark of Solvay Solexis, and Fluorinert <sup>™</sup> is a trademark of U.S. 3M.

\*6:

The capacity is derived at the Outlet of this system when the circulating fluid temp. is at 20°C. This is a minimum amount of the fluid for operation of the Thermo Chiller outfitted with internal piping and heat exchanger in this \*7: system. Circulating fluid temp.: 20°C

\*8: This is an auxiliary space with a main tank capacity excluded. The level of the fluid in external piping must be under a sub tank capacity.

This value will be needed to when temperature will be going down. If the product is under no or light load, it is operational at \*g· approx. 1 to 2L/min of facility water.

\*10: The rated flow is a required flow rate to maintain cooling capacity and temperature stability. Always use the accessory "by-pass

piping set" if the fluid falls below the rated flow. \*11:This is the dimensions of panels, which is derived without protrusions such as a breaker handle. \*12: This is the mass of the system when it contains no circulating fluid. \*13: If the difference of elevation measures more than 10m, the level of the circulating fluid in 7-m or longer piping must be under a sub tank capacity. The circulating fluid may boil or back-flow which causes overflow from the tank when the product is at a halt, if disregarded.

### Specification for fluorinated fluid / ethylene glycol solution (wide temperature) double inverter (HRZD020-WS-W1S)

Table 8-4 Specification for fluorinated fluid / ethylene glycol solution (wide temperature) double inverter (HRZD020-WS-W1S)

| Model                                                                                      |          | HRZD020-WS-W1S                                                                                                    |                                                                       |  |  |  |  |  |  |
|--------------------------------------------------------------------------------------------|----------|----------------------------------------------------------------------------------------------------|-----------------------------------------------------------------------|--|--|--|--|--|--|
| Channel                                                                                    |          | 1 2                                                                                                    |                                                                       |  |  |  |  |  |  |
| Cooling method                                                                             |          | Water cooled r                                                                                                    | efrigerant type                                                       |  |  |  |  |  |  |
| Temperature control system                                                                 |          | PID control                                                                                                    | PID control                                                           |  |  |  |  |  |  |
| Cooling capacity <sup>*1</sup>                                                             | kW       | 9.5 (Circulating fluid at 20°C)                                                                                                    | 9.5 (Circulating fluid at 20°C)                                       |  |  |  |  |  |  |
| Operating temperature range                                                                | °C       | -30 to 90                                                                                                    | -20 to 90                                                             |  |  |  |  |  |  |
| Temperature stability                                                                      | °C       | ±0.1 <sup>*2</sup>                                                                                                    | ±0.1 <sup>*2</sup>                                                    |  |  |  |  |  |  |
| Circulating fluid flow display range <sup>*3</sup>                                         | L/min    | 5 to 40                                                                                                    | 5 to 40                                                               |  |  |  |  |  |  |
| Circulating fluid flow setting range* <sup>4</sup>                                         | L/min    | 10 to 40                                                                                                    | 10 to 40                                                              |  |  |  |  |  |  |
| Circulating fluid discharge pressure display range                                         | MPa      | 0 to 1.5                                                                                                    | 0 to 1.5                                                              |  |  |  |  |  |  |
| Circulating fluid                                                                          |          | -30 to 40°C: Galden <sup>®</sup> HT135 <sup>-5</sup><br>Fluorinert <sup>™</sup> FC-3283 <sup>-5</sup><br>20 to 90°C: Galden <sup>®</sup> HT200 <sup>+5</sup><br>Fluorinert <sup>™</sup> FC-40 <sup>+5</sup> | Ethylene glycol solution 60% <sup>*5</sup>                            |  |  |  |  |  |  |
|                                                                                            |          | (No intrusion o                                                                                                    | f foreign body)                                                       |  |  |  |  |  |  |
| Retrigerant                                                                                | Lee      | R404A (HFC)                                                                                                    | R404A (HFC)                                                           |  |  |  |  |  |  |
| Quantity of refrigerant                                                                    | кд       | 2.                                                                                                    |                                                                       |  |  |  |  |  |  |
| Pump capacity <sup>*6</sup>                                                                | MPa      | 0.72 (At 20L/min)<br>Inverter-driven flow control function<br>applied                                                                                                    | 0.40 (At 20L/min)<br>Inverter-driven flow control function<br>applied |  |  |  |  |  |  |
| Main Tank capacity*7                                                                       | L        | Approx.15                                                                                                    | Approx.15                                                             |  |  |  |  |  |  |
| Sub Tank capacity <sup>*8</sup>                                                            | L        | Approx.16                                                                                                    | Approx.16                                                             |  |  |  |  |  |  |
| Circulating fluid port (supply/retur                                                       | n)       | Rc 3/4                                                                                                    | Rc 3/4                                                                |  |  |  |  |  |  |
| Facility water                                                                             | °C / MPa | 10 to 35 / 0.3 to 0.7                                                                                                    |                                                                       |  |  |  |  |  |  |
| Required flow of facility water*9                                                          | L/min    | 15 (Facility water at 25°C) 15 (Facility water at 25°C)                                                                                                    |                                                                       |  |  |  |  |  |  |
| Facility water port (inlet/outlet)                                                         |          | Rc 1/2 (single system for channels 1,2)                                                                                                    |                                                                       |  |  |  |  |  |  |
| Power supply                                                                               |          | 3-phase 50/60Hz A0                                                                                                    | C200/200 to 208V±10%                                                  |  |  |  |  |  |  |
| Rated flow <sup>10</sup>                                                                   | L/min    | 20                                                                                                    | 20                                                                    |  |  |  |  |  |  |
| Max. operating current                                                                     | Α        | 5                                                                                                    | 2                                                                     |  |  |  |  |  |  |
| Main breaker size                                                                          | A        | 6                                                                                                    | 0                                                                     |  |  |  |  |  |  |
| Temperature fuse operating temperature                                                     | °C       | 98                                                                                                    | 98                                                                    |  |  |  |  |  |  |
| Dimensions <sup>*11</sup>                                                                  | mm       | W600×D8                                                                                                    | 45×H1525                                                              |  |  |  |  |  |  |
| Weight <sup>*12</sup>                                                                      | kg       | 38                                                                                                    | 30                                                                    |  |  |  |  |  |  |
| Communication                                                                              |          | Serial RS-232C/485 (Dsub-9pin), C                                                                                                    | ontact signal / Analog (Dsub-25pin)                                   |  |  |  |  |  |  |
| Materials of circulating fluid wette                                                       | ed parts | SUS, EPDM, copper brazing (heat exc                                                                                                    | changer), PPS, silicone, fluoroplastics                               |  |  |  |  |  |  |
| Maximum height difference between<br>the unit and the external<br>equipment <sup>*13</sup> | m        | Max. 10                                                                                                    | Max. 10                                                               |  |  |  |  |  |  |

1: The capacity is derived under the conditions that the facility water temp. is 25°C and that the circulating fluid flows at 20L/min, if the heat source is direct-coupled to the circulating fluid circuit of the product. Available cooling capacity decreases with increase in the length of piping to the customer system, causing an endothermic reaction.

\*2: The discharge temperature (this system) is derived under the conditions that the rated flow of the circulating fluid is obtained and that the circulating fluid supply is direct-coupled to the circulating fluid return. The installation environment, power supply, and facility water must be in the working range and stable.

\*3: The valve must be fully opened to use when connected to the circulating fluid supply.

\*4: Circulating fluid flow control may be disabled with respect to the set values, depending on piping specifications on your system. \*5: Galden<sup>®</sup> is a registered trademark of Solvay Solexis, and Fluorinert <sup>™</sup> is a trademark of U.S. 3M. Pure ethylene glycol needs dilution with fresh water before use. Ethylene glycol with additives such as preservatives is NOT available.

\*6: The capacity is derived at the Outlet of this system when the circulating fluid temp. is at 20°C.

\*7: This is a minimum amount of the fluid for operation of the Thermo Chiller outfitted with internal piping and heat exchanger in this system. Circulating fluid temp.: 20°C

\*8: This is an auxiliary space with a main tank capacity excluded. The level of the fluid in external piping must be under a sub tank capacity.

\*9: This value will be needed to when temperature will be going down. If the product is under no or light load, it is operational at approx. 1 to 2L/min of facility water.

\*10: The rated flow is a required flow rate to maintain cooling capacity and temperature stability. Always use the accessory "by-pass piping set" if the fluid falls below the rated flow.

<sup>\*11:</sup> This is the dimensions of panels, which is derived without protrusions such as a breaker handle.
\*12: This is the mass of the system when it contains no circulating fluid.
\*13: If the difference of elevation measures more than 10m, the level of the circulating fluid in 7-m or longer piping must be under a sub tank capacity. The circulating fluid may boil or back-flow which causes overflow from the tank when the product is at a halt, if disregarded.

# 8.1.2 Refrigerant with GWP reference

| I ables-5 Refrigerant with GWP reference |                                                        |                                                                         |  |  |  |  |  |  |  |
|------------------------------------------|--------------------------------------------------------|-------------------------------------------------------------------------|--|--|--|--|--|--|--|
|                                          | Global Warming Potential (GWP)                         |                                                                         |  |  |  |  |  |  |  |
| Refrigerant                              | Regulation (EU) No 517/2014<br>(Based on the IPCC AR4) | Revised Fluorocarbons Recovery<br>and Destruction Law<br>(Japanese law) |  |  |  |  |  |  |  |
| R134a                                    | 1,430                                                  | 1,430                                                                   |  |  |  |  |  |  |  |
| R404A                                    | 3,922                                                  | 3,920                                                                   |  |  |  |  |  |  |  |
| R407C                                    | 1,774                                                  | 1,770                                                                   |  |  |  |  |  |  |  |
| R410A                                    | 2,088                                                  | 2,090                                                                   |  |  |  |  |  |  |  |

Note:

1. This product is hermetically sealed and contains fluorinated greenhouse gases.

2. See specification table for refrigerant used in the product.

<sup>8.1</sup> Specification

# 8.1.3 Communication specification

This section provides the general outline of communications utilized in this product.

For detail specification, we provide a separate product manual "Communication Specification", which is available through your local distributor.

### Contact signal / Analog communication

Table 8-6 Contact signal / Analog communication

|                                        | ltem                     | Specification                                                                                                    |                                                                                                    |                                                                                                    |  |  |  |  |  |  |  |
|----------------------------------------|--------------------------|----------------------------------------------------------------------------------------------------|----------------------------------------------------------------------------------------------------|----------------------------------------------------------------------------------------------------|--|--|--|--|--|--|--|
| Con                                    | nector No.               | P1(CH1), P2(CH2)                                                                                                    |                                                                                                    |                                                                                                    |  |  |  |  |  |  |  |
| Connector                              | type (this product)      | D-sub25P female connector (M2.6×0.45)                                                                                                    |                                                                                                    |                                                                                                    |  |  |  |  |  |  |  |
|                                        | Insulation type          | PI                                                                                                    | hotocoupler                                                                                        | ł                                                                                                    |  |  |  |  |  |  |  |
|                                        | Rated input voltage      | DC24V                                                                                                    |                                                                                                    |                                                                                                    |  |  |  |  |  |  |  |
| Input signal                           | Used voltage range       | DC 2                                                                                                    | 21.6V to 26.4V                                                                                     |                                                                                                    |  |  |  |  |  |  |  |
|                                        | Rated input current      |                                                                                                    | 5mA TYP                                                                                            |                                                                                                    |  |  |  |  |  |  |  |
|                                        | Input impedance          |                                                                                                    | 4.7kΩ                                                                                              |                                                                                                    |  |  |  |  |  |  |  |
| Contact output                         | Rated load voltage       | Max. AC                                                                                                    | 48V / Max. DC                                                                                      | 30V                                                                                                    |  |  |  |  |  |  |  |
| signal<br>(Other than Pin<br>No. 5-18) | Max. load current        | Max.<br>Pin No.15 is common to output sig)<br>bel                                                                                                    | AC/DC 800mA<br>gnals. Total use<br>low 800mA.)                                                     | d load current should be at or                                                                                                    |  |  |  |  |  |  |  |
| Contact output                         | Rated load voltage       | Max. AC                                                                                                    | 48V / Max. DC                                                                                      | 30V                                                                                                    |  |  |  |  |  |  |  |
| signal<br>(Pin No. 5-18)               | Max. load current        | AC/DC 800                                                                                                    | mA (resistance                                                                                     | e load)                                                                                                    |  |  |  |  |  |  |  |
| Contact output                         | Rated load voltage       | Max. AC                                                                                                    | 48V / Max. DC                                                                                      | 30V                                                                                                    |  |  |  |  |  |  |  |
| signal<br>(EMO signal)                 | Max. load current        | AC/DC 800mA (res                                                                                                    | sistance load, i                                                                                   | nductive load)                                                                                                    |  |  |  |  |  |  |  |
| Analog input                           | Input voltage range      | -1                                                                                                    | 0V to +10V                                                                                         |                                                                                                    |  |  |  |  |  |  |  |
| signal                                 | Input impedance          |                                                                                                    | 1MΩ                                                                                                |                                                                                                    |  |  |  |  |  |  |  |
|                                        | Input accuracy           | Ma                                                                                                    | x. ±0.2%F.S.                                                                                       |                                                                                                    |  |  |  |  |  |  |  |
| Analog output                          | Output voltage range     | -1                                                                                                    | 0V to +10V                                                                                         |                                                                                                    |  |  |  |  |  |  |  |
| signal                                 | Max. output current      |                                                                                                    | 10mA                                                                                               |                                                                                                    |  |  |  |  |  |  |  |
| Circuit I<br>(                         | block diagram<br>P1, P2) | This system         Your system           DC24V         In No.           114         In No.           14         In No.           14         In No.           14         In No.           14         In No.           14         In No.           14         In No.           14         In No.           In In No.         In In No.           In In No.         In In No.           In In No.         In In No.           In In No.         In In No.           In In In In In In In In In In In In In I | Pin 1 1 14 3 16 4 17 6 19 7 20 8 15 5 18 11 23 10 22 12 24 13 25 *1: The rec circulatii (ontional) | Item         DC+24V output         24COM         Start/stop signal 1         Start/stop signal 2         DIO REMOTE signal 1         Recovery signal 1         DIO REMOTE signal 2         OUT 8         OUT3         OUT4         OUT5         Contact output COM         OUT6         ANALOG OUTPUT 1         ANALOG OUTPUT 2         ANALOG INPUT         EMO signal |  |  |  |  |  |  |  |

### ■ Serial RS-485, RS-232C

| Table                         | 8-7 Serial RS-485, RS-232C                                                               |                                                                                         |  |  |  |  |  |
|-------------------------------|------------------------------------------------------------------------------------------|-----------------------------------------------------------------------------------------|--|--|--|--|--|
| ltem                          | Specification                                                                            |                                                                                         |  |  |  |  |  |
| Connector No.                 | F                                                                                        | 23                                                                                      |  |  |  |  |  |
| Connector type (this product) | D-sub9P female co                                                                        | onnector (M2.6×0.45)                                                                    |  |  |  |  |  |
| Standard                      | EIA RS-48                                                                                | 5, RS-232C                                                                              |  |  |  |  |  |
| Protocol                      | Modicor                                                                                  | n Modbus                                                                                |  |  |  |  |  |
| Circuit block diagram         | This system<br>Your system<br>Vour system<br>SD+<br>SD-<br>SG<br>When RS-485 is selected | This system<br>Vour system<br>Pour system<br>RD<br>TD<br>SG<br>When RS-232C is selected |  |  |  |  |  |

### [Tips]

Serial RS-485 and RS-232C must be used separately. See section "5.3.18 Communication setting screen" on page 5-27 for selection of communication specifications.

# **A** CAUTION

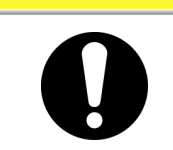

• In case of using serial communication, mount the ferrite core (accessory) to serial communication cable (1turn). It causes a communication trouble by the noise if it does not mount it.

# 8.1.4 Alarm signal selection

User can designate alarm signal separately for contact signal (OUT1 to OUT6). See section 5.3.22 "CH1(2)DIO communication setting screen 2" in "Chapter 5 Product Operation" on page 5-33 for signal selecting. The following table presents the setting-alarm relationship.

| Setting               | Alarm                                                        | Alarm No. |
|-----------------------|--------------------------------------------------------------|-----------|
| N/A                   | Alarm signal remains ON (closed) under normal circumstances. | -         |
| Alarm1                | Water Leak Detect FLT                                        | 01        |
| Alarm2 <sup>*1</sup>  | -                                                            | 02        |
| Alarm3                | RFGT High Press FLT                                          | 03        |
| Alarm4 <sup>*1</sup>  | -                                                            | 04        |
| Alarm5                | Reservoir Low Level FLT                                      | 05        |
| Alarm6                | Reservoir Low Level WRN                                      | 06        |
| Alarm7                | Reservoir High Level WRN                                     | 07        |
| Alarm8                | Temp. Fuse Cutout FLT                                        | 08        |
| Alarm9                | Reservoir High Temp. FLT                                     | 09        |
| Alarm10 <sup>*1</sup> | -                                                            | 10        |
| Alarm11               | Reservoir High Temp. WRN                                     | 11        |
| Alarm12               | Discharge Low Flow FLT                                       | 12        |
| Alarm13               | Discharge Low Flow WRN                                       | 13        |
| Alarm14               | Heater Breaker Trip FLT                                      | 14        |
| Alarm15               | Pump Breaker Trip FLT                                        | 15        |
| Alarm16               | CPRSR Breaker Trip FLT                                       | 16        |
| Alarm17               | Interlock Fuse Cutout FLT                                    | 17        |
| Alarm18 <sup>*2</sup> | DC Fuse Cutout WRN                                           | 18        |
| Alarm19               | FAN Motor Stop WRN                                           | 19        |
| Alarm20               | Internal Pump Time Out WRN                                   | 20        |
| Alarm21               | Controller Error FLT                                         | 21        |
| Alarm22               | Memory Data Error FLT                                        | 22        |
| Alarm23               | Communication Error WRN                                      | 23        |
| Alarm24 <sup>*2</sup> | DI Low Level WRN                                             | 24        |
| Alarm25               | Pump Inverter Error FLT                                      | 25        |
| Alarm26 <sup>*1</sup> | -                                                            | 26        |
| Alarm27 <sup>*1</sup> | -                                                            | 27        |
| Alarm28               | CPRSR Inverter Error FLT                                     | 28        |
| Alarm29               | -                                                            | 29        |
| Alarm30               | -                                                            | 30        |
| Alarm31               | -                                                            | 31        |
| Alarm32               | -                                                            | 32        |

| Table 8-8 | Alarm signal selection |
|-----------|------------------------|
|-----------|------------------------|

### Example

With parameter "OUT" on the Initial Setting screen set to "Alarm1", alarm "Water Leak Detect FLT" is detected, the alarm contact signal is switched to OFF (open).

\*1: Alarms 2, 10, 26, 27, and 29 to 32 are assigned with no alarm. The alarm signal remains ON (closed) despite Alarm10 being specified.

\*2: Alarms 18 and 24 are alarms indicating accessories (optional).

# 8.2 Outer Dimensions

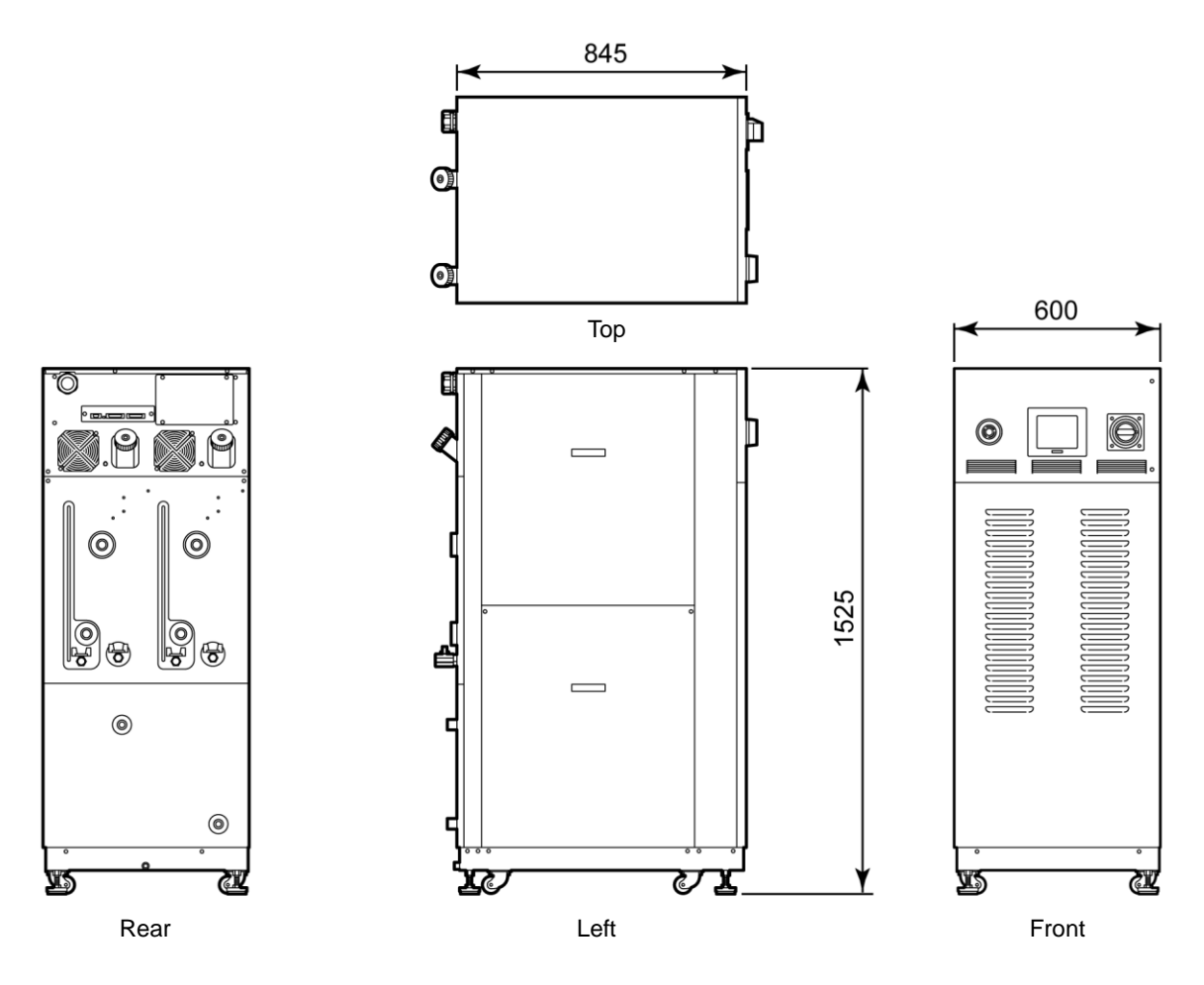

Figure 8-1 Outer Dimensions (Dimensional Tolerance: ±10mm)

# 8.3 Flow Chart 8.3.1 HRZD020-WS-WS, HRZD020-W1S-W1S, HRZD020-W1S-WS, HRZD020-WS-W1S

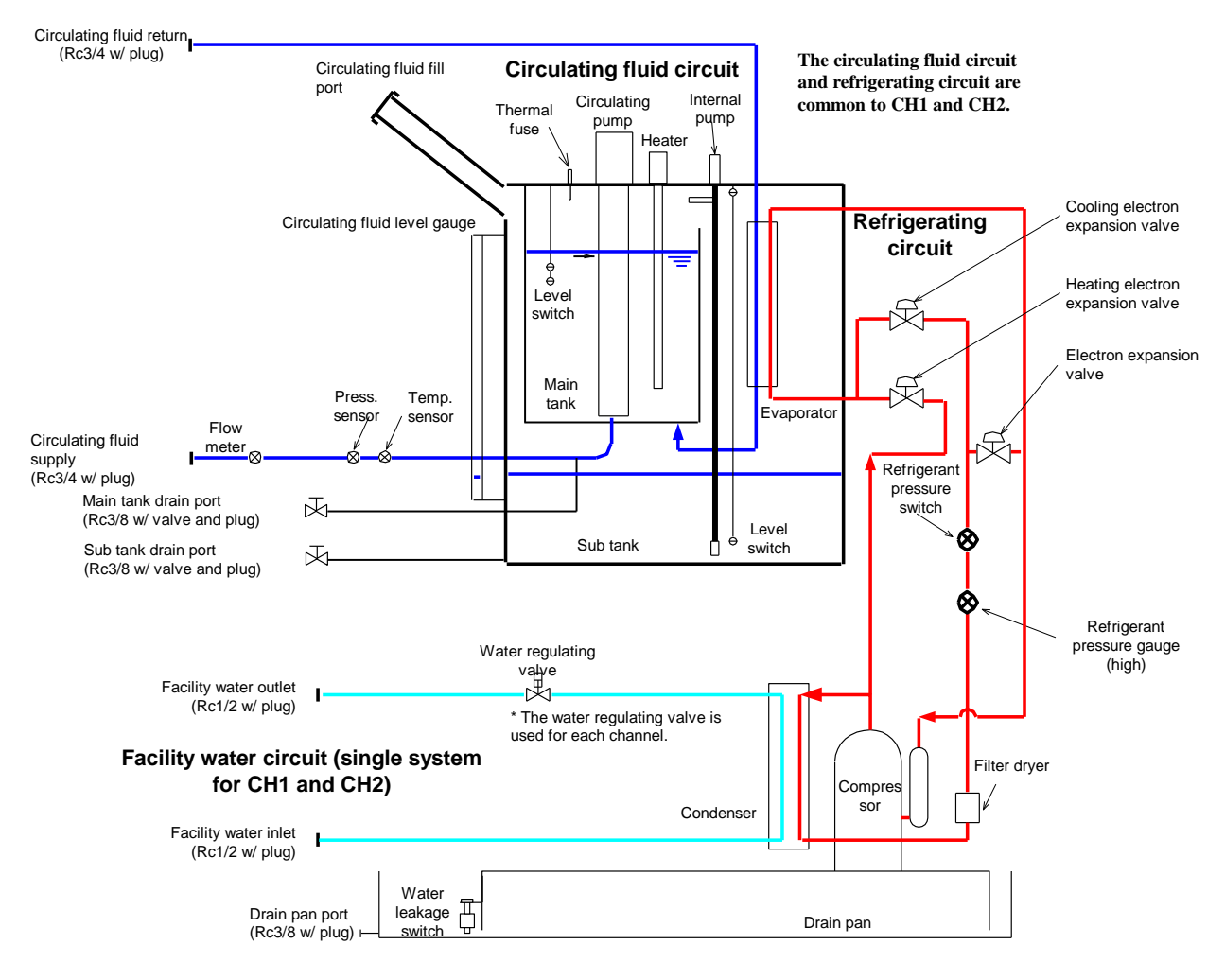

Figure 8-2 Refrigeration Flow Chart

# 8.4 Offset Function

Potential deviations in temperature between this product and your system may occur depending on the installation environment. The offset function has three types (MODE1 to 3) to calibrate any deviations in temperature. See the following descriptions for the offset function. See section 5.3.29 "CH1(2) offset setting screen" in "Chapter 5 Product Operation" on page 5-47 for setting.

The fluid temperature value sent communications is the same value as TEMP PV, which is displayed on the Status screen.

### When MODE1 is selected

This mode is used to exercise temperature control to allow the discharge temperature of the circulating fluid to be "TEMP SP value + OFFSET value". TEMP PV value denotes the discharge temperature of the circulating fluid.

E.g.: TEMP SP value: +20°C, OFFSET value: +2°C → Circulating fluid discharge temp.: +22°C, TEMP PV: +22°C

### • When MODE2 is selected

This mode is used to exercise temperature control to allow the discharge temperature of the circulating fluid to be "TEMP SP value". TEMP PV value denotes "Circulating fluid discharge temp. value + OFFSET value".

E.g.: TEMP SP value: +20°C, OFFSET value: +2°C → Circulating fluid discharge temp.: +20°C, TEMP PV: +22°C

### • When MODE3 is selected

This mode is used to exercise temperature control to allow the discharge temperature of the circulating fluid to be "TEMP SP value + OFFSET value". TEMP PV value denotes "Circulating fluid discharge temp. value - OFFSET value".

E.g.: TEMP SP value: +20°C, OFFSET value: +2°C → Circulating fluid discharge temp.: +22°C, TEMP PV: +20°C

### • When OFF is selected

If no mode is selected, temperature control is conducted to allow the discharge temperature of the circulating fluid to be "TEMP SP value".

### [Tips]

The "Main screen" on page 5-5allows the checking of the selected offset mode.

# 8.4.1 Example of offset function

When the discharge temperature of the circulating fluid is at  $30^{\circ}$ C, heat is dissipated by  $1^{\circ}$ C so the circulating fluid in your system to be  $29^{\circ}$ C. Under the above condition, the following process is to be performed with the utilization of MODEs 1 to 3.

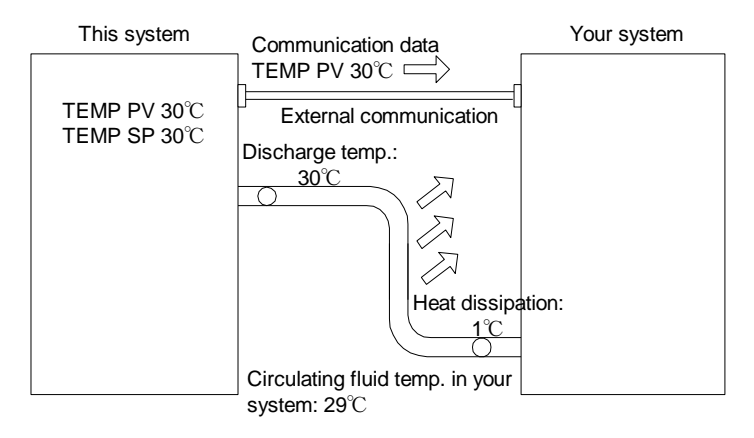

Figure 8-3 Example of Offset Function

### When MODE1 is selected

This mode enables this product to exercise temperature control to obtain 31°C (TEMP SP value +OFFSET value), with OFFSET value set at 1°C. Once the discharge temperature of the circulating fluid becomes 31°C, 1°C-thermal dissipation occurs to allow the circulating fluid in your system to be 30°C. TEMP SP value is obtained for your system.

Note that "31°C" is recorded in TEMP PV and communication data.

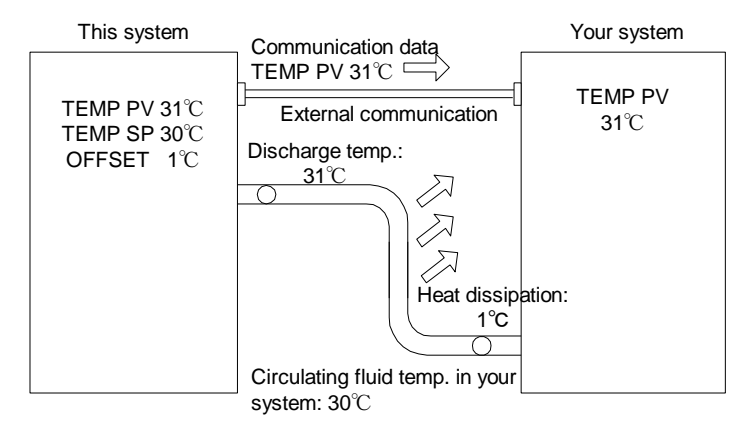

Figure 8-4 When MODE1 is selected

### When MODE2 is selected

With OFFSET value set at -1°C, TEMP PV and communication data shows "29°C" (circulating fluid discharge temp. value + OFFSET value) that agrees with the temperature of the circulating fluid in your system.

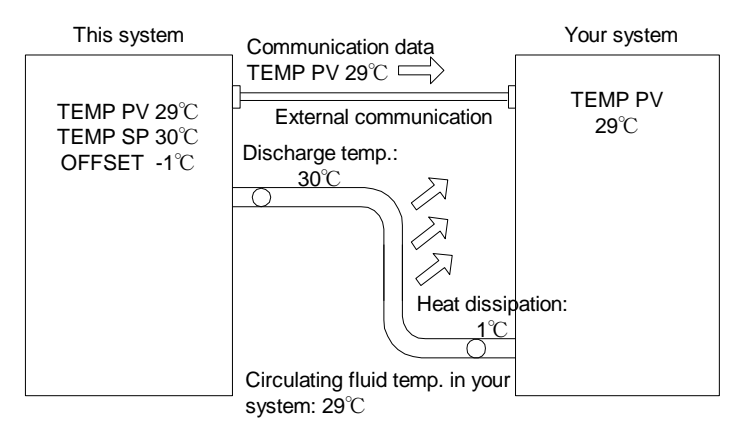

Figure 8-5 When MODE2 is selected

### When MODE3 is selected

This mode enables this product to exercise temperature control to obtain 31°C (TEMP SP value +OFFSET value), with OFFSET value set at 1°C. Once the discharge temperature of the circulating fluid becomes 31°C, 1°C-thermal dissipation is occurs to allow the circulating fluid in your system to be 30°C. TEMP SP value is obtained for your system. TEMP PV and communication data also express "30°C" (circulating fluid discharge temp. value - OFFSET value) that agrees with the temperature of the circulating fluid in your system.

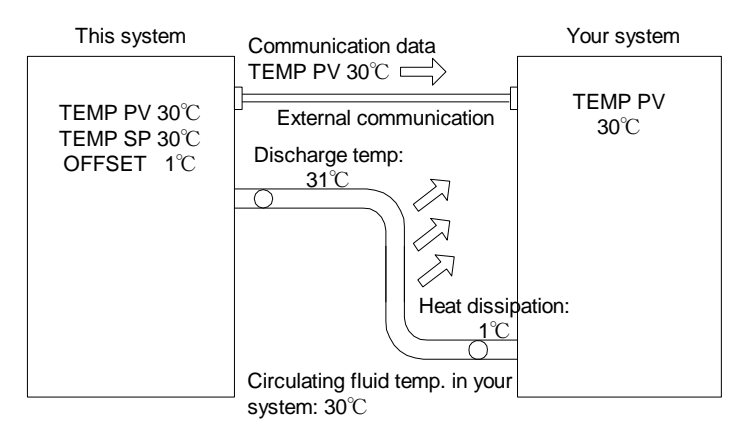

Figure 8-6 When MODE3 is selected

# 8.5 BAND/READY Function

Sets BAND to TEMP SP value, and notifies TEMP PV value reaches within BAND range by the operation display panel or the communication.

See section 5.3.4 "CH1(2) setting data screen 1, 2" in "Chapter 5 Product Operation" on page 5-7 for the procedure of the setting.

### • When the setting is ON

Allows the setting of the BAND and READY TIME. Allows the setting of the communication output.

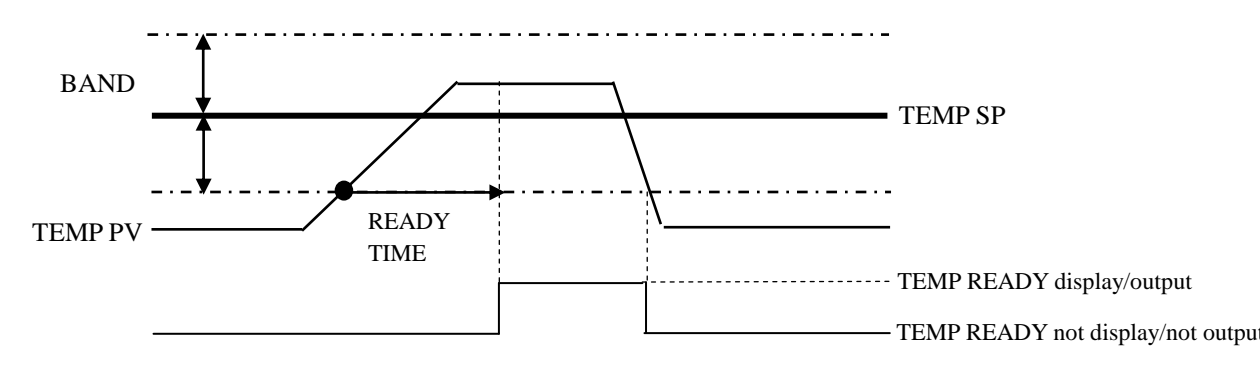

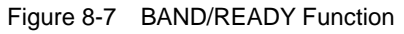

### Examples of Setting

TEMP SP: 20°C

BAND: 2°C

READY TIME: 60 sec.

"RDY" is displayed on the operation touch panel 60 sec. after TEMP PV value becomes 18°C to start output by communication. Necessary condition is that TEMP PV value after 60-sec. is 20+/-2.0°C or less. See section "5.3.2 Main screen" on page 5-5 for the details of display position.

# 8.6 Anchor Bolt Mounting Position

Adjust and secure the adjuster foot of the product to the anti-seismic bracket.

### 

- Anti-seismic bracket is an accessory, which is recommended for the installation of the product.
  - It is your responsibility to prepare anchor bolts suitable for your floor material.
  - M12-anchor bolts (8 pcs.) are required.

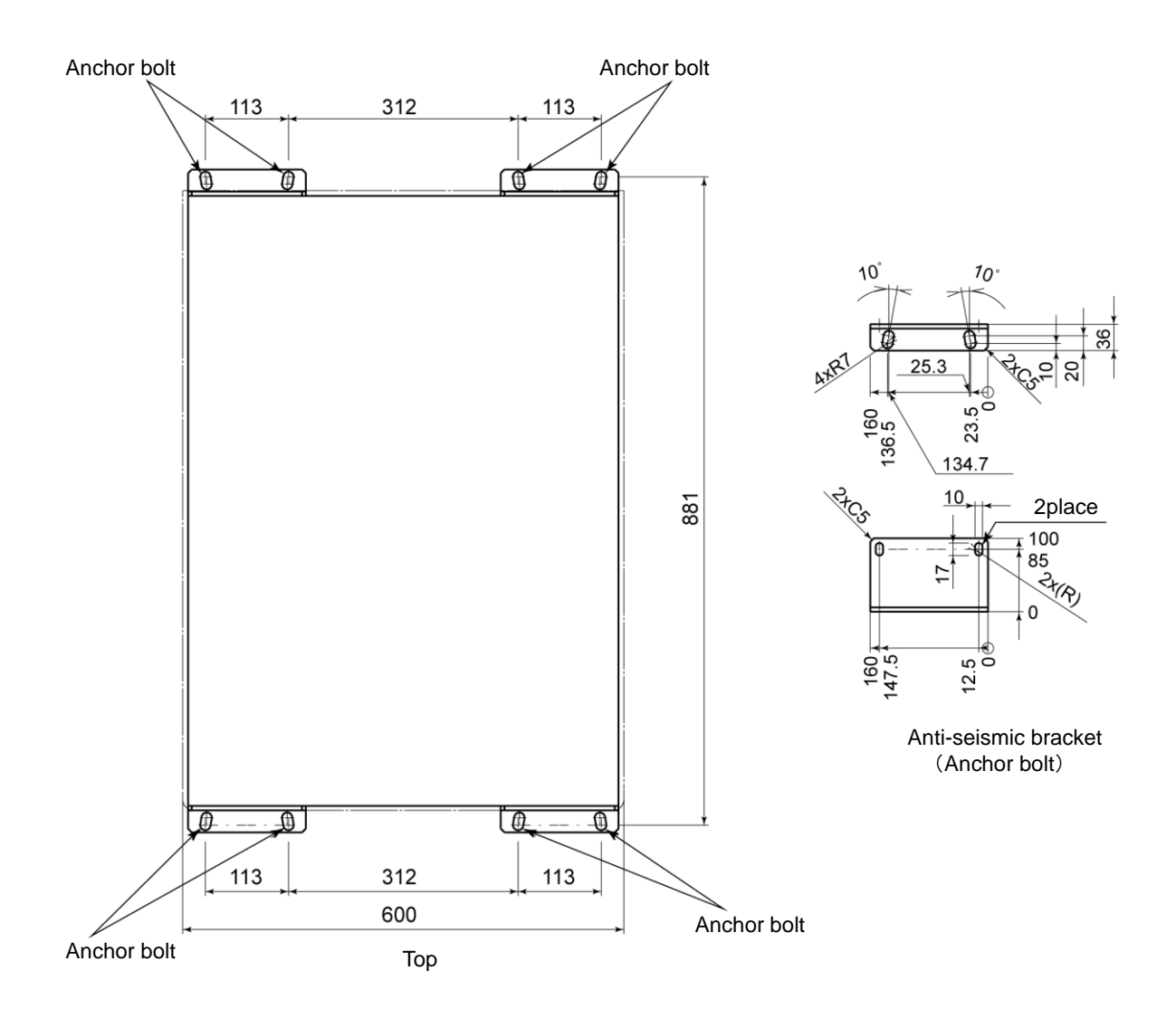

Figure 8-8 Anchor Bolt Mounting Position

# 8.7 Compliance

| Iable 8-9 Compliance |                          |                         |  |  |  |  |  |  |  |  |
|----------------------|--------------------------|-------------------------|--|--|--|--|--|--|--|--|
| CE Marking           | EMC Directive            | 2004/108/EC             |  |  |  |  |  |  |  |  |
|                      | Low Voltage Directive    | 2006/95/EC              |  |  |  |  |  |  |  |  |
|                      | Machinery Directive      | 2006/42/EC              |  |  |  |  |  |  |  |  |
|                      | Overvoltage Category     | Category 2 (IEC60664-1) |  |  |  |  |  |  |  |  |
|                      | Pollution Degree         | Degree 2 (IEC60664-1)   |  |  |  |  |  |  |  |  |
| SEMI                 | S2-0706、S8-0308、F47-0706 |                         |  |  |  |  |  |  |  |  |

This product conforms to the following standards.

8.8 Thermo Chiller Daily Inspection Sheet

# SNC Thermo Chiller Daily Inspection Sheet

To confirm daily inspection item on the Thermo Chiller, See "Table 7-2 Daily Inspection" in "7.2.1 Daily inspection" of "Chapter 7.

**Model:** Serial No.

|   |                                      | è                 |                 |                                       |  |  |  |  |  |  |  |  |  |  | , <b></b> |
|---|--------------------------------------|-------------------|-----------------|---------------------------------------|--|--|--|--|--|--|--|--|--|--|-----------|
|   |                                      | Judgme            |                 |                                       |  |  |  |  |  |  |  |  |  |  |           |
|   | Circulating fluid<br>supply port cap | Loos eness        | Yes/No          |                                       |  |  |  |  |  |  |  |  |  |  |           |
|   | ater                                 | IN press.         | МРа             |                                       |  |  |  |  |  |  |  |  |  |  |           |
| į | acility w                            | lowrate           | L/min           |                                       |  |  |  |  |  |  |  |  |  |  |           |
|   | Fa                                   | lemp. F           | ů               |                                       |  |  |  |  |  |  |  |  |  |  |           |
|   | Operating<br>condition               | Error -           | Yes/No          |                                       |  |  |  |  |  |  |  |  |  |  |           |
|   | Circulating<br>fluid<br>flowrate     |                   | L/min           |                                       |  |  |  |  |  |  |  |  |  |  |           |
|   | Circulating fluid outlet press.      |                   | МРа             |                                       |  |  |  |  |  |  |  |  |  |  |           |
|   | Refrigerant<br>press.                |                   | МРа             |                                       |  |  |  |  |  |  |  |  |  |  |           |
|   | Circulating<br>fluid temp.           |                   | ò               |                                       |  |  |  |  |  |  |  |  |  |  |           |
|   | display<br>Iel                       |                   | Function        |                                       |  |  |  |  |  |  |  |  |  |  |           |
|   | Operation                            |                   | Display         |                                       |  |  |  |  |  |  |  |  |  |  |           |
|   | Fluid Level                          |                   | IN/OUT of range |                                       |  |  |  |  |  |  |  |  |  |  |           |
|   | age                                  | Coding water      | Yes/No          |                                       |  |  |  |  |  |  |  |  |  |  |           |
|   | Leak                                 | Circulating fluid | Yes/No          |                                       |  |  |  |  |  |  |  |  |  |  |           |
|   | lation                               | Humidity          | %               |                                       |  |  |  |  |  |  |  |  |  |  |           |
|   | Instal                               | Temp.             | ů               |                                       |  |  |  |  |  |  |  |  |  |  |           |
|   |                                      | Date              |                 |                                       |  |  |  |  |  |  |  |  |  |  |           |
|   |                                      | Your name         |                 | After installation<br>(initial value) |  |  |  |  |  |  |  |  |  |  |           |

# **Product Warranty**

### 1. Conditions of warranty

When a nonconformance should take place to our thermo-cooler, we will repair the unit without charge in accordance with our current terms and conditions.

This free repair covers the replacement of all nonconforming parts, their adjustment and checks. Please note that the disassembled parts will be the property of SMC.

### 2. Period of warranty

The warranty period of the product is 1 year in service or 1.5 years after the product is delivered.

### 3. Items out of warranty

The following cases are not subject to warranty.

- 1. Nonconformance caused by implementing no check-up (daily check-up, regular check-up) specified by SMC.
- 2. Nonconformance caused by the usage other than stipulated in the operating manual or outside the specification designated by SMC.
- 3. Nonconformance caused by remodeling which is not permitted by SMC.
- 4. Nonconformance caused by the usage other than the specified circulating fluid or facility water.
- 5. Nonconformance caused by elapsing. (painted surface, plated surface discolored naturally)
- 6. Sensuous phenomenon which is not affected functionally (sound, noise, vibration, etc.)
- 7. Nonconformance caused by natural disasters such as earthquake, typhoon, water disaster, accidents, or fire hazard.
- 8. Nonconformance caused by the installation environment stipulated in the operating manual.
- 9. Nonconformance caused by no observation to the following 5, "Items to be observed by customer."

### 4. Exemption from liability

- 1. Cost for daily check-up, regular check-up.
- 2. Cost for repair by a third party other than the designated distributors or agents.
- 3. Cost for moving this unit and installation or dislocation.
- 4. Cost for replacement or replenishment of the component parts or liquid other than specified.
- 5. Cost for inconvenience or loss caused by not being able to use the unit. (Telephone charge, warranty for job suspension, commercial loss, etc.)
- 6. Cost or compensation, etc. stipulated other than the above 1. "Conditions of warranty."

### 5. Items to be observed by customer

In order to use this product safely, the correct usage and check-up by customer are necessary. Please be sure to observe the following things. Please note that we may decline the repair request upon warranty in case that the following things are not observed.

- 1) Use the unit in accordance to the proper handling as mentioned in the operating manual.
- 2) Conduct inspection and maintenance (daily check-up, regular check-up) as mentioned in the operating manual.
- 3) Record the inspection and maintenance results as mentioned in the operating manual.

### 6. How to ask a repair upon warranty

When a warranty repair is requested, please contact the nearest sales distributor. With this, we will repair the unit upon warranty.

We promise a repair for free on the basis of the above mentioned periods or terms. Therefore, nonconformance occurred after the warranty period will be charged in principle.